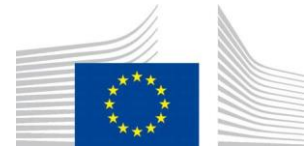

EUROPEAN COMMISSION Competition DG

Policy and Strategy State aid Policy and Strategy

# Transparency Award Module User's guide

**Updated Version – March 2025** 

# **Table of Contents**

| 1.St         | ructure of Granting Authorities and Offices                      | 3  |
|--------------|------------------------------------------------------------------|----|
| <i>1.1</i> . | Introduction                                                     | 3  |
| <i>1.2.</i>  | Office Management                                                | 3  |
| <i>1.3.</i>  | National Office                                                  | 5  |
| 1.4.         | Regional Office                                                  | 5  |
| 1.5.         | Sectorial office                                                 | 7  |
| <b>1.6</b> . | Granting Authority Office                                        | 9  |
| 2.Us         | ser Management                                                   | 12 |
| 2.1.         | Creation of users                                                |    |
| 2.2.         | Modification of roles for an already existing user/administrator |    |
| 2.3.         | Disable/Enable or Delete administrators or users                 |    |
| 2.4.         | Enable/Disable                                                   |    |
| 2.5.         | Delete                                                           |    |
| 2.6.         | User Transfer                                                    |    |
| 2.7.         | Select current profile                                           |    |
| <i>2.8</i> . | Edit my profile                                                  |    |
| 3.T/         | AM Home page and main settings                                   | 23 |
| 4.Ai         | id award management                                              | 27 |
| 4.1.         | Introduction                                                     |    |
| <i>4.2.</i>  | Insert an aid award                                              |    |
| <i>4.3</i> . | View/Edit an aid award                                           |    |
| 4.4.         | Assign an aid award                                              |    |
| <b>4.5</b> . | Audit an aid award                                               |    |
| <b>4.6</b> . | Approve an aid award                                             |    |
| 4.7.         | Insert and approve aid awards by bulk upload                     |    |
| <b>4.8</b> . | Publish aid awards via a M2M interface                           |    |
| <b>4.9</b> . | Modify an aid award already published                            |    |
| 4            | 4.9.1. Modify one by one                                         |    |
| 4            | 4.9.2. Bulk edit                                                 |    |
| 4.10         | ).Unlock an aid award                                            |    |
| 4.11         | 1.Search an aid award                                            | 55 |
| 5.Al         | lert system                                                      | 57 |
| Ann          | nex I - User rights                                              | 61 |

## **1.Structure of Granting Authorities and Offices**

#### 1.1. Introduction

Institutional setup and competences of granting authorities reflect national specificities of state aid control: some MS do not have a centralized State aid function while others have highly centralized State aid policy control. The role of each office and granting authority can differ substantially between MS also with respect to reporting and validating the information to be published under the transparency requirements.

The TAM therefore implements a flexible Granting Authorities and users' management system that can reflect a high diversity of institutional setups. Member States have full responsibility in defining and adjusting their user management system to reflect their institutional set up. The role of the European Commission is limited to the creation of a National office and a National administrator for every Member State.

#### 1.2. Office Management

Basically, four levels of offices are available:

(1) The National Office is the MS head office and is governed by the National Administrator. Each National Office can have:

- a number of subordinated Granting Authorities, where each Granting Authority will be governed by its Granting Authority administrator.<sup>1</sup>
- a number of subordinated Regional offices, where each Regional office will be governed by its Regional administrator.
- a number of subordinated Sectorial offices, where each Sectorial office will be governed by a Sectorial administrator.
- (2) The Regional Office is an office defined at regional level. Each Regional Office can have:
  - a number of subordinated Granting Authorities, where each Granting Authority will be governed by its Granting Authority administrator.
  - a number of Sectorial regional offices, where each Sectorial regional office will be governed by a Sectorial administrator.

(3) The Sectorial office is an office defined at Sectorial level, for example a Ministry. Each Sectorial office can have:

• a number of subordinated Granting Authorities, where each Granting authority will be governed by its Granting Authority administrator.

(4) The Granting Authority Office is the Authority responsible for the granting act i.e. the legal instrument that entitles the beneficiary to the receipt of an aid. A Granting Authority can be a specific ministry or any other body at national, regional, or local level.

<sup>&</sup>lt;sup>1</sup> The granting authority administrator is not mandatory in cases where users in one office above this granting authority will report/approve all aid awards *on behalf* of the subordinated granting authority. An "empty granting authority can be created.

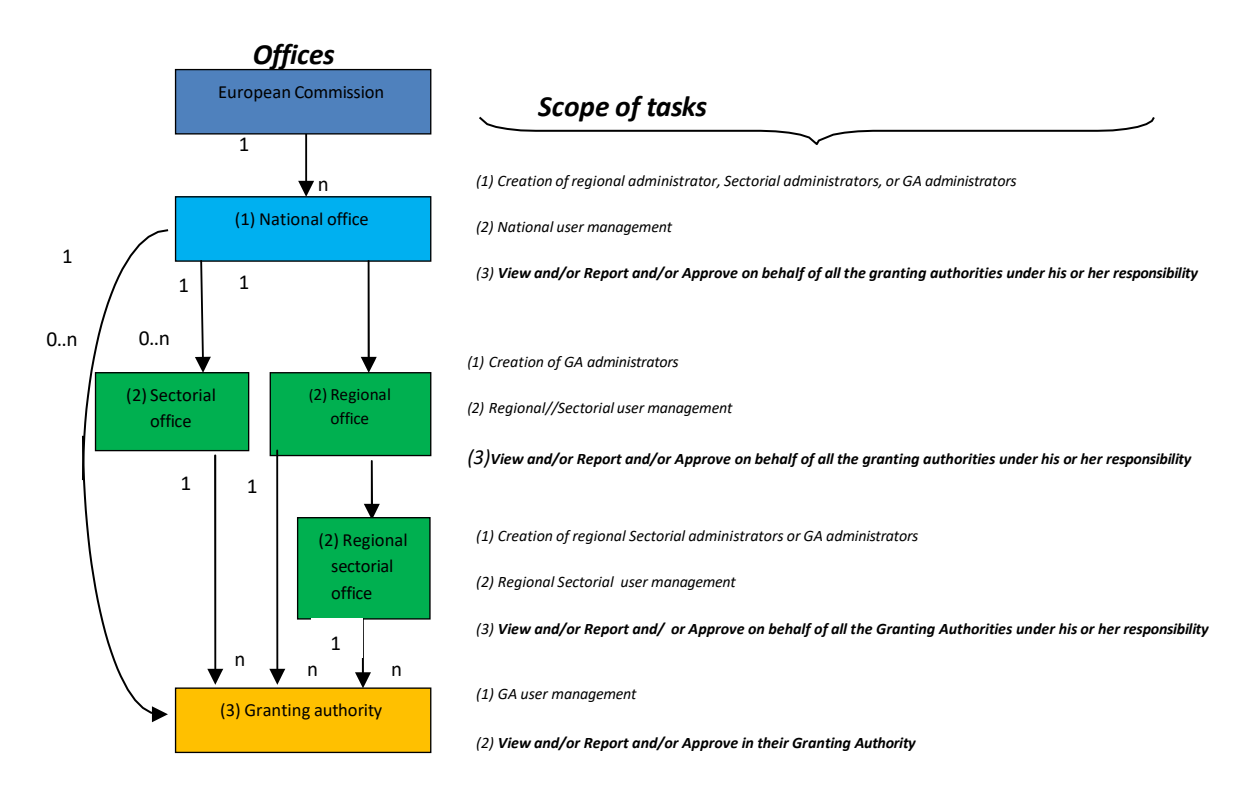

Hereunder, a visual office model is shown in relation with the corresponding profiles of every office, showing the high flexibility of the tool to accommodate with diversified institutional setups.

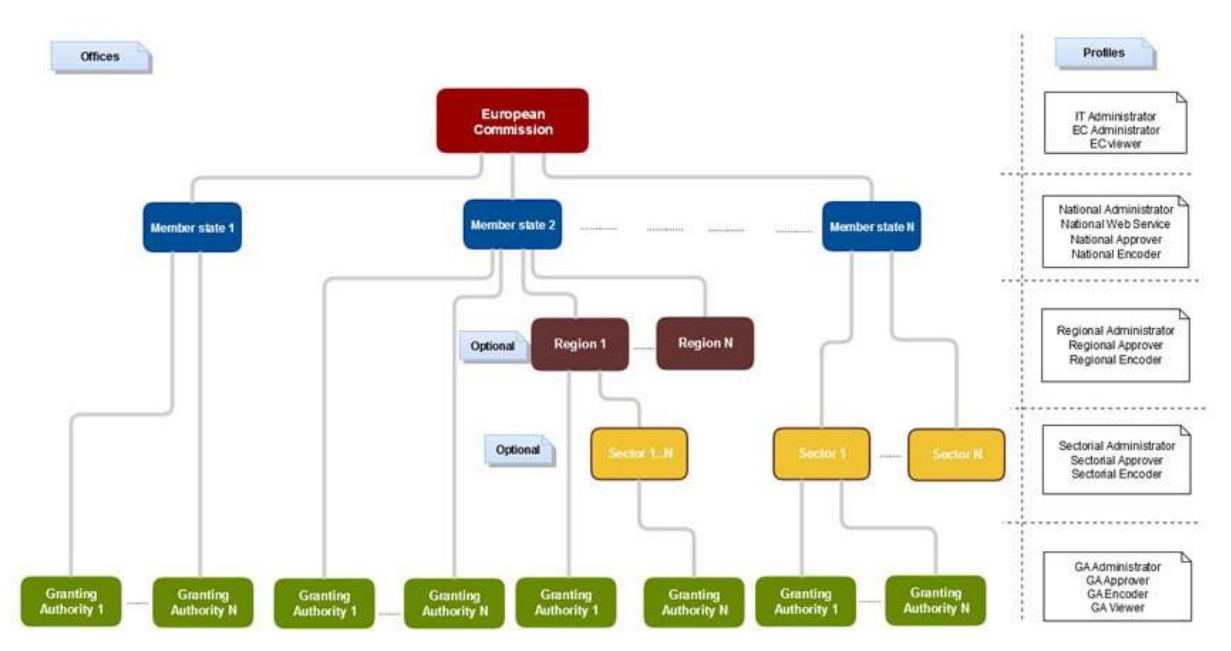

In consequence, each MS can have its users organized within a hierarchy of offices. The system is flexible enough as it allows to have or nor Regional offices, Granting Authorities or Sectorial offices under the National office level for example.

National, Regional and Sectorial offices are not Granting Authorities i.e. you must for example create one or multiple Granting Authority Offices under the National, Sectorial, or Regional Offices if this is necessary.

#### Limitations

There is a hierarchical limitation at the level of the Granting Authorities. It is not possible to create Granting Authorities that are subordinated to other Granting Authorities.

#### **1.3.** National Office

There is one National office defined for each Member State. A public search page is automatically created in the system to display all aid awards created or managed in the Member State. At National office level, a National Administrator initiated by the European Commission can perform different actions including:

create users in the National Office.

delete users with no registered activity in the National Office.

disable users or administrators in the National Office.

modify applicable roles played by users in the National Office.

grant himself user rights at the National Office level.

create Granting Authorities, Regional offices and Sectorial offices directly below the National office.

create administrators in the Granting Authorities, Regional Offices and Sectorial offices he/she has previously created.

limit the rights of the subordinated offices by restricting the approval/publication and edit of aid awards to the central level.

As a matter of fact, the National administrator is responsible of users exclusively at the National Office level. The National administrator delegates de facto the responsibility of users management at Regional, Sectorial and Granting Authorities levels to the administrators he/she will create at these levels. However, all National administrators will see, in read-only mode, all the offices and users in the lower levels.

#### 1.4. Regional Office

In this office, there is at least one Regional Administrator who can perform different actions including:

create users in the Regional Office.

delete users with no registered activity in the regional office.

disable users or administrators in the Regional Office.

modify applicable roles played by users and grant himself user rights at the Regional office level;

create Granting Authorities.

create administrators in the Granting Authorities he/she has previously. created

create (regional) Sectorial offices.

create administrator in the (regional) Sectorial offices he/she has previously created.

When a Regional office is created, a public search page is automatically created in the system to

display all aid awards created or managed in the Region.

As a matter of fact, the Regional administrator is responsible of users exclusively at the Regional Office level. The Regional administrator delegates de facto the responsibility of users' management at Granting Authorities levels and (regional) Sectorial office level to the administrators he/she will create at these levels.

The different actions that a Regional administrator can perform are therefore the same as those of a National administrator but in its area of control i.e. Regional level. The Regional administrator may actually have several profiles and therefore operate himself as an encoder and/or approver at Regional office level on behalf of subordinated Granting Authorities by granting himself corresponding user rights. However as explained in section Select current profile 2.7, only one profile can be activated at the same time. The user can switch between his/her available profiles and as from that moment the user will act only as encoder or only as approver. In order to act as Administrator, this user will have to switch back into the Administrator profile, in the same way as the other available profiles.

Only a National administrator can create Regional Offices. As Regional offices are created under the National office authority, it is always possible for a national encoder/approver to report and/or approve on behalf of Granting Authorities that are defined under the Regional office level.

#### Creation of a Regional Office

If you are a National Administrator, to create a Regional office, click on the menu "Transparency Community", sub-Menu "Offices". On the screen, tab "Offices", click then on button "New Regional Authority".

| State A           | Aid Transparent          | cy Award Mo                 | dule                                             | Nat ADMINTEST<br>National Administrator | Q<br>Office IE_Na<br>Country Irela | EN<br>tional<br>and     |         |
|-------------------|--------------------------|-----------------------------|--------------------------------------------------|-----------------------------------------|------------------------------------|-------------------------|---------|
| Show 10 -<br>Code | entries                  | [All unit types]<br>Country | New Regional Authority     Region     New Region | New C     Segional Author               | Granting Authority                 | l office 🔶 Edit 🔶 Add U | Jser \$ |
| ECO               | Ministry of Economy      | Ireland                     |                                                  | 2                                       | Sectorial Authority                |                         | 2       |
| FIN               | Ministry of Finance      | Ireland                     |                                                  |                                         | Sectorial Authority                |                         |         |
| GA1               | Granting Test1           | Ireland                     |                                                  | 12                                      | Granting Authority                 |                         | 2       |
| GA2               | Granting Test2           | Ireland                     |                                                  |                                         | Granting Authority                 |                         |         |
| GA3               | Granting Test3           | Ireland                     |                                                  | V                                       | Granting Authority                 | 1                       | >       |
| GA4               | Granting Test4           | Ireland                     |                                                  |                                         | Granting Authority                 |                         | 2       |
| GA5               | Granting Test 5          | Ireland                     |                                                  | (V)                                     | Granting Authority                 |                         | 2       |
| GA6               | Granting Test6           | Ireland                     |                                                  |                                         | Granting Authority                 | 1                       | 2       |
| GA7               | Grqnting authority test7 | Ireland                     |                                                  | 1                                       | Granting Authority                 | 1                       | 2       |
| GA_IE_01_1        | GA_IE_01_1               | Ireland                     | Border, Midland and<br>Western                   |                                         | Granting Authority                 |                         |         |

The National administrator provides then the required information i.e. the corresponding regional NUTS code, a Regional office name and a unique Regional office code, the definition of this code is under the National administrator's responsibility. It is not allowed to create two Regional offices linked to the same NUTS level code even if the Regional office codes are different. Since a public search page

is automatically created in the system to display all aid awards created or managed in the Region, it is very important to select a regional NUTS code that characterises correctly the concept of region in the MS.

| ps://webgate.training.ec. <b>euro</b> | pa.eu/competition/transparency/internal/um?d=1 | (528796163636#offices |                              |    | 120% C Q Search                         | ☆自♣                 |  |  |  |
|---------------------------------------|------------------------------------------------|-----------------------|------------------------------|----|-----------------------------------------|---------------------|--|--|--|
| State                                 | Aid Transparen                                 | cy Award Mo           | dule                         |    | Nat ADMINTEST<br>National Administrator | L EN                |  |  |  |
| 🖿 Aid Award                           | ds Management 🗘 Transparen                     | cy Community          |                              |    | Office /E_National<br>Country (reland   |                     |  |  |  |
| @ O#                                  | ices 1 Users 1 Grou                            | ips 💕                 | eate Regional Authority Unit |    |                                         |                     |  |  |  |
| Show 10                               | entries                                        | [All unit types]      | GION * -Choose your region-  | •  | Authority O New sectorial of            | Ice                 |  |  |  |
| ECO                                   | Ministry of Economy                            | F Country UT          | IT NAME '                    |    | Securial Authority                      | Edit © Add User 0   |  |  |  |
| FIN                                   | Ministry of Finance                            | Ireland               |                              | 12 | Sectorial Authority                     |                     |  |  |  |
| GA1                                   | Granting Test1                                 | Ireland               |                              | 3Z | Granting Authority                      |                     |  |  |  |
| GA2                                   | Granting Test2                                 | Ireland               |                              | 12 | Granting Authority                      |                     |  |  |  |
| GA3                                   | Granting Test3                                 | Ireland               |                              | 12 | Granting Authority                      |                     |  |  |  |
| GA4                                   | Granting Test4                                 | ireland               |                              | 12 | Granting Authority                      |                     |  |  |  |
| GA5                                   | Granting Test 5                                | Ireland               |                              | 12 | Granting Authority                      |                     |  |  |  |
| GA6                                   | Granting Test6                                 | Ireland               |                              | 12 | Granting Authority                      |                     |  |  |  |
| GA7                                   | Grqnting authority test7                       | Ireland               |                              | Ø  | Granting Authority                      |                     |  |  |  |
| GA_IE_01_1                            | GA_IE_01_1                                     | Ireland               | Border, Midland and Western  |    | Granting Authority                      |                     |  |  |  |
| Showing 1 to 10 of 2                  | 22 entries                                     |                       |                              |    |                                         | Previous 1 2 3 Next |  |  |  |

| To croate the Perional office  | the Nationa   | ladministrators    | must thon   | lick on the   | floonv dick icon |
|--------------------------------|---------------|--------------------|-------------|---------------|------------------|
| TO CLEALE LITE REGIONAL OTTICE | , the Nationa | i aunininsti ators | must then t | LIICK OH LIIE | noppy usk icon.  |

As already mentioned, a Regional office is not a Granting Authority. To allow for the creation of Granting Authorities under the regional level, the National administrator must firstly create a Regional administrator in the Regional office.

#### **1.5. Sectorial office**

In this office, there is at least one Sectorial Administrator who can perform different actions including:

create users in the Sectorial Office.

delete users with no registered activity in the Sectorial office.

disable users or administrators in the Sectorial Office.

modify applicable roles played by users and grant himself user rights at the Sectorial office level.

create Granting Authorities.

create administrators in the Granting Authorities he/she has previously created.

As a matter of fact, the Sectorial administrator is responsible of users exclusively at the Sectorial Office level. The Sectorial administrator delegates de facto the responsibility of users' management at Granting Authorities levels to the administrators he/she will create at these levels. The Sectorial administrator may actually have several profiles and therefore operate himself as an encoder and/or approver at Sectorial office level on behalf of subordinated Granting Authorities by granting himself corresponding user rights. However as explained in section Select current profile 2.7, only one profile can be activated at the same time. The user can switch between his/her available profiles and as from that moment the user will act only as encoder or only as approver. In order to act as Administrator, this user will have to switch back into the Administrator profile, in the same way as the other available profiles.

Sectorial offices can be created by a National Administrator under the national level or by a Regional Administrator, at the Regional level. As all Sectorial offices are created under the National office authority, it is always possible for a national encoder/approver to report and/or approve on behalf of Granting Authorities that are defined under the Sectorial office level. As Sectorial offices can also be created under a Regional office, it is possible for a regional encoder/approver to report and/or approve on behalf of granting authorities that are defined under the Sectorial office level in the same Region.

#### Creation of a Sectorial Office

If you are a National or Regional Administrator, to create a Sectorial office, click on the menu "Transparency Community", sub-Menu "Offices". On the screen, tab "Offices", click then on button "New Sectorial Office".

| State A    | Aid Transparence            | cy Award Mod        | dule                |           | Natio                | onal Administrator   | 2               | EN                              |
|------------|-----------------------------|---------------------|---------------------|-----------|----------------------|----------------------|-----------------|---------------------------------|
| Aid Awards | s Management O Transparence | cy Community        |                     |           |                      |                      | Cou             | ce IE_National<br>Intry Ireland |
| ₫ Offic    | tes 1 Users 1 Grou          | ps                  |                     |           |                      |                      |                 |                                 |
| Show 10 -  | entries                     | _[All unit types] • | New Regional Author | Ity O Nev | w Granting Authority | New sectorial office |                 | A Add March                     |
| ECO        | Ministry of Economy         | Ireland             |                     |           | Sectorial Authority  | New se               | ectorial office | O                               |
| FIN        | Ministry of Finance         | Ireland             |                     |           | Sectorial Authority  |                      |                 | 0                               |
| GA1        | Granting Test1              | Ireland             |                     | 12        | Granting Authority   |                      | 1               | •                               |
| GA2        | Granting Test2              | Ireland             |                     |           | Granting Authority   |                      |                 | 0                               |
| GA3        | Granting Test3              | Ireland             |                     | 12        | Granting Authority   |                      | 1               | •                               |
| GA4        | Granting Test4              | Ireland             |                     |           | Granting Authority   |                      | /               | •                               |
| GA5        | Granting Test 5             | Ireland             |                     | N.        | Granting Authority   |                      | 1               | •                               |
| GA6        | Granting Test6              | Ireland             |                     | <b>V</b>  | Granting Authority   |                      |                 | 0                               |
| GA7        | Grqnting authority test7    | Ireland             |                     | N.        | Granting Authority   |                      | 1               |                                 |
| GA_IE_01_1 | GA_IE_01_1                  | Ireland             | Border, Midland and |           | Granting Authority   |                      |                 |                                 |

| Transparency Cor   | mmunity × +                   |                                                        |                   |                      |              |                                         |                              |     | - 0 | × |
|--------------------|-------------------------------|--------------------------------------------------------|-------------------|----------------------|--------------|-----------------------------------------|------------------------------|-----|-----|---|
| ( ) ( A https://ww | ebgete training es <b>e</b> s | ropa.eu/competition/transparency/internal/um?dv1528796 | 845805#offices    |                      |              | (120%) C Q, Search                      | \$                           | ė · | F # | = |
| Most Visited 🗰 Lo  | igin                          |                                                        |                   |                      |              |                                         |                              |     |     |   |
|                    | State                         | Aid Transparency                                       | Award Mod         | lule                 |              | Midwest Admin<br>Regional Administrator | L EN                         |     |     |   |
|                    | 🖿 Ald Awa                     | ards Management O Transparency C                       | ommunity          |                      |              |                                         | Office Mid-West              |     |     |   |
|                    | <b>@</b> 0                    | Thices 1 Users 1 Groups                                |                   | County related       |              |                                         |                              |     |     |   |
|                    | Show 10                       | entries                                                | _[All unit types] | New Granting Authori | V New        | sectorial office                        |                              |     |     |   |
|                    | Gode -                        | 1 Name                                                 | Country (         | Region               | Enabled      | Typ New sectorial office                | 🕴 Edit 🕴 Add User 🛊          |     |     |   |
|                    | Mid-West                      | Mid-West                                               | Ireland           | Mid-West             | 121          | Regional Authority                      | •                            |     |     |   |
|                    | MW<br>Sector1                 | Midwest Sector1                                        | Ireland           | Mid-West             | [ <b>X</b> ] | Sectorial Authority                     |                              |     |     |   |
|                    | Showing 1 to 2 of             | 2 entries                                              |                   |                      |              |                                         | Previous 1 Next              |     |     |   |
|                    | Documentati                   | on                                                     |                   |                      |              | © 2015 State Aid Tr                     | ransparency Version 1.7.0-RC | 4   |     |   |
|                    |                               |                                                        |                   |                      |              |                                         |                              |     |     |   |
|                    |                               |                                                        |                   |                      |              |                                         |                              |     |     |   |
|                    |                               |                                                        |                   |                      |              |                                         |                              |     |     |   |
|                    |                               |                                                        |                   |                      |              |                                         |                              |     |     |   |
|                    |                               |                                                        |                   |                      |              |                                         |                              |     |     |   |

The National (or Regional) administrator provides then the required information i.e. a Sectorial office name and a unique Sectorial office code, the definition of this code is under the National (or Regional) administrator's responsibility. It is possible but not recommended (to avoid confusion) to create two Sectorial offices with the same name but different codes.

To create the Sectorial office, the National or Regional administrators must then click on the floppy disk icon.

| State Aid T                   | ransparency A            | ward Modul         | е      |                 |                   |                |         | Test user<br>National Administrator | <u>+</u>         | EN                  |
|-------------------------------|--------------------------|--------------------|--------|-----------------|-------------------|----------------|---------|-------------------------------------|------------------|---------------------|
| 🖿 Aid Awards Manage           | ment O Transparency Comm | unity              |        |                 |                   |                |         |                                     | Office<br>Counti | BE National Office  |
| 1 Offices                     | L Users & Groups         |                    |        | Create Sectoria | I Office          | ×              |         |                                     |                  |                     |
| Show 10 v entries             |                          | All unit types 🔹 🗸 | New Re | UNIT NAME 1     |                   | v sectorial of | lice    |                                     |                  |                     |
| Code                          |                          | ¢ Ci               | ountry | UNIT CODE *     |                   | :tor 🔶         | Enabled |                                     |                  | 🔷 Add User 🔶        |
| 1234                          | MINISTRY OF ECONOMY      | В                  | elgium |                 |                   | MINISTRY OF    |         | Sectorial Authority                 |                  | •                   |
| 2021_BE33_LIEGE               | 2021 BE33 LIEGE          | В                  | elgium |                 | Prov. Liège       |                |         | Regional Authority                  | 1                |                     |
| A                             | Ministère A              | В                  | elgium |                 |                   |                |         | Granting Authority                  | 1                |                     |
| BE_NATIONAL                   | BE National Office       | В                  | elgium |                 |                   |                |         | National Authority                  | 1                | 0                   |
| BE_sectoral                   | BE_sectoral              | В                  | elgium |                 | RÉGION DE BRUXELL | BE_sectoral    |         | Sectorial Authority                 |                  |                     |
| CLT                           | Ministère de la c        | В                  | elgium |                 |                   |                |         | Granting Authority                  |                  | •                   |
| cocof                         | cocof                    | В                  | elgium |                 | RÉGION DE BRUXELL |                |         | Granting Authority                  |                  |                     |
| fff                           | FR421267076              | В                  | elgium |                 | RÉGION DE BRUXELL |                |         | Granting Authority                  |                  |                     |
| FR421267076                   | Eurométropole de         | В                  | elgium |                 |                   |                |         | Granting Authority                  |                  |                     |
| GA_BRU                        | Ville de Bruxelles       | В                  | elgium |                 |                   |                |         | Granting Authority                  |                  | •                   |
| Showing 1 to 10 of 24 entries |                          |                    |        |                 |                   |                |         |                                     | Previous 1       | 2 3 Next            |
| Documentation Video           |                          |                    |        |                 |                   |                |         | © 2024 State A                      | Aid Transparence | v Version 2.12.0.15 |

As already mentioned, a Sectorial office is not a Granting Authority. To allow for the creation of Granting Authorities under the Sectorial level, the National or Regional administrator must firstly create a Sectorial administrator in the Sectorial office.

#### **1.6. Granting Authority Office**

In this office, there could be one or several Granting Authority Administrator(s) who can perform different actions including:

create users in the Granting Authority.

disable users or administrators in the Granting Authority.

modify applicable roles played by users.

delete users with no registered activity in the granting authority I grant himself user rights in the Granting Authority.

However, this is also possible to have a Granting Authority in which no single administrator or user has been defined with reporting and/or validating roles i.e. a virtual Granting Authority. This may be applicable for example in centralized systems in which local institutions systematically provide the data to the national office that inputs and approves on their behalf.

#### Creation of a Granting Authority Office

The National Administrator creates all Granting Authorities under National office responsibility. A Granting Authority created under the National Office level can represent a ministry or a local institution that do not depend on another office level such as Regional or Sectorial. The National Administrator can create National Encoders and National Approvers within the National Office, who can input/approve data on behalf of all Granting Authorities that have been created under their

responsibility.

In the same way, a Regional Administrator can create all Granting Authorities under Regional office responsibility. The Regional Administrator can create Regional Encoders and Regional Approvers within the Regional Office, who can input/approve data on behalf of all Grating Authorities that have been created under their responsibility. A Sectorial administrator can create all Granting Authorities under Sectorial office responsibility. The Sectorial Administrator can create Sectorial Encoders and Sectorial Approvers within the Sectorial Office who can input/approve data on behalf of all Granting Authorities and Sectorial Approvers within the Sectorial Office who can input/approve data on behalf of all Granting Authorities that have been created under their responsibility.

A National, a Regional or a Sectorial Administrator may create a new Granting Authority under their respective responsibility. To do that, the Administrator must mouse over the menu "Transparency Community", sub-Menu "Offices". On the screen, tab "Offices", click then on button "New Granting Authority".

| Transparency Community | × (+                                              |                             | a service of the second second second second second second second second second second second second second se |                       |                                         |                                   | X          |
|------------------------|---------------------------------------------------|-----------------------------|----------------------------------------------------------------------------------------------------|-----------------------|-----------------------------------------|-----------------------------------|------------|
| (                      | ig.ec.europa.eu/competition/transparency/internal | /um?d=1528796845805#offices |                                                                                                    |                       | (120%) C Q Search                       | ± 1                               | 9 <b>+</b> |
| Sta                    | te Aid Transpar                                   | ency Award M                | odule                                                                                                    |                       | Midwest Admin<br>Regional Administrator | L EN                              |            |
| 🗁 Aid                  | Awards Management                                 | parency Community           |                                                                                                    |                       |                                         | Office Mid-West                   |            |
|                        | Offices L Users L                                 | Groups                      |                                                                                                    |                       |                                         |                                   |            |
| Show                   | 10 • entries                                      | _[All unit types]           | New Granting                                                                                                   | Authority O Mou       | sectorial office                        |                                   |            |
| Code                   | * 1 Name                                          | Country                     | Region N                                                                                                    | ew Granting Authority | Туре                                    | 🛊 Edit 🕴 Add User 🕴               |            |
| Mid-V                  | /est Mid-West                                     | Ireland                     | Mid-West                                                                                                    | 1                     | Regional Authority                      | 0                                 |            |
| MW<br>Secto            | Midwest Sector1                                   | Ireland                     | Mid-West                                                                                                    | 12                    | Sectorial Authority                     |                                   |            |
| Showing 1              | to 2 of 2 entries                                 |                             |                                                                                                    |                       |                                         | Previous 1 Next                   |            |
| Docum                  | entation                                          |                             |                                                                                                    |                       | © 2015 State A                          | id Transparency Version 1.7.0-RC4 |            |

The National, Sectorial or the Regional administrator provides then the required information i.e. a Granting Authority name and a unique Granting Authority code. The definition of this code is under the National, Sectorial or Regional administrator's responsibility. To create the Granting Authority, the Administrators must then click on the floppy disk icon.

| Transparency Cor                                                                                                    | mmunity × +                   |                                                 |                       |                                |   |                                         |                                                               |          |     | -   | × |
|----------------------------------------------------------------------------------------------------|-------------------------------|-------------------------------------------------|-----------------------|--------------------------------|---|-----------------------------------------|---------------------------------------------------------------|----------|-----|-----|---|
| ( Interpretended in the second second | ebgate.training.ec. <b>eu</b> | aopa.eu/competition/transparency/internal/um?d= | 1528796845805#offices |                                |   | (120%) C Q Search                       |                                                               | ☆        | é 1 | F # | = |
| Most Visited Lo                                                                                                    | State                         | Aid Transparen                                  | cy Award M            | odule                          |   | Midwest Admin<br>Regional Administrator | Midwest Admin<br>Regional Administrator EN<br>Office Mid-West |          |     |     |   |
|                                                                                                    | Show 10                       | mices 1 Users 1 Gro                             | [All unit types]      | Create Granting Authority Unit |   | Rice                                    |                                                               |          |     |     |   |
|                                                                                                    | Code Mid-West                 | 1 Name<br>Mid-West                              | Country Ireland       |                                | - | negronal Authority                      | ¢ Ean ¢ Ad                                                    | d User ‡ |     |     |   |
|                                                                                                    | MW<br>Sector1                 | Midwest Sector1                                 | Ireland               | Mid-West                       | R | Sectorial Authority                     |                                                               | 0        |     |     |   |
|                                                                                                    | Showing 1 to 2 of             | 2 entries                                       |                       |                                |   |                                         | Prinidus 1                                                    |          |     |     |   |
|                                                                                                    | Documentatio                  | on                                              |                       |                                |   | © 2015 State Aid                        | Transparency Version                                          | 1.7.0-RC | 4   |     |   |
|                                                                                                    |                               |                                                 |                       |                                |   |                                         |                                                               |          |     |     |   |
|                                                                                                    |                               |                                                 |                       |                                |   |                                         |                                                               |          |     |     |   |

The Granting Authority created under the National Office may represent a national, regional or a local institution or agency that do not depend on any Regional or Sectorial office. As an example, it can be a department of a ministry, a ministry or even a regional or a local authority as long as it is the institutional body for the granting act i.e. the legal instrument that entitles the beneficiary to the receipt of an aid.

As soon as the Granting Authority is defined and is not disabled, it is available for selection when the user will report a new aid award as long as the user belongs to this Granting Authority or belongs to an Office (National, Sectorial or Regional) that can act on behalf of this Granting Authority.

However, a distinction is made between Granting Authority that must be still final responsible for the data (reports and/or approves) and Granting Authority that will not report and/or approve data in a system where the National (or Sectorial or Regional) Office systematically reports/approves data on behalf of granting authorities under their responsibility.

The latter can be therefore defined as a virtual Granting Authority i.e. a Granting Authority in which no single administrator or user has been defined with reporting and/or approving roles. This may be applicable for example in centralized systems in which local institutions systematically provide the data to the national office that inputs and approves on their behalf.

In order to allow a Granting Authority to report and/or approve data, the National, Regional or Sectorial Administrator must create a Granting Authority Administrator in it. The National, Regional or Sectorial Administrator cannot create directly other users in a Granting Authority; they must create firstly an Administrator in the Granting Authority who will in turn create users to report/approve data. The National, Regional or Sectorial Administrator delegates de facto the responsibility of users management to the Granting Authorities Administrators.

## 2.User Management

By default, Administrators can create offices and users while users can only perform actions (reporting and/or validating) in their office (on behalf of subordinated Granting Authority) or Granting Authority. Moreover, administrators can grant themselves users roles (see section Modification of roles for an already existing user/administrator 2.2) although they can only have one active role at a time. Indeed, regardless of the office or Granting Authority he/she belongs to, an administrator or a user that has several profiles<sup>2</sup> can only play one role at a time. By default, while connecting to the application, the default profile is applied but the users can change the current role (see section Select current profile 2.7).

Detailed explanations on user management functions can be found also in the video tutorials available at this link: <u>Transparency - YouTube</u>.

#### 2.1. Creation of users

As explained in part 1, the administrators at the different levels, are responsible for creating one administrator in each office or granting authority they create. They are also responsible to create users at their level of office.

The National administrator is responsible of users exclusively at the National Office level. The National administrator delegates de facto the responsibility of users management at Regional, Sectorial and Granting Authorities levels to the administrators he will create at these levels.

The Regional administrator is responsible of users exclusively at the Regional Office level. The Regional administrator delegates de facto the responsibility of users management at Granting Authorities level to the administrators he/she will create at this level.

The Sectorial administrator is responsible of users exclusively at the Sectorial Office level. The Sectorial administrator delegates de facto the responsibility of users management at Granting Authorities level to the administrators he/she will create at this level.

The Granting Authority administrator is responsible of users exclusively at the Granting Authority level.

As an administrator, to create another administrator or a new user in your office level, mouse over the menu "Transparency Community" and a sub-menu will be shown. Click on the item "Offices". On the screen, the tab "Offices" will be automatically selected.

<sup>&</sup>lt;sup>2</sup> Administrator, encoder, approver and/or viewer.

| State Aid T                                                                                                    | Fransparency Av<br>ement O Transparency Commu<br>▲ Users                                                                                                    | ward Mod                                                                                                    | lule                                                                                                    |                                                                                                    |                                                                          |                                                                                                    | Test user<br>National Administrator            | 2<br>Office<br>Count                                                                                                    | EN<br>BE National Office<br>ry Belgium |
|----------------------------------------------------------------------------------------------------|----------------------------------------------------------------------------------------------------|----------------------------------------------------------------------------------------------------|----------------------------------------------------------------------------------------------------|----------------------------------------------------------------------------------------------------|--------------------------------------------------------------------------|----------------------------------------------------------------------------------------------------|------------------------------------------------|----------------------------------------------------------------------------------------------------|----------------------------------------|
| Show 10 👻 entries                                                                                                    |                                                                                                    | types 🗸                                                                                                    | New Regional Authority                                                                                                    | New Granting Authority                                                                                  | • New sectorial of                                                       | lice                                                                                                    |                                                |                                                                                                    |                                        |
| Code                                                                                                    |                                                                                                    |                                                                                                    | ¢ Country 4                                                                                                    | Region                                                                                                  | 🔶 Sector 🛛 🔶                                                             | Enabled                                                                                                    | Туре                                           | 🔶 Edit                                                                                                    | 🔶 Add User 🛛 🔶                         |
| 1234                                                                                                    | MINISTRY OF ECONOMY                                                                                                    |                                                                                                    | Belgium                                                                                                    |                                                                                                    | MINISTRY OF<br>ECONOMY                                                   |                                                                                                    | Sectorial Authority                            | 1                                                                                                    | O                                      |
| 2021_BE33_LIEGE                                                                                                    | 2021 BE33 LIEGE                                                                                                    |                                                                                                    | Belgium                                                                                                    | Prov. Liège                                                                                             |                                                                          |                                                                                                    | Regional Authority                             |                                                                                                    |                                        |
| А                                                                                                    | Ministère A                                                                                                    |                                                                                                    | Belgium                                                                                                    |                                                                                                    |                                                                          |                                                                                                    | Granting Authority                             | P                                                                                                    |                                        |
| BE_NATIONAL                                                                                                    | BE National Office                                                                                                    |                                                                                                    | Belgium                                                                                                    |                                                                                                    |                                                                          |                                                                                                    | National Authority                             | 1                                                                                                    | G                                      |
| BE_sectoral                                                                                                    | BE_sectoral                                                                                                    |                                                                                                    | Belgium                                                                                                    | RÉGION DE BRUXELL                                                                                       | BE_sectoral                                                              |                                                                                                    | Sectorial Authority                            |                                                                                                    |                                        |
| CLT                                                                                                    | Ministère de la c                                                                                                    |                                                                                                    | Belgium                                                                                                    |                                                                                                    |                                                                          |                                                                                                    | Granting Authority                             |                                                                                                    | G                                      |
| cocof                                                                                                    | cocof                                                                                                    |                                                                                                    | Belgium                                                                                                    | RÉGION DE BRUXELL                                                                                       |                                                                          |                                                                                                    | Granting Authority                             |                                                                                                    |                                        |
| fff                                                                                                    | FR421267076                                                                                                    |                                                                                                    | Belgium                                                                                                    | RÉGION DE BRUXELL                                                                                       |                                                                          |                                                                                                    | Granting Authority                             |                                                                                                    |                                        |
| FR421267076                                                                                                    | Eurométropole de                                                                                                    |                                                                                                    | Belgium                                                                                                    |                                                                                                    |                                                                          |                                                                                                    | Granting Authority                             |                                                                                                    |                                        |
| GA_BRU                                                                                                    | Ville de Bruxelles                                                                                                    |                                                                                                    | Belgium                                                                                                    |                                                                                                    |                                                                          |                                                                                                    | Granting Authority                             | ľ                                                                                                    | O                                      |
| Showing 1 to 10 of 24 entries                                                                                                    |                                                                                                    |                                                                                                    |                                                                                                    |                                                                                                    |                                                                          |                                                                                                    |                                                | Previous 1                                                                                                    | 2 3 Next                               |
|                                                                                                    |                                                                                                    |                                                                                                    |                                                                                                    |                                                                                                    |                                                                          |                                                                                                    |                                                |                                                                                                    |                                        |
| State Aid T                                                                                                    | Transparency Av                                                                                                    | ward Mod                                                                                                    | lule                                                                                                    |                                                                                                    |                                                                          |                                                                                                    | Test user<br>National Administrator            | L<br>Office<br>Count                                                                                                    | EN<br>BE National Office<br>ry Belgium |
| State Aid T<br>Aid Awards Manage                                                                                                    | Eransparency Av<br>ement C Transparency Commu<br>↓ Users ▲ Groups                                                                                                    | ward Mod<br><sup>unity</sup>                                                                                                    | lule                                                                                                    |                                                                                                    |                                                                          |                                                                                                    | Test user<br>National Administrator            | 2<br>Office<br>Count                                                                                                    | EN<br>BE National Office<br>ry Belgium |
| State Aid T<br>Aid Awards Manage                                                                                                    | Transparency Average  Transparency Commune Users                                                                                                    | ward Mod<br>unity<br>Il unit types v                                                                                                 | Ule<br>• New Regional Authority                                                                                                    | • New Granting Authority                                                                                | New sectorial off                                                        | īce                                                                                                    | Test user<br>National Administrator            | Office<br>Count                                                                                                    | EN<br>BE National Office<br>ry Belgium |
| State Aid T                                                                                                    | Cransparency Average Average | Il unit types                                                                                                    | <ul> <li>New Regional Authority</li> <li>Country</li> </ul>                                                                                                    | New Granting Authority     Region                                                                       | New sectorial off     \$ Sector \$                                       | īce<br>Enabled                                                                                                    | Test user<br>National Administrator<br>\$ Type | Content Count                                                                                                    | EN<br>BE National Office<br>ry Belgium |
| State Aid T<br>Aid Awards Manage<br>Aid Awards Manage<br>Monfrices<br>Show 10 v entries<br>Code<br>1234                                                                                     | Transparency Av<br>ement ○ Transparency Commu<br>1 Users 1 Groups<br>1 Name A<br>MINISTRY OF ECONOMY                                                                                                    | Il unit types  Ul unit types Ul unit types Corrial Authority tegional Authority taraning Authority taraning Authority                | New Regional Authority     Country     Belgium                                                                                                    | New Granting Authority     Region                                                                       | New sectorial off     Sector     MINISTRY OF     ECONOMY                 | ice<br>Enabled                                                                                                    | Test user<br>National Administrator            | Count Count Count Count                                                                                                    | EN<br>BE National Office<br>ry Belgium |
| State Aid T<br>Aid Awards Manage<br>M Offices<br>Show 10 ventries<br>Code<br>1234<br>2021_BE33_LIEGE                                                                                        | Transparency Av<br>ement ○ Transparency Community<br>1 Users 1 Groups<br>MINISTRY OF ECONOMY<br>2021 BE33 LIEGE                                                                                                    | unity<br>Il unit types<br>ectoral Authority<br>ectoral Authority<br>ranting Authority<br>attonal Authority                           | New Regional Authonity     Country     Belgium     Belgium                                                                                                    | New Granting Authority     Region  Prov. Liège                                                          | New sectorial off     Sector     MINISTRY OF     ECONOMY                 | ice<br>Enabled                                                                                                    | Test user<br>National Administrator            | Count Count  | EN<br>BE National Office<br>ry Belgium |
| State Aid T<br>Ad Awards Manage<br>M Offices<br>Show 10 v entries<br>Code<br>1234<br>2021_BE33_LIEGE<br>A                                                                                   | Transparency Average Average | unity<br>Il unit types •<br>Il unit types •<br>dectorial Authority<br>tegional Authority<br>tational Authority<br>tational Authority | ● New Regional Authority<br>Country<br>Belgium<br>Belgium<br>Belgium                                                                                                    | ● New Granting Authority<br>Region<br>Prov. Liège                                                       | New sectorial off     Sector     MINISTRY OF     ECONOMY                 | ice<br>Enabled                                                                                                    | Test user<br>National Administrator            | Contraction of the second second seco | EN<br>BE National Office<br>ry Belgium |
| State Aid T<br>Aid Awards Manage<br>M Offices<br>Show 10 • entries<br>Code<br>1234<br>2021_BE33_LIEGE<br>A<br>BE_NATIONAL                                                                   | Transparency Average Average | unity<br>Il unit types •<br>Il unit types<br>ectorial Authority<br>ectorial Authority<br>ianting Authority<br>lational Authority     |                                                                                                    | New Granting Authority     Region  Prov. Liège                                                          | New sectorial off     Sector     MINISTRY OF     ECONOMY                 | ice<br>Enabled                                                                                                    | Test user<br>National Administrator            | Edt     Z                                                                                                    | EN<br>BE National Office<br>ry Belgium |
| State Aid T<br>Ad Awards Manage<br>M Offices<br>Show 10 v entries<br>Code<br>1234<br>2021_BE33_LIEGE<br>A<br>BE_NATIONAL<br>BE_sectoral                                                     | Cransparency Average Average Ave     | I unit types                                                                                                    |                                                                                                    | New Granting Authority     Region  Prov. Liège  RÉGION DE BRUXELL                                       | New sectorial off     Sector     MINISTRY OF     ECONOMY     BE_sectoral | ice<br>Enabled<br>C<br>C<br>C<br>C<br>C<br>C<br>C<br>C<br>C<br>C<br>C<br>C<br>C<br>C<br>C<br>C<br>C<br>C<br>C                                                                                                    | Test user<br>National Administrator            | Edt<br>Cont<br>Edt<br>Cont                                                                                                    | EN<br>BE National Office<br>ty Belgium |
| State Aid T<br>Ad Awards Manage<br>Ad Awards Manage<br>Show 10 ventries<br>Code<br>1234<br>2021_BE33_LIEGE<br>A<br>BE_NATIONAL<br>BE_sectoral<br>CLT                                        | Cransparency Ax     Armsparency Comm     Users                                                                                                    | I unit types                                                                                                    | Lule  County  Belgium Belgium | C New Granting Authority Region Prov. Liège RÉGION DE BRUXELL                                           | New sectorial off     Sector     BE_sectoral                             | ice<br>Enabled<br>C<br>C<br>C<br>C<br>C<br>C<br>C<br>C<br>C<br>C<br>C<br>C<br>C<br>C<br>C<br>C<br>C<br>C<br>C                                                                                                    | Test user<br>National Administrator            | Edit<br>Cont<br>Edit<br>Cont<br>Count                                                                                                    | EN<br>BE National Office<br>ty Belgium |
| State Aid T<br>Ad Awards Manage<br>Ad Awards Manage<br>Show 10 ventries<br>Code<br>1234<br>2021_BE33_LIEGE<br>A<br>BE_NATIONAL<br>BE_sectoral<br>CLT<br>cocof                               | Cransparency Average     Control     Control     Contro     Control     Control     Control     Control     Control          | unity<br>al unit types<br>Constraint Authority<br>ectorial Authority<br>anting Authority<br>ational Authority                        | Lule<br>New Regional Authonty<br>Country<br>Belgium<br>Belgium<br>Belgium<br>Belgium<br>Belgium<br>Belgium<br>Belgium<br>Belgium                                                                                                    | New Granting Authority     Region      Prov. Liège      RÉGION DE BRUXELL      RÉGION DE BRUXELL        | New sectorial off     Sector     MINISTRY OF     ECONOMY  BE_sectoral    | ice<br>Enabled                                                                                                    | Test user<br>National Administrator            | Edt     Count                                                                                                    | EN<br>BE National Office<br>ty Belgium |
| State Aid T<br>Add Awards Manage<br>Add Awards Manage<br>Show 10 v entries<br>Code<br>1234<br>2021_BE33_LIEGE<br>A<br>BE_NATIONAL<br>BE_sectoral<br>CLT<br>cocof<br>ff                      | Cransparency Average     Constant      Croups     Constant      Constant      Co     | unity<br>I unit types  Constraint of the second authority<br>attornal Authority<br>attornal Authority<br>attornal Authority          | Lule<br>New Regional Authority<br>Country<br>Belgium<br>Belgium<br>Belgium<br>Belgium<br>Belgium<br>Belgium<br>Belgium<br>Belgium<br>Belgium                                                                                                    | New Granting Authority Region Prov. Liège RÉGION DE BRUXELL RÉGION DE BRUXELL RÉGION DE BRUXELL         | New sectorial off     Sector     MINISTRY OF     ECONOMY     BE_sectoral | ice<br>Enabled<br>C<br>C<br>C<br>C<br>C<br>C<br>C<br>C<br>C<br>C<br>C<br>C<br>C<br>C<br>C<br>C<br>C<br>C<br>C                                                                                                    | Test user<br>National Administrator            | Edit     Count                                                                                                    | EN<br>BE National Office<br>ty Belgium |
| State Aid T<br>Ad Awards Manage<br>M Offices<br>Show 10 • entries<br>Code<br>1234<br>2021_BE33_LIEGE<br>A<br>BE_NATIONAL<br>BE_sectoral<br>CLT<br>cocof<br>fff<br>FR421267076               | Cransparency Average Average Ave     | unity<br>alunit types •<br>Unit types<br>ectorial Authority<br>eactorial Authority<br>iational Authority                             | • New Regional Authonty       • County       • County       • Belgium       • Belgium       • Belgium       • Belgium       • Belgium       • Belgium       • Belgium       • Belgium       • Belgium       • Belgium       • Belgium       • Belgium       • Belgium       • Belgium                                                                                                    | New Granting Authority     Region  Prov. Liège  RÉGION DE BRUXELL  RÉGION DE BRUXELL  RÉGION DE BRUXELL | New sectorial off     Sector     MINISTRY OF     ECONOMY  BE_sectorial   | ice<br>Enabled                                                                                                    | Test user<br>National Administrator            | Edit      Cont                                                                                                    | EN<br>BE National Office<br>ry Belgium |
| State Aid T<br>Ad Awards Manage<br>Ad Awards Manage<br>Show 10 ventres<br>Code<br>1234<br>2021_BE33_LIEGE<br>A<br>BE_NATIONAL<br>BE_sectoral<br>CLT<br>cocof<br>ff<br>FR421267076<br>GA_BRU | Cransparency Average      Arrow Comment     Users     Arrow Comment     Users     Arrow Comment     Users     Arrow Comment     Arrow Comment     Arro     | Junit types  Unit types Unit types ectorial Authority ranting Authority ranting Authority                                            | New Regional Authony       Country       Belgium       Belgium       Belgium       Belgium       Belgium       Belgium       Belgium       Belgium       Belgium       Belgium       Belgium       Belgium       Belgium       Belgium       Belgium       Belgium       Belgium       Belgium       Belgium                                                                                                    | C New Granting Authority Region Prov. Liège RÉGION DE BRUXELL RÉGION DE BRUXELL RÉGION DE BRUXELL       | New sectorial off     Sector     ECONOMY  BE_sectoral                    | Tree Control Control C | Test user<br>National Administrator            | Edit<br>Count                                                                                                    | EN<br>BE National Office<br>y Belgium  |

For the National administrator, the table will show all units at all levels for his Member State, but he/she will be able to create users only in units under his scope of control, which means National, Regional, Sectorial and Granting Authority offices. For the other administrators (Regional, Sectorial, Granting Authority administrators), the table will show the units under the scope of control of the current administrator logged in the system, which means, Regional, (regional) Sectorial and Granting Authority offices for Regional Administrator, Sectorial and Granting Authority office for the Sectorial administrator and the Granting Authority for a Granting Authority Administrator.

Next step is about finding the desired office in the list. Should you need help to locate quickly the unit, there is a text field to filter out the data table.

Click on the "add button" placed at the last column and a popup window will appear to input data.

The administrator provides then the required information i.e. title prefixing the name, first name, last name, e-mail and phone number and the type of actions the future user will be able to perform, so depending of the selected office a set of available profiles will be shown. The default profile (in the low right corner) indicates which role will be performed by default when the user will connect to the application. The selected office is indicated in the down left corner.

To create the users, the administrator must then click on the floppy disk icon.

| State Aid Transparency Award Module |                               |                                  |             |              |            |          |                  |                |   |                     | <u>.</u>   | EN                 |
|-------------------------------------|-------------------------------|----------------------------------|-------------|--------------|------------|----------|------------------|----------------|---|---------------------|------------|--------------------|
| 🖿 Aid Awards Manager                | ment O Transparency Community |                                  |             |              |            |          |                  |                |   |                     | Office     | BE National Office |
| f Offices                           | Users & Groups                | Create user                      |             |              |            |          |                  |                | × |                     |            |                    |
| Show 10 M optrion                   |                               |                                  |             |              |            |          |                  |                |   |                     |            |                    |
| Code                                | All unit ty                   | i 🆪                              | O Mr        | FIRST NAME * |            | LAST NAM | NE *             |                |   | ≜ Type              |            | ♦ Add User ♦       |
| 1001                                |                               |                                  |             |              |            |          |                  | ]              |   |                     |            |                    |
| 1234                                | MINISTRY OF ECONOMY           |                                  | S E-M.      | AIL *        | • PHO      | NE       |                  | MOBILE         |   | Sectorial Authority |            |                    |
| 2021_BE33_LIEGE                     | 2021 BE33 LIEGE               | PROFILES*     Sectorial Admi     | nistrator   |              |            |          | DEF     Select p | AULT PROFILE * |   | Regional Authority  |            |                    |
| А                                   | Ministère A                   | Sectorial Appr<br>Sectorial Enco | over<br>der |              |            |          |                  |                |   | Granting Authority  |            |                    |
| BE_NATIONAL                         | BE National Office            |                                  |             |              |            |          |                  |                |   | National Authority  |            | 0                  |
| BE_sectoral                         | BE_sectoral                   | OFFICE:MINISTR                   | Y OF ECON   | IOMY         | _          |          | _                |                |   | Sectorial Authority |            |                    |
| CLT                                 | Ministère de la c             | Bel                              | gium        |              |            |          |                  |                |   | Granting Authority  |            | 0                  |
| cocof                               | cocof                         | Bel                              | gium        | RÉGIO        | ON DE BRUX | ELL      |                  |                |   | Granting Authority  |            |                    |
| fff                                 | FR421267076                   | Bel                              | gium        | RÉGIO        | ON DE BRUX | ELL      |                  |                |   | Granting Authority  |            |                    |
| FR421267076                         | Eurométropole de              | Bel                              | gium        |              |            |          |                  |                |   | Granting Authority  |            |                    |
| GA_BRU                              | Ville de Bruxelles            | Bel                              | gium        |              |            |          |                  |                |   | Granting Authority  |            | •                  |
| Showing 1 to 10 of 24 entries       |                               |                                  |             |              |            |          |                  |                |   |                     | Previous 1 | 2 3 Next           |

If all required information has been provided and if the email address attached to this new user profile is valid and unique in the system<sup>3</sup>, a message indicates that the action has been successfully completed.

An email is then automatically sent to the newly created user with explanation on how to confirm the subscription to the TAM.

The authentication system of the back-end application requires use of European Commission Authentication System (EU login) profiles. As mentioned in the email sent to the user, if its email is not yet associated to a valid EU login account<sup>4</sup>, a valid account must be created first.

Users that already have EU login shall use their username/email and password to log in and will then be redirected automatically to TAM. Users who do not possess such a login, should follow all the necessary steps to complete the registration. Once they have created their login and username, they will be able to log onto TAM.

<sup>&</sup>lt;sup>3</sup> The email address must be unique to identify and track properly each individual performing actions in the system. Therefore, an active user can have multiple profiles roles but only within one single office. If a user moves from one office to another, it must first be deactivated and then can be created again in his new office, with the same e mail address.

<sup>&</sup>lt;sup>4</sup> Introduction to EU Login (formerly ECAS) including frequently asked questions can be found at <u>https://webgate.ec.europa.eu/cas/help.html</u>.

#### TRANSPARENCY: Confirm user Inbox x

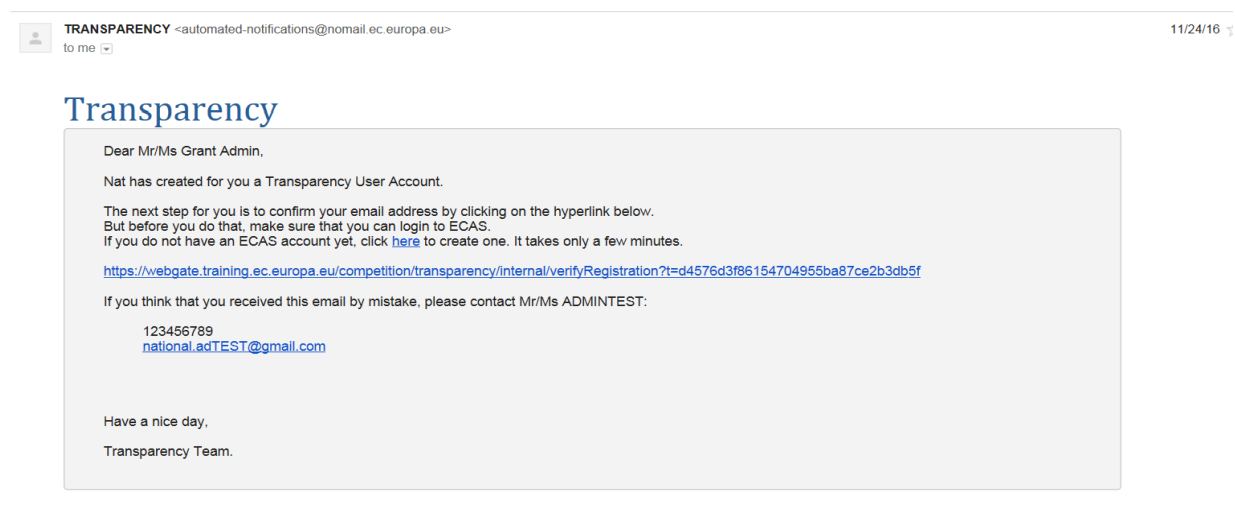

If for any reasons, the user deletes the email received and needs to be notified again, it is possible to resend the user's confirmation email from the users management screen (mouse over the menu "Transparency Community", sub-Menu "Users", tab "Users") by clicking on the re-send signup request button under the "Status" header. Please note that different buttons can appear on this column depending on the user's status, so the re-send signup request button will only be shown when the user has not yet completed the registration process.

| ( 1 | https://webgate.training.e                        | ec.europa.eu/competition/t | ransparency/interr                                                       | al/um?d=170732        | 3827530#users     |                |                    |            |                                     | A»                  | ድ ወ ድ                              |
|-----|---------------------------------------------------|----------------------------|--------------------------------------------------------------------------|-----------------------|-------------------|----------------|--------------------|------------|-------------------------------------|---------------------|------------------------------------|
|     | Citate Aid Tran Aid Awards Management Cit Offices | C Transparency A           | ward M                                                                   | odule                 |                   |                |                    |            | Test user<br>National Administrator | Office B<br>Country | EN<br>E National Office<br>Belgium |
| s   | how 10 • entries                                  | test                       | National Ac                                                              | ministrator 🗸         | [All countries] ¥ | All unit types | ~                  |            |                                     |                     |                                    |
|     | 💄 Name 🔺                                          | 🥝 Default profile 🛛 🔶      | Active profiles                                                          | 🧏 Office              | Region            | Sector         | Office type        | 🗢 Phone    | 🖂 Email                             | Statu               | is Delete                          |
|     | TEST USER National                                | National<br>Administrator  | National<br>Encoder<br>National<br>Approver<br>National<br>Administrator | BE National<br>Office |                   |                | National Authority | 5454545454 | transparency.test.nat@outlook.co    | em 🔽                | Θ                                  |
|     | Testing User EC                                   | National<br>Administrator  | National<br>Encoder<br>National<br>Approver<br>National<br>Administrator | BE National<br>Office |                   |                | National Authority |            | genis.dgcomp+test02@gmail.cor       | n 🔽                 |                                    |
|     | testUserNationalProfiles<br>testuserNAOIOru       | National<br>Administrator  | National<br>Encoder<br>National<br>Approver<br>National<br>Administrator | BE National<br>Office |                   |                | National Authority |            | testuserNat@mailinator.com          | C<br>[              | Contract Re-send                   |
|     | user Test                                         | National<br>Administrator  | National<br>Encoder<br>National<br>Approver<br>National<br>Administrator | BE National<br>Office |                   |                | National Authority |            | testtamdev14@gmail.com              |                     |                                    |
| s   | howing 1 to 4 of 4 entries (filtered from -       | 43 total entries)          |                                                                          |                       |                   |                |                    |            |                                     | Previous            | s 1 Next                           |

#### 2.2. Modification of roles for an already existing user/administrator

The National administrator that has been created by the European Commission receives by default only a National administrator role. However, if the National administrator may actually operate himself as an encoder and/or approver at National office level on behalf of subordinated Granting Authorities, he/she can grant himself corresponding user rights. Moreover, the roles of some already existing users may change over time. To attribute/modify roles to existing administrator and users, mouse over the menu "Transparency Community", sub-Menu "Users" and go to the tab "Users".

The table displays all the existing users in the application, not just the ones under the control scope of the Administrator who logged into the system. For example, if you're a National Administrator, you can see and edit all profiles at the national level. However, if someone belongs to a Sectorial office and their office's parent is the National office, you can edit their profile only if they have the Administrator profile active. Otherwise, if their office's parent is the Regional office, you can only view it.

In the displayed users list, click on the name of the user you want to change. Should you need help to locate quickly the desired user, there is a text field to filter out the data table. A popup window will be shown after clicking on the selected user. In that window, it is only possible to update the phone, mobile, the profiles<sup>5</sup> and the selection of the default profile. The remaining information is automatically copied from the user profile in ECAS. Click on the floppy disk icon to save the new data.

| → C {<br>Apps 🛄 T | Secure   https://webg           | gate.training.ec.eu<br>Fab 💴 My COMP | ropa.eu/competition/ti                                                            | ansparency/ir     | iternal/um?d=1516368407707<br>My Intracomm Welco | 7#                               |             |                |                               | Đ, t |
|-------------------|---------------------------------|--------------------------------------|-----------------------------------------------------------------------------------|-------------------|--------------------------------------------------|----------------------------------|-------------|----------------|-------------------------------|------|
|                   | State Aid                       | Trans                                | parency                                                                           | Awa               | rd Modu                                          | at ADMINTEST<br>ational Administ | trator      | <u>+</u>       | EN                            |      |
|                   | 🖿 Aid Awards Mana               | agement 🤇 🕻                          | Transparency C                                                                    | ommunity          |                                                  |                                  |             | Office<br>Coun | e IE_National<br>strv Ireland |      |
|                   | ffices                          | 1 Users                              | U date user da                                                                    | ata               |                                                  |                                  |             |                |                               | ×    |
|                   | Show 10 • entri                 | es                                   | Some fields are                                                                   | not editabl       | e because they are sy                            | nchronized with                  | ECAS        |                |                               |      |
|                   | L Name                          | 🛛 🕑 Defaul                           |                                                                                   | Mr                | FIRST NAME *                                     |                                  | LAST NAME * |                |                               |      |
|                   | Admin Sectorial                 | Sectorial                            | 2                                                                                 | Ms                | Test                                             |                                  | TAM         |                |                               |      |
|                   | ADMINTEST Nat                   | National                             |                                                                                   | granting.         | AIL *<br>adTEST2@gma                             | • PHO<br>99999                   | NE *        | MO             | BILE                          |      |
|                   | dggdfdfg ffdfdg<br>Sail Etienne | GA Admini                            | <ul> <li>PROFILES *</li> <li>Sectorial Admin</li> <li>Sectorial Approx</li> </ul> | nistrator<br>over | Sectorial E                                      | Encoder<br>files                 | Se          | DEFAULT F      | PROFILE *                     |      |
|                   | TAM Test                        | Sectorial                            | OFFICE: MINISTRY                                                                  | OF ECONO          | DMY                                              |                                  | 2           |                |                               |      |

#### 2.3. Disable/Enable or Delete administrators or users

The administrators can disable users/administrators once their rights in the TAM expire or they change office. On the contrary, they may re-enable a user or an administrator if necessary.

The deletion of users is limited to users who have no recorded activity in the TAM to keep proper recording of all actions performed (who did what and when).

Although an Administrator can see all the users, the ability to enable/disable/delete is limited to within their scope of control. Users outside this scope can still be viewed but only with read-only permissions.

These actions are performed from the user management screen (mouse over the menu "Transparency Community", sub-Menu "Users", tab "Users").

<sup>&</sup>lt;sup>5</sup> An administrator can change all profiles for administrators and users at the same level but only select or deselect the "administrator" role for the administrators of the lower levels.

The list of administrators/users follows the same principle explained in the previous section. The table displays all the existing users in the application, not just the ones under the control scope of the Administrator who logged into the system. For example, if you're a National Administrator, you can see and edit all profiles at the national level. However, if someone belongs to a Sectorial office and their office's parent is the National office, you can edit their profile only if they have the Administrator profile active. Otherwise, if their office's parent is the Regional office, you can only view. it.

| State Ald            | Transparen                 | cy Award                                                               | l Module            |                     |                |                     |           | National Administrator  | L Office PE | National ( |
|----------------------|----------------------------|------------------------------------------------------------------------|---------------------|---------------------|----------------|---------------------|-----------|-------------------------|-------------|------------|
| Aid Awards Mar       | nagement 🖸 Transparen      | cy Community                                                           |                     |                     |                |                     |           |                         | Country B   | lelgium    |
| Show 10 V            | entries                    | [Defa                                                                  | ult profiles] 🗸     | [All countries] ¥   | All unit types | s •                 |           |                         |             |            |
| L Name               | 🔶 🥏 Default profile        | ♦ Active profiles♦                                                     | 🧏 Office 💡          | Region 🔶            | Sector         | Office type         | 🍦 🥌 Phone | 🖂 Email                 | Status      | Delet      |
| n00010e4<br>n00010e4 | Sectorial<br>Administrator | Sectorial<br>Administrator                                             | VT_TEST             |                     | VT_TEST        | Sectorial Authority |           | sa1003@mailinator.com   | <b>~</b>    | ٥          |
| n00010e3<br>n00010e3 | GA Administrator           | GA<br>Administrator                                                    | Ville de Bruxelles  |                     |                | Granting Authority  |           | sa1002@mailinator.com   | <b>~</b>    | 0          |
| email test           | GAAdministrator            | GA<br>Encoder<br>GA<br>Administrator<br>GA<br>Approver<br>GA<br>Viewer | SectorialGA         | Brussels Region     | BE_sectoral    | Granting Authority  |           | testtamdev7@gmail.com   | ~           |            |
| Tam TestGA           | Regional<br>Administrator  | Regional<br>Administrator<br>Regional<br>Approver<br>Regional          | RE NUTS2013<br>BE10 | RE NUTS2013<br>BE10 |                | Regional Authority  |           | testGA.tam2021+it02@gma | iil.com 🔽   | 0          |

#### 2.4. Enable/Disable

By clicking on the icon under the "Status" header the action is performed. The "Status" column can show different icons:

User who hasn't yet completed the registration process: a curved arrow icon to resend an email will be shown.

User who is enabled on TAM: a tick icon to disable the user will be shown. User

who is disabled on TAM: a cross icon to enable the user will be shown.

A user can be active in one office only. When an already registered user is disabled in one office, he/she can be created again in a different office, at any level on the country, with the same e mail address (EU login e email and password).

| State Aid Trai                               | nsparency A               | ward M                                                                   | odule                 |                   |                  |                    |                           | Test user<br>National Administrator | 1      | EN                              |
|----------------------------------------------|---------------------------|--------------------------------------------------------------------------|-----------------------|-------------------|------------------|--------------------|---------------------------|-------------------------------------|--------|---------------------------------|
| Aid Awards Management                        | C Transparency Comr       | munity                                                                   |                       |                   |                  |                    |                           |                                     | Office | BE National Office<br>y Belgium |
| Diffices 🔒 Us                                | ers & Groups              |                                                                          |                       |                   |                  |                    |                           |                                     |        | 4 (2000)                        |
| Show 10 v entries                            | test                      | National Ad                                                              | Iministrator 👻        | [All countries] 🗸 | All unit types 🗸 |                    |                           |                                     |        |                                 |
| 💄 Name 🔷                                     | Default profile           | Active profiles\$                                                        | & Office              | Region            | Sector           | Office type        | <ul> <li>Phone</li> </ul> | 🔤 Email                             | Stat   | us 🕐 Delete                     |
| TEST USER National                           | National<br>Administrator | National<br>Encoder<br>National<br>Approver<br>National<br>Administrator | BE National<br>Office |                   |                  | National Authority | 54545454                  | transparency.test.nat@outlook.c     | com 💌  | Disable                         |
| Testing User EC                              | National<br>Administrator | National<br>Encoder<br>National<br>Approver<br>National<br>Administrator | BE National<br>Office |                   |                  | National Authority |                           | genis.dgcomp+test02@gmail.cc        | em 🔽   |                                 |
| testUserNationalProfiles<br>testuserNAOIOru  | National<br>Administrator | National<br>Encoder<br>National<br>Approver<br>National<br>Administrator | BE National<br>Office |                   |                  | National Authority |                           | testuserNat@mailinator.com          | C      |                                 |
| user Test                                    | National<br>Administrator | National<br>Encoder<br>National<br>Approver<br>National<br>Administrator | BE National<br>Office |                   |                  | National Authority |                           | testtamdev14@gmail.com              |        | D                               |
| Showing 1 to 4 of 4 entries (filtered from 4 | 13 total entries)         |                                                                          |                       |                   |                  |                    |                           |                                     | Previo | us 1 Next                       |

#### 2.5. Delete

Delete is possible only for users with no past activity in the TAM, by clicking on the icon under the "Delete" header. If the user has already had some activity in the tool, an error message will appear. When the user is deleted, he/she disappears from the list.

| State Aid T                 | ransparenc                             | y Award                                                                     | l Module            |                     |                          |                     | tt user<br>Sectoria  | I Administrator          | Offic            | EN<br>BE sectora |
|-----------------------------|----------------------------------------|-----------------------------------------------------------------------------|---------------------|---------------------|--------------------------|---------------------|----------------------|--------------------------|------------------|------------------|
|                             | ment Orransparency                     | Community                                                                   |                     |                     |                          |                     |                      |                          | Cour             | try Belgium      |
| Show 10 y optri             | Cosers A Group                         | IDef                                                                        | ult profilec]       | [All countries] M   | All unit tupor           |                     |                      |                          |                  |                  |
| A Name A                    | <ul> <li>Default profile \$</li> </ul> | Active profiles                                                             | L Office            | Region \$           | Sector                   | Office type         | 🝦 🥌 Phone            | 🖾 Email                  | Status           | Delete           |
| email test                  | GA Administrator                       | GA<br>Encoder<br>GA<br>Administrator<br>GA<br>Approver<br>GA<br>Viewer      | SectorialGA         | Brussels Region     | BE_sectoral              | Granting Authority  |                      | testtamdev7@gmail.com    |                  |                  |
| SECT test                   | Sectorial Encoder                      | Sectorial<br>Administrator<br>Sectorial<br>Approver<br>Sectorial<br>Encoder | BE_sectoral         | Brussels Region     | BE_sectoral              | Sectorial Authority | 43215                | test.sect@mailinator.com |                  | •                |
| test test                   | Sectorial<br>Administrator             | Sectorial<br>Administrator                                                  | BE_sectoral         | Brussels Region     | BE_sectoral              | Sectorial Authority |                      | test@test.com            | C                | 0                |
| test test                   | Sectorial<br>Administrator             | Sectorial<br>Administrator                                                  | BE_sectoral         | Brussels Region     | BE_sectoral              | Sectorial Authority |                      | testtam@test.com         | C                |                  |
| user tt                     | Sectorial<br>Administrator             | Sectorial<br>Administrator                                                  | BE_sectoral         | Brussels Region     | BE_sectoral              | Sectorial Authority |                      | testtamdev13@gmail.com   | <b>~</b>         |                  |
| Showing 1 to 5 of 5 entries |                                        |                                                                             |                     |                     |                          |                     |                      |                          | Previous         | 1 Next           |
| https://webgate.tra         | ining.ec.europa.eu/compe               | tition/transparency                                                         | /internal/um?d=1707 | 469530109#users     |                          |                     |                      |                          | A <sup>N</sup> ☆ | ¢ρζ              |
|                             |                                        |                                                                             |                     | webgate.training.   | .ec.europa.eu says       |                     |                      |                          |                  |                  |
| State Aid T                 | rancharonc                             | w Award                                                                     | Module              | Are you sure you wa | int to delete this user? |                     | tt user<br>Sectorial | Idministrator            |                  | EN               |
| Aid Awards Manane           |                                        |                                                                             | imouule             |                     |                          | OK Cancel           | Sectoriar            |                          | Office I         | 3E_sectoral      |
| ffi Officer                 | Lisers & Grour                         |                                                                             |                     |                     |                          |                     |                      |                          | Country          | l Belgium        |
| Zhow 10 M ontri             |                                        | /Dofa                                                                       | ult profiles]       | [All countrico] M   | All unit types           |                     |                      |                          |                  |                  |
| 10 • entri                  | S Default profile                      | Active profiles                                                             | Office              | Region \$           | Sector ¢                 | Office type         | 🝦 🐢 Phone            | 🔄 Email                  | Status           | Delete           |
| email test                  | GAAdministrator                        | GA<br>Encoder<br>GA<br>Administrator<br>GA<br>Approver<br>GA<br>Viewer      | SectorialGA         | Brussels Region     | BE_sectoral              | Granting Authority  |                      | testtamdev7@gmail.com    |                  | Delet            |
| SECT test                   | Sectorial Encoder                      | Sectorial<br>Administrator<br>Sectorial<br>Approver<br>Sectorial<br>Encoder | BE_sectoral         | Brussels Region     | BE_sectoral              | Sectorial Authority | 43215                | test.sect@mailinator.com |                  |                  |
| test test                   | Sectorial<br>Administrator             | Sectorial<br>Administrator                                                  | BE_sectoral         | Brussels Region     | BE_sectoral              | Sectorial Authority |                      | test@test.com            | C                | •                |
| test test                   | Sectorial<br>Administrator             | Sectorial<br>Administrator                                                  | BE_sectoral         | Brussels Region     | BE_sectoral              | Sectorial Authority |                      | testtam@test.com         | C                | •                |
| user tt                     | Sectorial<br>Administrator             | Sectorial<br>Administrator                                                  | BE_sectoral         | Brussels Region     | BE_sectoral              | Sectorial Authority |                      | testtamdev13@gmail.com   | ✓                |                  |
| showing 1 to 5 of 5 entries |                                        |                                                                             |                     |                     |                          |                     |                      |                          | Previous 1       | Next             |

#### 2.6. User Transfer

Administrators can transfer users between offices within their scope of control. Transferring users across countries is not supported.

To initiate a transfer, navigate to the list of users and select the user you wish to update by clicking on their name. Upon selecting a user, a pop-up window will appear. This window includes a dropdown menu listing all the offices that the administrator has the authority to assign users to. When assigning a new office, the profiles are updated so that the role of Administrator can be selected for lower-level offices. Similarly, roles such as Administrator, Encoder, or Approver are made visible and selectable for

#### offices at the same level.

| tate Aid                     | Transparen                                  | cy Award                                                                 | d Module                                                                           | e                                                                             |                           |                 |                    | _                                          | Test<br>Natio       | user<br>nal Administrator             | <u>.</u>     | E                                     |
|------------------------------|---------------------------------------------|--------------------------------------------------------------------------|------------------------------------------------------------------------------------|-------------------------------------------------------------------------------|---------------------------|-----------------|--------------------|--------------------------------------------|---------------------|---------------------------------------|--------------|---------------------------------------|
| Aid Awards Mana              | gement O Transparence                       | cy Community                                                             | Update user da                                                                     | ata                                                                           |                           |                 |                    |                                            | ×                   |                                       | Offic<br>Cou | e BE National Ofi<br>ntry Belgium     |
|                              |                                             |                                                                          |                                                                                    |                                                                               |                           |                 |                    |                                            | _                   |                                       |              |                                       |
| iow <u>10 </u> en'<br>& Name | tries trans Control trans Trans Trans Trans | Active profiles                                                          | Some fields are r                                                                  | Mr     Mr                                                                     | FIRST NAME *              | LAST N          | IAME *             |                                            |                     |                                       |              |                                       |
| EST reg                      | Regional Approver                           | Regional<br>Administrator<br>Regional<br>Approver<br>Regional            | PROFILES *     Regional Adm                                                        | E-M<br>transpar                                                               | AIL *<br>ency.test.reg@ot | PHONE           | DEF<br>Region      | MOBILE                                     | tra                 | ansparency.test.reg@outlo             | ok.com       | <b>~</b>                              |
| EST USER<br>ational          | National<br>Administrator                   | National<br>Encoder<br>National<br>Approver<br>National<br>Administrator | Regional Apple     Regional Enc     OFFICE: Brusse     MINIS     BE Nat     Minist | rover<br>oder<br>els Region<br>TRY OF ECC<br>tional Office<br>iara de la cult |                           |                 |                    |                                            | tra<br>▶ →          | ansparency test.nat@outlo             | ok.com       |                                       |
| ng 1 to 2 of 2 entries (fil  | ttered from 43 total entries)               |                                                                          | GA_te:<br>Ministr<br>MIN_E<br>Brusse<br>VLAAN<br>VT TE                             | stpTrTJle<br>y 2<br>CO<br>els Region<br>//S GEWEST<br>ST                      |                           |                 |                    |                                            |                     | · · · · · · · · · · · · · · · · · · · | Pre          | włous 1 Next                          |
| tate Aid<br>Aid Awards Mana  | agement O Transparen                        | cy Awarc                                                                 | d Module                                                                           | ata                                                                           |                           |                 |                    | _                                          | Test us     Nationa | er<br>I Administrator                 | Country      | EN<br>BE National Office<br>y Belgium |
|                              | ntrine trane                                | IDef                                                                     | Some fields are n                                                                  | ot editable                                                                   | because they are synchron | nized with ECAS |                    |                                            |                     |                                       |              |                                       |
| Name                         | <ul> <li>Default profile</li> </ul>         | Active profiles                                                          | 3                                                                                  | Mr  Ms                                                                        | FIRST NAME *              | LAST NA         | ME *               |                                            |                     |                                       |              |                                       |
| EST reg                      | Regional Approver                           | Regional<br>Administrator<br>Regional<br>Approver<br>Regional<br>Encoder | PROFILES*     Sectorial Adm                                                        | E-MJ<br>transpare                                                             | NL *                      | PHONE           | DEFA     Sectorial | MOBILE<br>ULT PROFILE *<br>Administrator Y | tran                | sparency.test.reg@outlook             | com 🔽        |                                       |
| EST USER<br>lational         | National<br>Administrator                   | National<br>Encoder<br>National<br>Approver<br>National<br>Administrator | OFFICE: MINIST                                                                     | TRY OF ECC                                                                    | NOMY ~                    |                 |                    |                                            | tran                | sparency test.nat@outlook             | com 🔽        |                                       |
| owing 1 to 2 of 2 entries (  | filtered from 43 total entries)             |                                                                          |                                                                                    |                                                                               |                           |                 |                    |                                            |                     |                                       |              | us <b>1</b> Next                      |

If an office is disabled, users associated with it cannot be transferred, even if they appear active in the system's user list.

#### 2.7. Select current profile

An administrator or a user that has several roles attached to its profile can only play one role at a time. By default, while connecting to the application, the default profile is applied, but the users can change the currently applicable role by clicking on the user icon next to their name and selecting the appropriate label to switch to a different role. For more information on the different actions each type of users may undertake, please see Annex I.

| State Aid Transparency Award Module                                                                                                    | Test user<br>National Administrator                                                 | 2 EN                                               |
|----------------------------------------------------------------------------------------------------|-------------------------------------------------------------------------------------|----------------------------------------------------|
| Sea Aid Awards Management C Transparency Community                                                                                                    | My profile<br>Switch to<br>National                                                 | Office BE National Office<br>Country Belgium       |
| State Aid Transparency Award Module (TAM) is an IT platform developed by the Commission in order to assist MS in complying with the transparency requirement by facilita<br>States for subsequent publication.                                                                                                    | ting collection and proce Encoder<br>Switch to                                      | nformation by Member                               |
| Transparency promotes compliance and accountability, reduces uncertainties and enables competitors, citizens and stakeholders in general to see which companies have rece<br>allow for market monitoring and market discipline of State aid, contributing to a level playing field across companies and across Member States in the Internal Market. If facilitat<br>awareness of aid granted at various levels, hence ensuring better control and follow-up at national and local levels. | ived State aid, how muc National<br>tes enforcement for natic Approver<br>nd Logout | pose Transparency will<br>uthorities by increasing |
| Useful links:<br>Q Search<br>My profile                                                                                                    |                                                                                     |                                                    |
| Please contact the TAM mailbox for technical and interpretation guidance requests: COMP-TAM-SUPPORT@ec.europa.eu                                                                                                    |                                                                                     |                                                    |
| Documentation Video tutorials                                                                                                    | © 2024 State Aid                                                                    | Transparency Version 2.12.0.15                     |

#### 2.8. Edit my profile

The users can change some data about its profile by clicking on the user icon next to their name and selecting the item "My profile".

| State Aid Transparency Award Module                                                                                                    | Test user<br>National Administrator                                                                     | EN Office RE National Office                       |
|----------------------------------------------------------------------------------------------------|----------------------------------------------------------------------------------------------------|----------------------------------------------------|
| Aid Awards Management C Transparency Community                                                                                                    | Switch to<br>National                                                                                   | Country Belgium                                    |
| State Aid Transparency Award Module (TAM) is an IT platform developed by the Commission in order to assist MS in complying with the transparency requirement.<br>States for subsequent publication.                                                                                                    | by facilitating collection and proce Encoder<br>Switch to                                               | nformation by Member                               |
| Transparency promotes compliance and accountability, reduces uncertainties and enables competitors, citizens and stakeholders in general to see which companies a<br>allow for market monitoring and market discipline of State aid, contributing to a level playing field across companies and across Member States in the Internal Market<br>awareness of aid granted at various levels, hence ensuring better control and follow-up at national and local levels. | have received State aid, how muc National<br>It facilitates enforcement for natic Approver<br>af Logout | pose Transparency will<br>uthorities by increasing |
| Useful links:<br>Q Search<br>My profile                                                                                                    |                                                                                                    |                                                    |
| Please contact the TAM mailbox for technical and interpretation guidance requests: COMP-TAM-SUPPORT@ec.europa.eu                                                                                                    |                                                                                                    |                                                    |
| Documentation Video tutorials                                                                                                    | © 2024 State Aid Tr                                                                                     | ansnarency Version 2 12 0 15                       |

A popup window will be shown with the details of the current user or Administrator logged. There are two possibilities:

- If the user is an administrator, he/she will be able to update:

#### The list of applicable profiles.

#### The default profile.

- If the user is not an administrator, he/she will be able to update:

#### The default profile.

| Edit profile                                        |                                     |                          |            |         |          |                    | × |
|-----------------------------------------------------|-------------------------------------|--------------------------|------------|---------|----------|--------------------|---|
| <ul> <li>User details</li> </ul>                    |                                     |                          |            |         |          |                    |   |
| Some fields are no                                  | ot editable                         | because they are synchro | nized with | ECAS    |          |                    |   |
|                                                     | Mr                                  | FIRST NAME *             |            | LAST NA | ME *     |                    |   |
| 5                                                   | ⊖ Ms                                | tt                       |            | user    |          |                    |   |
|                                                     | E-MA                                | IL *                     |            | NE      |          | MOBILE             |   |
|                                                     | ✓ PROFILES * testtamdev13@gmail.con |                          |            |         |          |                    |   |
| Sectorial Admi<br>Sectorial Appro<br>Sectorial Enco | nistrator<br>over<br>der<br>oral    |                          |            |         | Sectoria | al Administrator 🗸 |   |
| <ul> <li>Alert subscription</li> </ul>              | on                                  |                          |            |         |          |                    |   |

The remaining personal information shown in this window is copied automatically from the user profile in EU Login.

#### Group Assignment

4

When the same group of users should regularly have access to the same aid awards in draft status, the administrator can assign them to a group, by using the "group" function, under the "transparency community" tab.

| In tests                                                 | competition/transparency/internal/umlid=1516287313379#groups                |                                                    | (133%) C Q Search                                                   |                                       | 合自 | ÷ |
|----------------------------------------------------------|-----------------------------------------------------------------------------|----------------------------------------------------|---------------------------------------------------------------------|---------------------------------------|----|---|
| State A                                                  | id Transparency Award                                                       | Module                                             | National Administrator                                              | L EN                                  |    |   |
| Aid Awards                                               | Management Transparency Community<br>s LUscrs<br>m Offices                  |                                                    |                                                                     | Office IE_National<br>Country Ireland |    |   |
| Assign a use<br>Show 10 • er                             | Groups er to a group by clicking on the "+" button next to the tries        | he user.                                           |                                                                     |                                       |    |   |
| 1 Identifier                                             | 獔 Name                                                                      |                                                    | 🕴 Edit                                                              | A Status                              |    |   |
| 1923                                                     | Gruoup                                                                      |                                                    |                                                                     |                                       |    |   |
| 2526                                                     | Group Test                                                                  |                                                    |                                                                     |                                       |    |   |
|                                                          |                                                                             |                                                    |                                                                     |                                       |    |   |
| Showing 1 to 2 of 2 entr                                 | res: @ Previous field @                                                     | Transparency (                                     | Community                                                           |                                       | ×  |   |
| showing 1 to 2 of 2 enti<br>Users in thi<br>Show 10 •    | es: O Previous Head O                                                       | Transparency (<br>Show 10 entries                  | Community                                                           |                                       | ×  |   |
| Showing 1 to 2 of 2 entity<br>Users in th<br>Show 10 • 0 | tes: O Prevous field O is group entries is group No data available in table | Transparency (<br>Show 10 entries<br>Remove £ User | Community<br>a Add<br>No data available in table                    |                                       | ×  |   |
| Showing 1 to 2 of 2 ent<br>Users in th<br>Show 10 -      | tes:                                                                        | Transparency (<br>Show 10 ) entries                | Community<br>Add<br>No data available in table<br>© Previous Next © |                                       | ×  |   |

First a group is defined, with the "new group" button, a name is given, and it is saved.

| State Aid Tra                                                          | Ansparency Award Modul     | Create Group |                             | Test user<br>National Administrator | Country | EN<br>E National Offic<br>Belgium |
|------------------------------------------------------------------------|----------------------------|--------------|-----------------------------|-------------------------------------|---------|-----------------------------------|
| Show 10 v entries                                                      |                            |              | _                           |                                     |         |                                   |
| 1572                                                                   | VALIOJO_GROUP              |              |                             |                                     |         |                                   |
| 1675                                                                   | Groupe 2                   |              |                             |                                     |         |                                   |
| 25624                                                                  | Group_Nacho                |              |                             |                                     |         |                                   |
| 26011                                                                  | grrrrrrrr_tr               |              |                             |                                     |         |                                   |
| 26827                                                                  | GA_testoaLON               |              |                             |                                     |         |                                   |
| 65953                                                                  | Test                       |              |                             |                                     |         |                                   |
| howing 1 to 6 of 6 entries<br>Users in this group<br>Show 10 ❤ entries |                            |              | Transparency Community      |                                     |         | us <b>1</b> Next                  |
| LUsers in this group                                                   |                            |              |                             |                                     |         |                                   |
|                                                                        | No data available in table |              |                             | No data available in table          |         |                                   |
| Showing 0 to 0 of 0 entries                                            |                            |              | Showing 0 to 0 of 0 entries |                                     |         |                                   |

The users are assigned to this group and later, the whole group can be assigned to an aid award by one of its members. Only users with profiles encoder and/or administrator among their available profiles can be assigned to a group. A group is composed of users from the same office.

To select the group, simply click on it and it will appear in the second part of the screen. Users to

assign to the group are chosen from the list by clicking on the "+"" sign. A user can be removed from a group by clicking on the "-" sign.

| ate.training.ec.europa.eu/competition/transparency/internat/um?id=1516/300935776#groups                                                                                                    |                                        | (133%) C Q Search                                                             |                                                                                 | \$                                                                                                    |
|----------------------------------------------------------------------------------------------------|----------------------------------------|-------------------------------------------------------------------------------|---------------------------------------------------------------------------------|----------------------------------------------------------------------------------------------------|
|                                                                                                    |                                        |                                                                               |                                                                                 |                                                                                                    |
| State Aid Transparency Award Module                                                                                                    | Te                                     | est TAM                                                                       | 1                                                                               | EN                                                                                                    |
| Aid Awards Management Cransparency Community                                                                                                    |                                        | octorial Administrator                                                        | Office Minis                                                                    | try of Economy                                                                                                    |
| Offices L Users L Groups                                                                                                    |                                        |                                                                               | Country lies                                                                    | anu                                                                                                    |
| New Group                                                                                                    |                                        |                                                                               |                                                                                 |                                                                                                    |
| O Assign a user to a group by clicking on the "+" button next to the user.                                                                                                    |                                        |                                                                               |                                                                                 |                                                                                                    |
| how 10 • entries                                                                                                    |                                        |                                                                               |                                                                                 |                                                                                                    |
| 🕼 Identifier 🔰 Name                                                                                                    |                                        | 🕴 Edit                                                                        | <b>4</b> S                                                                      | tatus                                                                                                    |
| 8403 Group One                                                                                                    |                                        |                                                                               |                                                                                 |                                                                                                    |
| owing 1 to 1 of 1 entries O Previous Hert O                                                                                                    |                                        |                                                                               |                                                                                 |                                                                                                    |
| Users in this group. Group One                                                                                                    | ransparency Communit                   | tv                                                                            |                                                                                 |                                                                                                    |
| Show 10 - entries Sh                                                                                                    | iow 10 • entries                       |                                                                               |                                                                                 |                                                                                                    |
| LUsers in this group Remove                                                                                                    | L User                                 |                                                                               | Ad                                                                              |                                                                                                    |
| No data available in table                                                                                                    | est TAM, Sectorial Administrator       | r                                                                             | 0                                                                               |                                                                                                    |
| ihowing 0 to 0 of 0 entries O Previous Next O Sho                                                                                                    | owing 1 to 1 of 1 entries O Previous   | Next O                                                                        |                                                                                 |                                                                                                    |
| ncumentation                                                                                                    |                                        | © 2015 State A                                                                | id Transparency ∨e                                                              | ersion 1.6.1-RC                                                                                                    |
| nnunity × +<br>ngata beining ac <b>eurge ku</b> 'ompetition/temperecy/internatium1d=13562000357766goups<br><b>pi</b>                                                                                                    |                                        | © 2015 State A                                                                | id Transparency ∀e                                                              | ersion 1.6.1-RC                                                                                                    |
| soumentation                                                                                                    |                                        | © 2015 State Al                                                               | id Transparency Ve                                                              | ersion 1.6.1-RC                                                                                                    |
| socumentation  www.w * *  adjust bining ac warget w/ computition/theorgenery/internal/withdr1555200557764-goouge  get  State Aid Transparency Award Module  Aid Awards Management C Transparency Community                                                                                                    |                                        | © 2015 State A                                                                | ator:                                                                           | ersion 1.6.1-RC                                                                                                    |
|                                                                                                    |                                        | © 2015 State A                                                                | id Transparency Ve<br>ator<br>2<br>Office I<br>Country                          | EN<br>dinistry of Economics                                                                                                    |
| soumentation  musely *   space servers and competition-there prevery / internal/united-1555/2000377764 groups  space  State Aid Transparency Award Module  Aid Awards Management Transparency Community  Offices & Users & Groups  New Group  New Group  New Group                                                                                                    |                                        | © 2015 State A                                                                | ator                                                                            | EN<br>Inistry of Economic<br>Initiand                                                                                                    |
| socumentation  move with the second second s                                                                                                    |                                        | © 2015 State A                                                                | ator                                                                            | EN<br>Inistry of Economics                                                                                                    |
| State Aid Transparency Community  Aid Awards Management  Transparency Community  Chicos  Users  Groups  Aid awards management  Transparency Community  Chicos  Chicos  Convex Group  Assign a user to a group by clicking on the "+" button next to the user.  Show 10  entries                                                                                                    |                                        | © 2015 State A                                                                | ator L<br>Country                                                               | ersion 1.6.1-RC<br>EN<br>dinistry of Econo<br>I Ireland                                                                                                    |
| exumentation  mmunty                                                                                                    |                                        | © 2015 State Al                                                               | id Transparency Ve<br>ator<br>Contro<br>Country<br>tt                           | ersion 1.6.1-RC<br>EN<br>dinistry of Econo<br>I reland                                                                                                    |
| Add Awards Management Transparency Community  Add Awards Management Transparency Community  Add Awards Management Transparency Community  New Group  Add Awards Management Transparency Community  Concession  Add Awards Management Transparency Community  Concession  Add Awards Management Transparency Community  Concession  Add Awards Management Transparency Community  Concession  Add Awards Management Transparency Community  Concession  Add Awards Management Transparency Community  Concession  Add Awards Management Transparency Community  Concession  Add Awards Management Transparency Community  Concession  Add Awards Management Transparency Community  Concession  Add Awards Management Transparency Community  Add Awards Management Transparency Community  Add Awards Management Transparency Commu                                                                                                    |                                        | © 2015 State Al<br>1995 C Q Seech<br>Test TAM<br>Sectorial Administra<br>C Ed | id Transparency Ve<br>ator<br>Office I<br>Country                               | ersion 1.6.1-RC<br>EN<br>dinistry of Econo<br>(reland                                                                                                    |
| Assign a user to a group by clicking on the "+" button next to the user.<br>Show 10 entries<br>(coupone)<br>(coupone)<br>(coupone |                                        | © 2015 State A                                                                | id Transparency Ve<br>ator<br>Office /<br>Country<br>it                         | Initian 1.6.1-RC<br>Initiany of Economic Inteland                                                                                                    |
| secumentation                                                                                                    | Transparency Comm                      | © 2015 State A                                                                | id Transparency Ve<br>ator<br>Office //<br>Country<br>It                        | Inistry of Economic International International Internationa<br>International International International International International International International International International International International International International International International International Internation |
| Add Awards Management Transparency Community   Add Awards Management Transparency Community    Add Awards Management Transparency Community    Add Awards Management Transparency Community    Add Awards Management Transparency Community    Add Awards Management Transparency Community    Add Awards Management Transparency Community    Add Awards Management Transparency Community     Add Awards Management Transparency Community     Add Awards Management Transparency Community     Add Awards Management Transparency Community      Add Awards Management Transparency Community                                                                                                    | Transparency Comm<br>Show 10 • entries | © 2015 State A                                                                | id Transparency Ve<br>ator<br>Office <i>I</i><br>Country<br>It                  | Inistry of Economic International International Internationa<br>International International International International International International International International International International International International International International International International Internation |
| soumentation                                                                                                    | Transparency Commu<br>Show 10 entries  | © 2015 State A                                                                | id Transparency Ve<br>ator<br>Contry<br>tt<br>tt                                | ersion 1.6.1-RC<br>Inistry of Econo<br>I reland                                                                                                    |
| Add Awards Management Transparency Community  Control of the series  Add Awards Management Transparency Community  Control of the series  Add Awards Management Transparency Community  Control of the series  Add Awards Management Transparency Community  Control of the series  Add Awards Management Transparency Community  Control of the series  Add Awards Management Transparency Community  Control of the series  Add Awards Management Transparency Community  Control of the series  Add Awards Management Transparency Community  Control of the series  Add Awards Management Transparency Community  Control of the series  Add Awards Management Transparency Community  Control of the series  Add Awards Management Transparency Community  Control of the series  Add Awards Management Transparency Community  Control of the series  Add Awards Management Transparency Community  Control of the series  Add Awards Management Transparency Community  Add Awards Management Transparency Community                                                                                                    | Transparency Comm<br>Show 10 entries   | © 2015 State A                                                                | id Transparency Ve<br>ator<br>Office I<br>Country<br>it<br>it<br>Add<br>h table | ersion 1.6.1-RC<br>EN<br>dinistry of Econo<br>(reland                                                                                                    |
| soumentation  munuty                                                                                                    | Transparency Comm<br>Show 10 entries   | © 2015 State A                                                                | id Transparency Ve<br>ator<br>Colfice /<br>Country                              | Inistry of Economic International Initial Initia Initia Initia Init    |

© 2015 State Aid Transparency Version 1.6.1-RC1

For instance, there could be a granting authority in which 4 people had to be involved in the creation of aid awards related to forestry. In such a case, a group ("Forestry Team") could be created and later on, that group will be added to the case team whenever an aid award on that area is created.

#### Restriction of approval and publication to the National office

If a Member States wants to restrict the approval and publication of aid awards to the National office the option "Enable central office control for approval" must be selected by a National administrator in the National Office definition screen. If this option is selected, it will not be possible to create new approvers in the other offices and the existing approvers outside the National Office will still be able to use the TAM but not to edit or approve any aid awards. The box can be unchecked at any time by a National administrator and the usual rights of approvers at the different levels will be restored.

| Transparency Community × +                                                                                                    |          |            |             |      | ð               | ×  |
|----------------------------------------------------------------------------------------------------|----------|------------|-------------|------|-----------------|----|
| 🔄 🛈 🔒 https://webgate.training.ec.europa.eu/competition/transparency/internal/um?d=1515761861149#offices (133%) C 🔍 Q. Search |          | ☆          | Ê           | ÷    | â               | ≡  |
| 🔊 Most Visited 📓 Login                                                                                                    |          |            |             |      |                 |    |
| State Aid Transparency Award Mc Nat ADMINTEST<br>National Administrator                                                       | <u>.</u> | EN         |             |      |                 |    |
| Aid Awards Management     G Transparency Community                                                                            | Office   | trv Irelan | ional<br>nd |      |                 |    |
| Offices LUsers & Groups                                                                                                    |          | ×          |             |      |                 |    |
| New Regional Authority     New Granting Autho     COUNTRY*                                                                    |          | _          |             |      |                 |    |
| Show 10 a antrice Dat UNIT NAME *                                                                                             |          | -8         |             |      |                 | 5  |
| IE_National                                                                                                    |          |            |             |      |                 |    |
| Code L Name Country UNIT CODE *                                                                                               |          |            |             |      |                 |    |
| IE_Nat         IE_National         Ireland         ENABLE CENTRAL OFFICE CONTROL FOR APPROVAL                                 | -        |            |             |      |                 |    |
| Showing 1 to 1 of 1 entries (filtered from 13 total entries) O Previous Next O                                                |          |            |             |      |                 |    |
| к [                                                                                                    |          |            | ,           |      |                 |    |
|                                                                                                    |          |            |             |      |                 |    |
|                                                                                                    |          | FR 🔺 🛱     | रे जा 🌖     | ) 12 | 14:14<br>/01/20 | 18 |

## **3.TAM Home page and main settings**

The TAM homepage i.e the initial or main web page of the TAM website, contains menus and direct useful links allowing the user to perform the main actions he/she is entitled to:

- If the user is an Administrator:
  - a menu to manage aid awards.
  - a menu to manage the TAM Community i.e. users, offices and groups.
  - a direct button to make aid award data search.
  - a link to the user documentation (user manual, reporting guidance) a direct button to view his/her profile and manage his/her email subscriptions.

| https://webgate.training.ec.europa.eu/competition/transparency/#                                                                                                    | 🖾 (120%) C 🔍 Search                                                                                                    | ☆自・                                                                                                    | <b>₽</b> ∧ |
|----------------------------------------------------------------------------------------------------|----------------------------------------------------------------------------------------------------|----------------------------------------------------------------------------------------------------|------------|
| Visited 🧱 Login                                                                                                    |                                                                                                    |                                                                                                    |            |
| State Aid Transparency Award Moc                                                                                                    | Nat ADMINTEST<br>National Administrator                                                                                                    | L EN                                                                                                    |            |
| Aid Awards Management                                                                                                    |                                                                                                    | Office IE_National<br>Country Ireland                                                                                     |            |
| State Aid Transparency Award Module (TAM) is an IT platform developed<br>transparency requirement by facilitating collection and processing of relevant                                                                                                    | d by the Commission in order to assist                                                                                                    | MS in complying with the                                                                                                  |            |
| Transparency promotes compliance and accountability, reduces uncertaintie<br>see which companies have received State aid, how much and for what purp<br>discipline of State aid, contributing to a level playing field across companies<br>enforcement for national and regional authorities by increasing awareness of<br>follow-up at national and local levels. | es and enables competitors, citizens a<br>pose Transparency will allow for mark<br>and across Member States in the Inte<br>of aid granted at various levels, hence | nd stakeholders in general to<br>iet monitoring and market<br>ernal Market. It facilitates<br>ensuring better control and |            |
| Useful links:<br>Q Search                                                                                                    |                                                                                                    |                                                                                                    |            |
| Please contact the TAM mailbox for technical and interpretation guidance re                                                                                                    | equests: COMP-TAM-SUPPORT@ec.                                                                                                    | europa.eu                                                                                                    |            |
|                                                                                                    |                                                                                                    |                                                                                                    |            |

#### 📀 🤌 📜 💿 📀 闦 🔣 🕘

- If the user is an Encoder:
- a menu to manage and create aid awards.
- a direct button to make aid award data search.
- a direct button to create an aid award.
- a direct button to view his/her profile and manage his/her email subscriptions.

| State Aid Transparency Award Modu National Encoder                                                                                                    | L EN                                                                                           |
|----------------------------------------------------------------------------------------------------|------------------------------------------------------------------------------------------------|
| F Aid Awards Management                                                                                                    | Office IE_National<br>Country Ireland                                                          |
| State Aid Transparency Award Module (TAM) is an IT platform developed by the Commission in ord<br>the transparency requirement by facilitating collection and processing of relevant information by Memb<br>publication.                                                                                           | ler to assist MS in complying with<br>per States for subsequent                                |
| Transparency promotes compliance and accountability, reduces uncertainties and enables competitors<br>general to see which companies have received State aid, how much and for what purpose Transpare<br>monitoring and market discipline of State aid, contributing to a level plaving field across companies and | s, citizens and stakeholders in<br>ency will allow for market<br>d across Member States in the |
| Internal Market. It facilitates enforcement for national and regional authorities by increasing awareness<br>hence ensuring better control and follow-up at national and local levels.                                                                                                    | s of aid granted at various levels,                                                            |

- If the user is an Approver:
  - a menu to manage aid awards and perform bulk upload.

FR - 🛱 and 🕩 14:36

- a direct button to make aid award data search.
- a direct button to perform bulk upload.
- a direct button to view his/her profile and manage his/her email subscriptions.

| State Aid Transparency X                                                                                                    |                            |
|----------------------------------------------------------------------------------------------------|----------------------------|
| ← → C 🏠 🕯 Secure   https://webgate.training.ec.europa.eu/competition/transparency/                                                                                                    | @☆:                        |
| 👯 Apps 🔳 The EU on display for 🗅 New Tab 📕 My COMP 💻 My Intracomm Welko 🞇 SARI 💻 My Intracomm Welko                                                                                                    |                            |
| State Aid Transparency Award Modu       Nat ADMINTEST<br>National Approver       EN         Aid Awards Management       Office IE_Nation<br>Country Ireland                                                                                                    | al                         |
| State Aid Transparency Award Module (TAM) is an IT platform developed by the Commission in order to assist MS in complying we the transparency requirement by facilitating collection and processing of relevant information by Member States for subsequent publication.                                                                                                    | ith                        |
| Transparency promotes compliance and accountability, reduces uncertainties and enables competitors, citizens and stakeholders in<br>general to see which companies have received State aid, how much and for what purpose Transparency will allow for market<br>monitoring and market discipline of State aid, contributing to a level playing field across companies and across Member States in the<br>Internal Market. It facilitates enforcement for national and regional authorities by increasing awareness of aid granted at various leve<br>hence ensuring better control and follow-up at national and local levels. | 's,                        |
| Useful links:<br>Q Search<br>Bulk Upload<br>My profile                                                                                                    |                            |
| Please contact the TAM mailbox for technical and interpretation guidance requests: COMP-TAM-SUPPORT@ec.europa.eu                                                                                                    |                            |
| 🚱 🥝 📇 🍳 😓 ڬ 🔀 💿 🖤                                                                                                    | atil 🕩 15:07<br>19/01/2018 |

- If the user is a Viewer:
  - a menu to view aid awards which he/she is part of the case team;
  - a direct button to make aid award data search;
  - a direct button to view his/her profile and manage his/her email subscriptions.

| vebgate.training.ec.europa.eu/competition/transparency/                                     | E3 110% C Q Search                                                                   | 4                                  |
|---------------------------------------------------------------------------------------------|--------------------------------------------------------------------------------------|------------------------------------|
| ogin                                                                                        |                                                                                      |                                    |
| State Aid Transparency Award Module                                                         | Sectorial GA<br>GA Viewer                                                            | L EN                               |
| Aid Awards Management                                                                       |                                                                                      | Office Secteur1 GA                 |
| Jt My Aid Awards                                                                            |                                                                                      | Country ireland                    |
| Q Search Ind Module (TAM) is an IT platform developed by the Co                             | mmission in order to assist MS in complying with the transparency requirement b      | by facilitating collection and     |
| Transparency promotes compliance and accountability, reduces uncertainties and enal         | bles competitors, citizens and stakeholders in general to see which companies h      | ave received State aid, how muc    |
| and for what purpose Transparency will allow for market monitoring and market discip        | pline of State aid, contributing to a level playing field across companies and acros | ss Member States in the Internal   |
| Market. It facilitates enforcement for national and regional authorities by increasing away | areness of aid granted at various levels, hence ensuring better control and follow   | v-up at national and local levels. |
| Useful links:                                                                               |                                                                                      |                                    |
| Q. Search                                                                                   |                                                                                      |                                    |
| / My profile                                                                                |                                                                                      |                                    |
| Please contact the TAM mailbox for technical and interpretation guidance requests: CC       | DMP-TAM-SUPPORT@ec.europa.eu                                                         |                                    |
|                                                                                             |                                                                                      |                                    |
| Documentation                                                                               | © 2015 State Ale                                                                     | d Transparency Version 1.7.0-R     |
|                                                                                             |                                                                                      |                                    |
|                                                                                             |                                                                                      |                                    |
|                                                                                             |                                                                                      |                                    |
|                                                                                             |                                                                                      |                                    |
|                                                                                             |                                                                                      |                                    |
|                                                                                             |                                                                                      |                                    |
|                                                                                             |                                                                                      |                                    |
|                                                                                             |                                                                                      |                                    |
|                                                                                             |                                                                                      |                                    |
|                                                                                             |                                                                                      |                                    |

In the top right corner, the user can verify information on the country and the Office or Granting Authority he/she belongs to as well as on his/her current role i.e. Administrator, encoder or approver. Moreover, he/she can:

• change the language of the application if the country he/she belongs to has several official languages by clicking on the language code.

| our of the transper one first a rio auto                                                                                                    | Administrateur AO                                                                    | L FR                                                                                     |
|----------------------------------------------------------------------------------------------------|--------------------------------------------------------------------------------------|------------------------------------------------------------------------------------------|
| Gestion des aides                                                                                                    |                                                                                      | Deutsch (de) _ECO                                                                        |
| State Ald Transparency Award Module (TAM) est une plateforme informatique qui a été mise au<br>de transparence en facilitant la collecte et le trattement des informations pertinentes par les États m                                                                                                    | point par la Commission afin d'aider les<br>embres en vue de leur publication ultéri | ÉM à se comonner a rexigence<br>eure                                                     |
| r ansparency encourage le respect et la responsabilité, réduit les intertitudes et permet aux concur<br>entreprises ont bénéficié d'une aide d'État, pour quel montant et dans quel objectif. Transparency et entre la<br>perchivers autoins à acés des appliéties de securemens équitables petre entreprises et entre la                                                                        | ermettra de surveiller et discipliner le ma<br>États membres sur le marché intérieur | arché des aides d'État et                                                                |
| Construers a mis a clear des containons de concurrence equiables entre les entreprises et entre les<br>aeuvre des règles par les autorités nationales et régionales en donnant un meilleur aperçu des aide<br>in meilleur suivi aux niveaux national et local.                                                                                                    | s octroyées à divers niveaux et garantit                                             | rransparency racine la mise en<br>de ce fait un meilleur contrôle et                     |
| Contradera ama a clear des containons de concurrence expansions enne nos entreprises et entre res<br>auver des régles par les autorités nationales et régionales en donnant un meilleur aperçu des aide<br>un meilleur suivi aux niveaux national et local.                                                                                                    | clais menutos son remarche menuor<br>s octroyées à divers niveaux et garantit        | rransparency racille la mise en<br>de ce fait un meilleur contrôle et                    |
| Automates a misa a centre des contantes de conclumente explanaties en les entreprises et entre les<br>auvre des régles par les autorités nationales et régionales en donnant un meilleur aperçu des aide<br>un meilleur suivi aux niveaux national et local.<br>Liens utiles:<br>Q Recherche<br>Aeullez prendre contact avec la boîte fonctionnelle TAM pour tous conseils techniques et demande | s octroyées à divers niveaux et garantit                                             | rransparency racille ia mise en<br>de ce fait un meilleur contrôle et<br>RT@ec.europa.eu |

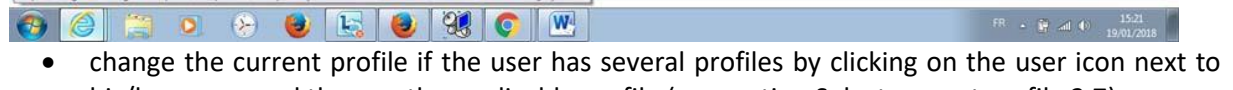

- his/her name and then on the applicable profile (see section Select current profile 2.7).
  edit his/her own profile by clicking on the on the user icon next to their name and then on "My profile" (see section Edit my profile 2.8).
- logout from the TAM application by clicking on the on the user icon next to their name and then on "Logout" next to the padlock icon.

| State Alu ITal                                                                                                    | Isparency Award Modul Nation                                                                                                    | al Administrator                                                                        | EN                                                            |
|----------------------------------------------------------------------------------------------------|----------------------------------------------------------------------------------------------------|-----------------------------------------------------------------------------------------|---------------------------------------------------------------|
| Aid Awards Management                                                                                                    | Transparency Community                                                                                                    | Switch to<br>National                                                                   | untry Ireland                                                 |
| State Aid Transparency Aw<br>the transparency requirement<br>publication.                                                                                        | ard Module (TAM) is an IT platform developed by the Comr<br>by facilitating collection and processing of relevant informa                                                                                                    | nission in orde Encoder<br>tion by Membe Switch to<br>National                          | complying with<br>quent                                       |
| Transparency promotes comp<br>general to see which company<br>monitoring and market discip<br>Internal Market. It facilitates e<br>hence ensuring better control | Diance and accountability, reduces uncertainties and enable<br>ies have received State aid, how much and for what purpos<br>ine of State aid, contributing to a level playing field across c<br>inforcement for national and regional authorities by increasi<br>and follow-up at national and local levels. | is competitors Approver<br>e Transparer<br>companies and<br>ng awareness of aid granted | eholders in<br>arket<br>States in the<br>d at various levels, |
| Useful links:<br>Q Search                                                                                                    |                                                                                                    |                                                                                         |                                                               |
| Please contact the TAM mails                                                                                                    | pox for technical and interpretation guidance requests: COM                                                                                                    | P-TAM-SUPPORT@ec.eur                                                                    |                                                               |

## 4.Aid award management

#### 4.1. Introduction

The transparency obligations provided for in the GBER and for notified schemes and ad hoc cases to be assessed under the SAM guidelines as amended by the Transparency communication entered into force on 1 July 2016. Aid granted from 1 July 2016 on (including aid based on schemes that predate 1 July) and exceeding or equal to their respective thresholds ( $500.000 \in$  generally except for beneficiaries active in the primary agricultural production, where the threshold is 60.000 and  $30.000 \in$  in the fishery and aquaculture sector) falls under the transparency obligation and the awards have to be published. In the fishery and aquaculture sector transparency obligations under the FIBER apply as of 1st January 2017. Under the Guidelines for the examination of State aid to the fishery and aquaculture sector, Member States are not required to publish the required information before 1st July 2017.

These transparency obligations have been laid down in particular in the following texts:

- Commission Regulation (EU) No 651/2014 (GBER)
- Commission Regulation (EU) No 1388/2014 (FIBER)
- Commission Regulation (EU) No 702/2014 (ABER)
- European Union Guidelines for State aid in the agricultural and forestry sectors and in rural areas 2014 to 2020
- Guidelines for the examination of State aid to the fishery and aquaculture sector.
- Communication from the Commission C(2014)3349/2, amending the Communications from the Commission on EU Guidelines for the application of State aid rules in relation to the rapid deployment of broadband networks, on Guidelines on regional State aid for 2014-2020, on State aid for films and other audio- visual works, on Guidelines on State aid to promote risk finance investments and on Guidelines on State aid to airports and airlines.
- Energy and Environment Guidelines, R&D&I framework, Guidelines on state aid for rescuing and restructuring for non-financial undertakings in difficulty Communications from the Commission.
- Communication from the Commission (2014/C 188/02) on Criteria for the analysis of the compatibility with the internal market of State aid to promote the execution of important projects of common European interest.

Furthermore, aid granted under the COVID-19 Temporary Framework<sup>5</sup>, exceeding 100.000 € or 10.000 € for beneficiaries active in primary agricultural and fisheries sectors, is subject to transparency requirements, necessitating the publication of awarded amounts. Transparency requirements apply also to aid granted under the Temporary Crisis Framework/Temporary Crisis and Transition Framework, exceeding 100.000 € or 10.000 € for beneficiaries active in primary agricultural and fisheries sectors.

The lower transparency threshold of 100.000  $\in$  per beneficiary is also provided for in several revised State aid rules:

- EU guidelines on regional State aid (2021 Regional Aid Guidelines),
- Guidelines on State aid for climate, environmental protection and energy (CEEAG),

<sup>&</sup>lt;sup>5</sup> Excluding aid granted under sections 3.9 and 3.10 of the Temporary Framework

- Guidelines on State aid to promote risk finance investments (2022 Risk Finance Guidelines),
- Communication on Important projects of common European interest (2022 IPCEI Communication),
- Communication on the Framework for state aid for research, development and innovation (2022 R&D&I Framework),
- Guidelines on State aid for broadband networks (2023 Broadband Guidelines),

2023 amendment of the GBER, for aid granted under measures with a starting date on or after 1 January 2024. Different thresholds apply to aid involved in financial products supported by the InvestEU fund ( $500.000 \in$ ) and for beneficiaries active in primary agricultural production or in the fishery and aquaculture sector ( $10.000 \in$ ).

The revised Guidelines on certain State aid measures in the context of the system for greenhouse gas emission allowance trading post 2021 (ETS Guidelines post-2021) provide for transparency provision on individual aid awards exceeding 500.000 €. This marks the first instance of such transparency being implemented on ETS aid.

The revised Agricultural Block Exemption Regulation (2023 ABER) and the revised EU Guidelines for State aid to the agricultural and forestry sectors and in rural areas (2023 Agricultural Guidelines) include transparency provisions on aid awards exceeding  $10.000 \in$  for beneficiaries active in the primary agricultural production sector and  $100.000 \in$  for beneficiaries active in the sector of the processing of agricultural products, the marketing of agricultural products, the forestry sector or for activities falling outside the scope of Article 42 of the Treaty.

The revised Fishery Block Exemption Regulation (2023 FIBER) and the revised Guidelines for State aid in the fishery and aquaculture sector (2023 Fisheries Guidelines) provide for the publication of information on each individual aid award exceeding EUR 10.000.

An aid award is processed through four statuses: Draft, Finalised, Approved and Published. In a nutshell, a two-step validation is applied i.e. (i) finalisation once the encoder finalises the entered information; (ii) approval where the approver validates the input and signs it off for publication.

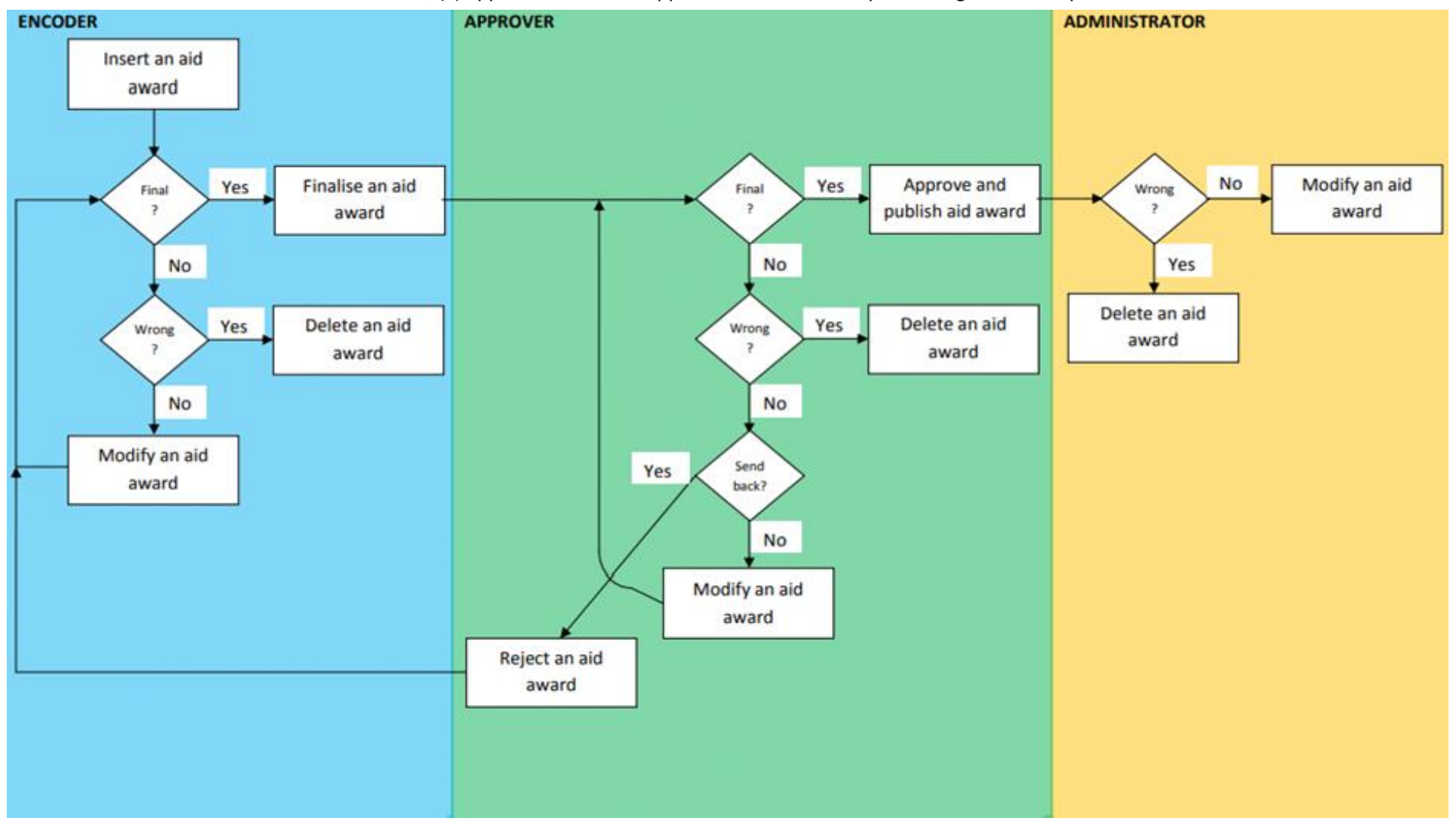

#### 4.2. Insert an aid award

If you are an encoder, to create an aid award, click on the menu "Aid Awards Management", sub-Menu "New Aid Award". An aid award form is then displayed requiring a set of information describing precisely the granted aid award to comply with the transparency obligations.

| State Aid T                                                                                                    | Transparency Award Module                                                                                                    | National Encoder                                                                                                    | 2                                                                              | EN                             |
|----------------------------------------------------------------------------------------------------|----------------------------------------------------------------------------------------------------|----------------------------------------------------------------------------------------------------|--------------------------------------------------------------------------------|--------------------------------|
| 🗁 Aid Awards Manag                                                                                                    | ement                                                                                                    |                                                                                                    | Offic                                                                          | ce IE_Nationa<br>intry Ireland |
| O New Aid Award                                                                                                    |                                                                                                    |                                                                                                    | 000                                                                            | ing noraria                    |
| 1. My Aid Awards                                                                                                    | urd Module (TAM) is an IT platform developed by the Commissi<br>ection and processing of relevant information by Member States                                                                                                    | ion in order to assist MS in complying<br>s for subsequent publication.                                                                                                    | with the transpare                                                             | ency                           |
|                                                                                                    |                                                                                                    |                                                                                                    |                                                                                |                                |
| Q Search<br>companies have receir<br>contributing to a level p<br>authorities by increasin                                                         | liance and accountability, reduces uncertainties and enables co<br>ved State aid, how much and for what purpose. Transparency will allow<br>laylying field across companies and across Member States in the Intern<br>ng awareness of aid granted at various levels, hence ensuring better co  | ompetitors, citizens and stakeholders in<br>v for market monitoring and market dis<br>al Market. It facilitates enforcement for<br>introl and follow-up at national and loc  | n general to see w<br>ccipline of State au<br>r national and reg<br>al levels. | vhich<br>id,<br>iional         |
| Q Search<br>companies have recei<br>contributing to a level<br>authorities by increasin<br>Useful links:<br>Q Search<br>New Aid Awar<br>My profile | liance and accountability, reduces uncertainties and enables co<br>ved State aid, how much and for what purpose. Transparency will allow<br>playing field across companies and across Member States in the Internin<br>ng awareness of aid granted at various levels, hence ensuring better co | Impetitors, citizens and stakeholders in<br>v for market monitoring and market dis<br>al Market. It facilitates enforcement for<br>introl and follow-up at national and loci | n general to see w<br>scipline of State ai<br>r national and reg<br>al levels. | vhich<br>id,<br>ional          |

[https://webgate.training.ec.europa.eu/competition/transparency/internal/aidAward/create]

| tate Aid Transpare                | ncy Award Module         | National Encoder | 1<br>Of  | EN<br>fice IE_Nationa |
|-----------------------------------|--------------------------|------------------|----------|-----------------------|
| Ald Awards Management             |                          |                  | Co       | untry Ireland         |
| Insert Aid Award Data             |                          | 🖺 Save           | Finalise | Cancel                |
| SA Case Number or Title *         | Case Number              | 0                |          |                       |
| Name of the Beneficiary *         | Name of the Beneficiary  |                  |          | ^                     |
| Beneficiary National Identifier * | National Identifier      |                  |          |                       |
| Type of National Identifier *     | National Identifier type | -                |          |                       |
| Beneficiary Type *                | Beneficiary Type         | -                |          |                       |
| Region *                          |                          | •                |          |                       |
| Sector of Activity (NACE) *       |                          | •                |          |                       |
|                                   |                          |                  |          |                       |

Normally, the information must be provided sequentially as filling a field may activate subsequent fields. A red asterisk next to the label indicates that the information is mandatory i.e. must be provided to allow saving the aid award.

The following information must be provided:

SA case number or title: This is the reference to the aid measure already published in DG

Competition IT systems. The reference to the aid measure is provided via the State Aid number or the title of the aid measure. By typing any character of the reference number or the title, an intelligent selection will show the 10 most recent aid measures containing these characters, allowing the user to select directly the relevant one or refining his search.

As soon as the reference to the aid measure is selected, a link to the corresponding measure in the <u>Search on Competition (europa.eu)</u> registry is automatically created to allow access to i.a. the full text of the measure, the text of the Decision and the notification or the submitted form.

| State Aid Transparen              | cv Award Module                                           | Sectorial GA<br>GA Encoder | L EN                                   |
|-----------------------------------|-----------------------------------------------------------|----------------------------|----------------------------------------|
| 🗃 Aid Awards Management           |                                                           |                            | Office Secteur1 GA3<br>Country Ireland |
| Insert Aid Award Data             | 1                                                         | 🖺 Save                     | Finalise X Cancel                      |
| SA Case Number or Title *         | Circly the ten most recent results are shown              |                            |                                        |
| _Another Beneficiary Member State | SA 45851 - Sxxxxxxxxx Pxxxxxxxxxxxxxxxxxxxxxxxxx          |                            | ·                                      |
| Name of the Beneficiary *         | SA 4E<br>522 - 9xh pxxxxxxxxxxxxxxxxxxxxxxxxxxxxxxxxxx    |                            |                                        |
| Beneficiary National Identifier * | SA4E 129 - Processorid Processoria of the Resourcessories |                            |                                        |
| Type of National Identifier *     | National Identifier type                                  |                            |                                        |
| Beneficiary Type *                | Beneficiary Type                                          |                            |                                        |
| Region *                          | Region                                                    |                            |                                        |
| Sector of Activity (NACE) *       | Sector of Activity +                                      |                            |                                        |
| Aid Instrument *                  | Ald Instrument                                            |                            |                                        |
| Objective                         | Objective .                                               |                            |                                        |

| New Aid Award × +                               |                                           |                              |                                |                            |                                        | 1. Contraction of the second |   | × |
|-------------------------------------------------|-------------------------------------------|------------------------------|--------------------------------|----------------------------|----------------------------------------|------------------------------|---|---|
| O      https://webgate.baining.ec.europa.eu/com | npetition/transparency/internal/aidAward/ | create                       |                                | (113%) C Q. Search         |                                        | 合自 🖡                         | Ĥ | ≡ |
| State Aid                                       | d Transpare                               | ncy Award Module             |                                | Sectorial GA<br>GA Encoder | L EN                                   |                              |   | 1 |
| 🗁 Aid Awards Ma                                 | anagement                                 | 5                            |                                |                            | Office Secteur1 GA3<br>Country Ireland |                              |   |   |
| Insert Ai                                       | d Award Data                              |                              |                                | 🖺 Save                     | Finalise X Cancel                      |                              |   |   |
|                                                 |                                           | SA 45051 Syveyyyya Dyyyyyyya | You can select only one option |                            |                                        |                              |   |   |
| SA Case Nu                                      | imber or Title *                          | SA.45951                     | U                              |                            |                                        |                              |   |   |
| _Another Be                                     | eneficiary Member State                   | Ð                            |                                |                            | <u>^</u>                               |                              |   |   |
| Name of the                                     | Beneficiary *                             | Name of the Beneficiary      |                                |                            |                                        |                              |   |   |
| Beneficiary                                     | National Identifier *                     | National Identifier          |                                |                            |                                        |                              |   |   |
| Type of Nati                                    | onal Identifier *                         | National Identifier type     | •                              |                            | 18 .                                   |                              |   |   |
| Beneficiary                                     | Type *                                    | Beneficiary Type             | •                              |                            |                                        |                              |   |   |
| Region *                                        |                                           | Region                       |                                |                            |                                        |                              |   |   |
| Sector of Ac                                    | tivity (NACE) *                           | Sector of Activity           | •                              |                            |                                        |                              |   |   |
| Aid Instrume                                    | ent *                                     | Aid Instrument               | •                              |                            |                                        |                              |   |   |

Another beneficiary Member State: this box is checked only if aid is given to a beneficiary in another Member State. See section on "Aid granted for cross border projects" below.

**Beneficiary name:** This is the name of the legal entity receiving the aid<sup>6</sup>. When the aid is granted via a third party, national legislation should ensure that the third party collects the relevant information on payments to final beneficiaries and transmits it to the relevant authorities in the Member States, or alternatively that final beneficiaries submit a declaration to the relevant authorities in the Member States. While typing the first characters of the beneficiary's name, an intelligent selection is performed showing all corresponding beneficiary names already defined allowing the user to select directly the relevant one.

**Beneficiary National Identifier:** This is either the EU-wide VAT number or the most appropriate national identifier recognizing the legal entity receiving the aid. The user must first type in the ID and then select the corresponding national identifier type from the list. The list of national identifier types is pre-filled with the list of relevant types of IDs specified by relevant national authorities and transmitted to the Commission services. It is not possible to type in manually a new national identifier type. If a new identifier type is needed, an e-mail should be sent to <u>COMP-Tam- Support@ec.europa.eu</u>.

**Beneficiary type:** It indicates the type of enterprise (SME/large)<sup>7</sup> corresponding to the legal entity receiving the aid at the time of granting. The value is selected using a pre-filled drop-down list. It is not possible to type in manually a new beneficiary type although by typing the first characters of the type of enterprise, an intelligent selection will show all corresponding types allowing the user to select directly the relevant one.

**Region:** It indicates the region in which the beneficiary is located i.e. where the project to which aid is awarded will be located. If the project is located in different regions, then the total amount of aid should be reported. Either one entry for the total amount is reported and the region where the largest part of the project is located is selected or several entries are reported, one for each region. The "Region" value is selected using a pre-filled drop-down list with all regions at NUTS1, NUTS 2, NUTS 3 and NUTS 4 levels<sup>8</sup>. The user must select one region only per entry. It is not possible to type in manually a new region although by typing the first characters of the region, an intelligent selection will show all corresponding regions allowing the user to select directly the relevant one. It is possible to enter the country when regions are not relevant to the aid.

**Sector:** This is the sector of activity or economic sector concerned. When the project is limited to one sector, the NACE 2.1 group level is required<sup>9</sup>. In case of multi-sectoral undertakings, the sector provided should be the sector where the aid will be used. In case aid covers several sectors (e.g.

<sup>&</sup>lt;sup>6</sup> Name of the legal entity receiving the aid, and not the full group to which it belongs, in particular when the headquarters of the group or the parent company are located in another Member State

<sup>&</sup>lt;sup>7</sup> SME enterprise encompasses enterprises with headcount < 250 and annual turnover <= 50 million EUR or annual balance sheet <= 43 million EUR.

<sup>&</sup>lt;sup>8</sup> Source of A,C,N regions up to NUTS 3 level in the Commission's excel file at <u>NUTS - Nomenclature of territorial</u> <u>units for statistics</u>.

<sup>&</sup>lt;sup>9</sup> NACE available at <u>NACE Rev. 2.1 - Statistical classification of economic activities - Eurostat (europa.eu)</u> with explanations of a general nature, and the full NACE classification at <u>Statistical Classification of Economic</u> <u>Activities in the European Community, Rev. 2.1 (NACE Rev. 2.1)</u>

regional aid) the principle for reporting sectoral information to the Transparency Award Module should be based either on the most relevant sector of activity for a given award, and in this case, this sector is selected or different entries are reported, one for each relevant sector. It is not possible to type in manually a new sector although by typing the first characters of the sector, an intelligent selection will show all corresponding sectors allowing the user to select directly the relevant one.

**Aid Instrument:** This is the aid instrument corresponding to the granted aid award. If the aid is granted through multiple aid instruments, the aid amount shall be provided by instrument in different entries. The value is selected using a pre-filled drop-down list with all relevant instruments that have been defined in the notification or the submission form for the State Aid case number that has been previously specified<sup>11</sup>.

**Objective:** This is the objective followed by the corresponding granted aid award. The value is selected using a pre-filled drop-down list with all relevant objectives that have been defined in the notification or the submission form for the State Aid case number that has been previously specified<sup>9</sup>. If the aid is granted for the same project for the same beneficiary for different objectives, this is reported either under one entry for the total amount, under the main objective or in different entries, one per objective.

**Date Granted:** The date of granting is the date when the legal right to receive the aid is conferred on the beneficiary. For fiscal measures, in principle the date to mention is the date when the tax declaration is due. In case no tax declaration is due, the date when the amount to be published becomes known to the relevant Member State authority should be mentioned. For aid granted through an intermediary to the benefit of other undertakings, the date of granting shall be the date at which the advantage is transferred to such final beneficiaries. The date must be selected using the calendar date picker that appears automatically when the user clicks on the "Date Granted" field.

**Currency:** This is the currency in which the advantage of the aid award is granted. For non-euro area countries, it can be national currency or EUR. For euro-area countries, it is EUR. If the currency is different than EUR, a conversion in EUR of nominal and granted amounts is automatically performed using the ECB exchange rate applicable on the granted date. The EUR-equivalent amounts are displayed after the TAM entry is saved successfully.

**Nominal Amount, expressed as a full amount:** This is the nominal amount of the aid expressed as full amount, i.e. not in millions. In manual reporting, this field is active and optional for repayable instruments only (such as reimbursable grants, repayable advances, guarantees, loans, tax deferment). For the other types of instruments this field is not available (greyed). Except for aid granted under the COVID-19 Temporary Framework and The Temporary Crisis Framework/Temporary Crisis and Transition Framework, the nominal amount must be different than the granted amount since the gross grant equivalent must be reported as aid element. When the SA measure relates to fiscal aid, the amount can be published in the ranges provided in the relevant articles from corresponding guidelines or regulations. Therefore, for the latter, a drop down is displayed allowing selection of the relevant range. For non-Euro countries, the ranges option is available only if the selected currency is "EUR". If the reporting is done in the

non-EUR currency only the full amount can be reported.

**Granted Amount:** This is the Aid element expressed as full amount, i.e. not in millions. The gross grant equivalent has to be reported for all aid instruments. When the SA measure relates to the Temporary Framework for State aid measures to support the economy in the current COVID-19 outbreak or to the Temporary Crisis and Transition Framework for State Aid measures to support the economy following the aggression against Ukraine by Russia, an exemption applies to the estimation of the aid element. This means that the Granted Amount should be equal to the Nominal Amount.

When the SA measure relates to fiscal aid, the amount can be published in the ranges provided in relevant articles from corresponding guidelines or regulations. Therefore, a drop down is displayed allowing selection of the relevant range. For non-EUR countries, the ranges option is available only if the "EUR" currency is selected.

**Granting Authority Name:** It is the authority granting the aid award at whatever level of government (national, regional, Sectorial or local). The user must select one Granting Authority only. It is not possible to type in manually a new Granting Authority. The value is selected using a pre-filled drop-down list, depending on the Office or Granting Authority to which the user belongs to, the list will only allow selecting the list of Granting Authorities subordinated to the user:

At National Office level: All Granting Authorities defined.

At Regional Office level: All Granting Authorities subordinated to the Regional Office.

At Regional Sectorial Office level: all granting authorities subordinated to the Regional Sectorial Office.

At Sectorial Office level: All granting Authorities subordinated to the Sectorial office At Granting Authority level: The Granting Authority only.

For aid granted under the Risk Finance Guidelines, for schemes falling under articles 16, 21, 22 and 39<sup>10</sup> of GBER and for cases decided directly under TFEU with "risk finance", "sustainable urban development" or "energy efficiency in buildings" objectives, aid may be present at different levels depending on the measure i.e. aid to the entrusted entity, if applicable, the investor(s), the financial intermediary(ies) and the fund manager (where a fund structure is involved) and aid at the level of the final beneficiary (investee). New fields "Financial Intermediary / Fund manager" and "Entrusted entity" appear automatically. To know what has to be reported in the TAM for different theoretical possibilities in this context, please refer to the examples given in the *Annex 3* to the Commission's staff paper on encoding of information in the Transparency Award Module for State aid.

<sup>&</sup>lt;sup>10</sup> Regional urban development aid (art. 16), Risk finance aid (art. 21), Aid for start-ups (art. 22) and Investment aid for energy efficiency projects in buildings (art. 39)

|                                                                             | SA.39313 - Roocooxi Axd (xx<br>Bxxxk Exxxxxxx Rxxxxxxxxxxxxxxxxxxxxxxxxx | popooxy axd Sxxxxxxx) Sxxxxx GxxxxxXI H                                      |            |        |  |
|-----------------------------------------------------------------------------|--------------------------------------------------------------------------|------------------------------------------------------------------------------|------------|--------|--|
| SA Case Number or Title *                                                   | SA.39313                                                                 |                                                                              | 0          |        |  |
| Aid Instrument *                                                            | Direct grant/ Interest rate sub                                          | osidy ×                                                                      |            |        |  |
| Objective *                                                                 | Regional urban development                                               | t aid (Art. 16) ×                                                            |            |        |  |
| Date of Granting *                                                          | 06/02/2018                                                               |                                                                              |            |        |  |
| Currency * No                                                               | minal Amount of the investment                                           |                                                                              |            |        |  |
| EUR Am full                                                                 | nount of the investment, expressed<br>amount *                           | d as<br>548000                                                               | use F      | Ranges |  |
| EUR An full                                                                 | nount of the investment, expressed<br>amount *                           | d as<br>548000<br>Yeu can solid only one o                                   | ition      | Ranges |  |
| EUR Arr full Granting Authority * Co-finance                                | Granting Test 5 ×                                                        | d as<br>548000<br>Year can solicit only one o                                | don<br>• O | Ranges |  |
| EUR Arr<br>full<br>Granting Authority *<br>Co-finance<br>Entrusted Entity * | Conception of the investment, expressed                                  | d as<br>548000<br>Yeu can solect only one o<br>Yeu cannot choose more than 1 | tern       | Ranges |  |

Availability rules for the "Nominal amount, expressed as full amount", "Aid element, expressed as full amount", "Financial intermediaries/Fund managers" and "Entrusted entities" are given in the separate document "Business rules". You can also find additional information on guidance regarding the interpretation of the transparency provisions under the State aid rules in the Commission's staff paper on encoding information in the Transparency Award Module for State aid.

#### Aid granted for cross border projects.

The TAM<sup>11</sup> allows the Member State responsible for notification and publication, to report several entries, one for each Member State participating in the cross-border programme (for example ETC project), with specific granted amounts and appropriate references as regards the beneficiaries ID and the other Member States benefiting regions.

- Field "Another beneficiary Member State": If the box is checked, a new dropdown menu will be visible next right to the box. The possible values will be the whole Member States list plus Iceland, except the user's country (as it is an aid given to a beneficiary in another Member State).

<sup>&</sup>lt;sup>11</sup> As from TAM version 1.7

| https://webga<br>ed 🗰 Login | te.training.ec. <b>europa.eu</b> /competition/transparency/internal/aidAward/crea | le                                   | 1106 C Q. Search           | 10 + |
|-----------------------------|-----------------------------------------------------------------------------------|--------------------------------------|----------------------------|------|
|                             | Insert Aid Award Data                                                             |                                      | 🖱 Save 🔲 Finalise 🗶 Cancel |      |
|                             | SA Case Number or Title *                                                         | Case Number                          | 0                          |      |
|                             | _Another Beneficiary Member State                                                 | 2] _Another Beneficiary Member State | - Î                        |      |
|                             | Name of the Beneficiary *                                                         | Austria<br>Nar<br>Belgium            |                            |      |
|                             | Beneficiary National Identifier *                                                 | Na Croatia                           |                            |      |
|                             | Type of National Identifier *                                                     | Naf Cyprus<br>Czech Republic         |                            |      |
|                             | Beneficiary Type *                                                                | Ber Denmark                          |                            |      |
|                             | Region *                                                                          | Rec Finland<br>France                |                            |      |
|                             | Sector of Activity (NACE) *                                                       | Sector of Activity                   | 20<br>20                   |      |
|                             | Aid Instrument *                                                                  | Aid Instrument 👻                     |                            |      |
|                             | Objective *                                                                       | Objective -                          |                            |      |

• Field "Third country outside of the EU": If the box is checked, a new dropdown menu will be visible next right to the box. The possible values will be all countries outside of the EU.

| Insert Aid Award Data             |                                 |   |
|-----------------------------------|---------------------------------|---|
| SA Case Number or Title *         | Case Number                     | 0 |
| Another Beneficiary Member State  |                                 |   |
| Third country outside of the EU   | Third country outside of the EU | • |
| Name of the Beneficiary *         | Afghanistan<br>Na Albania       | Ô |
| Beneficiary National Identifier * | Algeria<br>American Samoa       | - |
| Type of National Identifier *     | Na Andorra Angola               |   |
| Beneficiary Type *                | Bel Anguilla<br>Antarctica      |   |
| Region *                          | Antigua and Barbuda             | • |

• If the box is unchecked, the dropdown menu "Another beneficiary Member State" or "Third country outside of the EU" will not be visible and the fields "Type of National Identifier" and "Region" will contain only the available values corresponding to the user's country.

• The fields "Type of National Identifier" and "Region" will contain only the available values corresponding to the aid destination country.

#### **Control for duplicates:**

An aid award is uniquely identified by the following parameters: 1) Aid Measure number; 2) beneficiary name; 3) beneficiary national identifier; 4) granted amount; 5) currency 6) date granted; 7) instrument; 8) objective and 9) granting authority. It is not possible to save an aid award that breaches the duplication rule constraint.

| ate Aid Transpare                 | ncy Award Module                                         |                                 |   |          | Nat ADMINTEST<br>National Encoder | 1                  | EN                                 |
|-----------------------------------|----------------------------------------------------------|---------------------------------|---|----------|-----------------------------------|--------------------|------------------------------------|
| d Awards Management               | -                                                        |                                 |   |          |                                   | 0                  | )ffice IE_Natio<br>Country Ireland |
| Insert Aid Award Data             |                                                          |                                 |   |          | Save                              | Finalise           | K Cancel                           |
| SA Case Number or Title *         | SA, 44270 - booth Fxorm Troc Roosourf Sixoo<br>(boothex) | oort Stoooxe SA 3toox9          |   | O Cannol | create aid award because it is a  | a duplicate        |                                    |
|                                   | SA 44270                                                 |                                 |   |          |                                   |                    |                                    |
| Beneficiary National Identifier * | 123456                                                   | 0                               |   |          | Gammus create and award           | o peceuse a rs a o | (pricate)                          |
| Type of National Identifier *     | Business Name Registration Number                        | You can select only             | • | 0        |                                   |                    |                                    |
| Beneficiary Type *                | Only large enterprises                                   | You can select only             | - | 0        |                                   |                    | E                                  |
| Region *                          | E - Ireland                                              | •                               | 0 |          |                                   |                    |                                    |
| Sector of Activity (NACE) *       | F.43.9-Other specialised construction act                | tvities -                       | 0 |          |                                   |                    |                                    |
| Aid Instrument *                  | Tax advantage or tax exemption                           | . And the select only our shoot | 0 |          |                                   |                    |                                    |

When all the information has been properly provided, the encoder can either:

**"Save**": saves the aid award as draft which means that the aid award will remain with the encoder or the group of encoders for possible further review and/or modification including deletion.

"**Finalise**" directly the aid award which means save the aid award and make it available for possible validation and publication by an approver.

To do that, the encoder must mouse over the button "Save" or "Finalise" on the top right corner.

If an error occurs, a message next to the problematic information appears indicating the type of error (e.g. missing data or invalid data) and the save and/or finalise is not performed.

If no error occurs, the aid award is saved and/or finalised and the encoder is automatically redirected to a page allowing to view the aid award.

| Aid Award & Assig               | nments & Audit                         |                                       |
|---------------------------------|----------------------------------------|---------------------------------------|
| iew Aid Award                   |                                        | 🗐 Finalise 🖉 Edit 😵 Delete 🖪 Export f |
| Aid Award TM-10005331 succes    | sfully updated!                        |                                       |
| Country                         | Ireland                                |                                       |
| Language                        | EN                                     |                                       |
| Aid Measure Title               | Ixxxh Fxxm Txx Rxxxxf Sxxxxxt Sxxxxe S | SA 3xxx9 (xxxxxx)                     |
| SA.Number                       | SA.44270                               |                                       |
| Ref-no.                         | TM-10005331                            |                                       |
| Status                          | DRAFT                                  |                                       |
| National ID                     | 123456                                 |                                       |
| Beneficiary National ID<br>Type | Business Name Registration Number      |                                       |
| Name of the beneficiary         | Test Manual                            |                                       |
| Beneficiary Type                | Only large enterprises                 |                                       |
| Region                          | Ireland                                |                                       |

#### 4.3. View/Edit an aid award

After an aid award has been properly inserted, it can be viewed either (i) directly after the save and/or finalise has been performed (see section Insert an aid award 4.2) or (ii) by clicking on the menu "Aid Awards Management", sub-Menu "My Aid Awards". For the latter, a list of all aid awards that the user is allowed to view is displayed.

The user can export in a CSV file the whole list of aid awards under his area of responsibility by clicking on the button "Export Data" and choosing "Export CSV". As an encoder, you may also restrict the list to only aid awards in draft status by clicking on the check box "Draft only". As an approver, you can restrict the list to only aid awards in "finalised" status by clicking on the checkbox "Finalised only".

The aid award results page offers a dynamic column selection, adjusted column width per column and use of cookies per browser to save the user settings automatically.

| Stat   | te Aid '    | <b>Fransparency Award Module</b>                                                                                           | Nat ADM<br>National | INTEST<br>Encode | r<br>r       | 1                    | EN                   |
|--------|-------------|----------------------------------------------------------------------------------------------------|---------------------|------------------|--------------|----------------------|----------------------|
| 🖿 Aid  | Awards Mana | gement                                                                                                    |                     |                  | 1            | Office /E<br>Country | _National<br>Ireland |
| ← Ba   | Columns     | Country × Aid Measure Title × SA Number × Ref-no. × Status ×<br>National ID × Name of the beneficiary × Beneficiary Type × | -                   | E Ex             | port Data    | oraft only           | Delete               |
|        |             | Region                                                                                                    | 1                   | Res              | ults         |                      |                      |
| Bulk   | Country     | Sector (NACE)                                                                                                    |                     |                  | National ID  | Name of the          |                      |
| Delete |             | Aid Instrument                                                                                                    |                     |                  |              | beneficiary          |                      |
|        |             | Objectives of the Aid                                                                                                    |                     |                  |              |                      |                      |
| 2      | Ireland     | Nominal Amount                                                                                                    |                     |                  | 142424       | test                 |                      |
| 171    | Ireland     | Aid element, expressed as full amount                                                                                      |                     |                  | addfaf       | ofdffod              |                      |
| had    | Trefaird    | Date of granting                                                                                                    |                     |                  | guuigi       | giungu               |                      |
| 2      | Ireland     | Granting Authority Name                                                                                                    |                     |                  | 123456       | test                 |                      |
|        | Ireland     | Published Date                                                                                                    | E                   | D                | 09354983175G | komputer             |                      |
|        | Ireland     | Publisher                                                                                                    | ( <b>-</b> ]+       | ED               | 55086509865  | Test ON              |                      |

By clicking on the reference of the State Aid Measure under the column "SA-no.", a link is opened in a new tab to a webpage with the corresponding measure published in the COMP search registry. The user can then access comprehensive information on the State Aid measure i.e. the full text of the measure, the text of the Decision and the notification or the submitted form.

| Stat           | te Aid '     | Fransparency Awar                                                                                                   | rd Modu                              | lle                | Nat ADMINTE<br>National Enco | ST<br>der    |                         | EN         |
|----------------|--------------|----------------------------------------------------------------------------------------------------|--------------------------------------|--------------------|------------------------------|--------------|-------------------------|------------|
| id /           | Awards Manag | gement                                                                                                    |                                      |                    |                              |              | Count                   | ry Ireland |
| ← Ba           | Columns      | Country         Aid Measure Title         SA.Numbra           National ID         Name of the beneficiary         E | er × Ref-no. ×<br>Beneficiary Type × | Status *           | • D E                        | Export Data  | raft only               | 8 Delete   |
|                |              |                                                                                                    | In                                   | ternal Aid Awa     | rd Search Re                 | sults        |                         |            |
| Bulk<br>Delete |              | Aid Measure Title                                                                                                   | SA.Number                            | Ref-no.            |                              | National ID  | Name of t<br>beneficiar |            |
|                | Ireland      | € - \$ - Vxxxxxxn of axxxxs u                                                                                       | <u>SA.31317</u>                      | TM-10000464        | DRAFT                        | 142424       | test                    |            |
|                | Ireland      | Sxxs axd Sxxxxxxs Axd Sxxxxe                                                                                        | SA.39314                             | TM-10000544        | DRAFT                        | gddfgf       | gfdffgd                 |            |
|                | Ireland      | Rxxxxxxl Axd (xxxxxxxy axd Sx                                                                                       | SA.39313                             | TM-10000584        | DRAFT                        | 123456       | test                    |            |
|                | Ireland      | Pxxxxc sxxxxxe oxxxxxxxxx ix                                                                                        | <u>SA.12309</u>                      | TM-10005065        | FINALIZED                    | 09354983175G | komputer                |            |
|                | Ireland      | Oxxxn Exxxxy Pxxxxxxe Dxxxxx                                                                                        | SA.40318                             | TM-10005093        | PUBLISHED                    | 55086509865  | Test ON                 |            |
|                | Ireland      | € - \$ - lxxxh axxxt rxxxxf                                                                                         | <u>SA.30144</u>                      | <u>TM-10005100</u> | PUBLISHED                    | 1239992      | Test bulk               | ſ          |

By clicking on the reference of the aid award under the column "Ref-no.", the view/edit aid award page is displayed with details on the corresponding aid award. Depending on the rights and the roles of the current user, the screen will display:

View Aid Award screen:

If the user is in the case team, independently of the status of the aid award.

If the user is an approver and the status of the aid award is finalised or published.

Edit Aid Award screen:

If the user is an encoder and the status of the aid award is draft.

If the user is an approver and the status of the aid award is finalised.

If the user is an Administrator and the status of the aid award is published.

From the view Aid Award page, the user can visualise all the information defining the aid award including his status and the amounts converted in EUR-equivalent if they were inserted in national currency. The user may also export the set of information in PDF format by clicking on the button "Export PDF" in the top right corner.

| State Aid Transp                | arency Award Module                                                                                             | Nat ADMINTEST<br>National Administrator | L EN                                  |
|---------------------------------|----------------------------------------------------------------------------------------------------|-----------------------------------------|---------------------------------------|
| Aid Awards Management           | ansparency Community                                                                                            |                                         | Office IE_National<br>Country Ireland |
| Aid Award & Assign              | nments 4 Audit                                                                                                  |                                         |                                       |
| View Aid Award                  |                                                                                                    |                                         | Export PDF                            |
| Country                         | Ireland                                                                                                    |                                         |                                       |
| Language                        | EN                                                                                                    |                                         |                                       |
| Aid Measure Title               | € - \$ - Vxxxxxxx of axxxxx uxxxr NxxA - fxxxt txxxxxx - bxxxxxd                                                |                                         |                                       |
| SA.Number                       | SA.31317                                                                                                    |                                         |                                       |
| Ref-no.                         | TM-100004                                                                                                    |                                         |                                       |
| Status                          | DRAFT                                                                                                    |                                         |                                       |
| National ID                     | 142424                                                                                                    |                                         |                                       |
| Beneficiary National ID<br>Type | Business Name Registration Number                                                                               |                                         |                                       |
| Name of the beneficiary         | test                                                                                                    |                                         |                                       |
| Beneficiary Type                | Small and medium-sized entreprises                                                                              |                                         |                                       |
| Region                          | IRELAND                                                                                                    |                                         |                                       |
| Sector (NACE)                   | Growing of vegetables and melons, roots and tubers                                                              |                                         |                                       |
| Aid Instrument                  | Other forms of equity intervention                                                                              |                                         |                                       |
|                                 | The second second second second second second second second second second second second second second second se |                                         |                                       |

From the edit Aid Award page, the user can modify all or part of the information defining the aid award and save it using the corresponding "Save" button on the top right corner. He/she may also perform additional actions depending on his profile (see section Creation of users 2.1):

As an Encoder:

"Save" button: Save the aid award.

"Finalise" button: Finalise the aid award.

"Delete button": Delete the aid award.

"Cancel button": Cancel changes made and return to the main page.

| ate Aid Transpar                  | ency Award Module                                                                                               | Nat ADMINTEST<br>National Encoder | 1        | EN                                 |
|-----------------------------------|----------------------------------------------------------------------------------------------------|-----------------------------------|----------|------------------------------------|
| id Awards Management              |                                                                                                    |                                   | Of       | fice IE_National<br>ountry Ireland |
| Aid Award & Assignme              | nts 1 Audit                                                                                                    |                                   |          |                                    |
| Edit Aid Award                    |                                                                                                    | Save Finalise                     | 🛛 Delete | Cancel                             |
|                                   | SA.39313 - Ризовони Ахи (хосовоку ахи Sхорокох) Sизоке Grosovil<br>Вхокк Ехоросок Риссовок Яхоросокого 20000000 |                                   |          |                                    |
| SA Case Number or Title *         | SA.39313                                                                                                    | 0                                 |          |                                    |
| Language EN                       |                                                                                                    |                                   |          | <u>^</u>                           |
| Server Reference TN               | -10000584                                                                                                    |                                   |          |                                    |
| Status DF                         | AFT You cannot ch                                                                                               | cose more than 1 item             |          |                                    |
| Name of the Beneficiary *         | test                                                                                                    |                                   |          | =                                  |
| Beneficiary National Identifier * | 123456                                                                                                    |                                   |          |                                    |
| Type of National Identifier *     | Six digit Company Registration ×                                                                                |                                   |          |                                    |
| Beneficiary Type *                | You can select only one option Only large enterprises                                                           |                                   |          |                                    |
|                                   | You can select only one option                                                                                  |                                   |          |                                    |
|                                   | IE - Ireland                                                                                                    |                                   |          |                                    |

As an Approver:

"Save" button: Save the aid award'.

"Reject" button: Make the aid award draft.

"Approve" button: Approve and publish the aid award.

"Delete" button: Delete the aid award.

"Cancel" button: Cancel changes made and return to the main page.

| tate Aid Transpare                | ency Award Module                                     | Nat ADMINTEST<br>National Approver | 1         | EN                              |
|-----------------------------------|-------------------------------------------------------|------------------------------------|-----------|---------------------------------|
| Aid Awards Management             | -                                                     |                                    | Off<br>Co | ice IE_Nationa<br>untry Ireland |
| Aid Award & Audit                 |                                                       |                                    |           |                                 |
| Edit Aid Award                    |                                                       | 🖺 Save 🛛 🛛 Reject 🗸 Approve        | 😣 Delete  | Cancel                          |
| SA Case Number or Title *         | SA.20043 - Axd fxr Dxxxxxxxxxxx of txe Pxxxxx Sxxxxxr | 0                                  |           |                                 |
|                                   | SA.20043                                              |                                    |           |                                 |
| Language EN                       |                                                       |                                    |           | -                               |
| Server Reference TM-1             | 000604                                                |                                    |           |                                 |
| Status FINA                       | IZED                                                  |                                    |           |                                 |
| Name of the Beneficiary *         | Tou cannot une                                        | xoe mote than 'r tiem              |           |                                 |
| Beneficiary National Identifier * | 45678                                                 |                                    |           | E                               |
| Type of National Identifier *     | Business Name Registration Number                     |                                    |           |                                 |
| Beneficiary Type *                | Small and medium-sized entreprises 📧                  |                                    |           |                                 |
| Region *                          | You can select only one option                        |                                    |           |                                 |

#### As an Administrator:

"Save" button: Save the aid award.

"Delete" button: Delete the aid award.

"Cancel" button: Cancel changes made and return to the main page.

| ate Aid Transpare                 | ncy Award Module                                                                         |                      | Nat ADMINTEST<br>National Administrator | <u>.</u> | EN              |
|-----------------------------------|------------------------------------------------------------------------------------------|----------------------|-----------------------------------------|----------|-----------------|
| d Awards Management 🗘 Transpare   | ncy Community                                                                            |                      |                                         | o<br>c   | ffice IE_Nation |
| Aid Award & Assignments           | Audit                                                                                    |                      |                                         |          |                 |
| Edit Aid Award                    |                                                                                          |                      | 🔳 Save                                  | 3 Delete | < Cancel        |
|                                   | SA.42010 - Sxxxxx of Groot Axd fixr bit Dixxxxxxx of bit Dixxxxxx Sxxxxx - Dixxxxxxx = 0 |                      |                                         |          |                 |
| SA Case Number or Title *         | SA.42010                                                                                 | 0                    |                                         |          |                 |
| Language EN                       |                                                                                          |                      |                                         |          | <u>^</u>        |
| Server Reference TM-100           | 000451                                                                                   |                      |                                         |          |                 |
| Status PUBLI                      | SHED                                                                                     |                      |                                         |          |                 |
| Name of the Beneficiary *         | Company ABCD                                                                             | 2005e more toan 1 te |                                         |          | ш               |
| Beneficiary National Identifier * | 938373                                                                                   |                      |                                         |          |                 |
| Type of National Identifier *     | Six digit Company Registration                                                           | •                    |                                         |          |                 |
| Beneficiary Type *                | You can select only one op<br>Small and medium-sized entreprises                         | -                    |                                         |          |                 |

#### 4.4. Assign an aid award

From the edit/view aid award screen, the encoder that created the aid award initially or the users that have been assigned to this aid award can assign it to other users that will be then also allowed to view and/or modify the aid award. To do so, the user must click on the tab "Assignments" on the top corner left, above the title "View Aid Award" or "Edit Aid Award".

On the right side, a list of users that can potentially be added to the case team is displayed. The list comprises all users who fulfil the following rule:

National Administrators and National encoders will see all National encoders in the same office. Regional Administrators and Regional encoders will see all Regional encoders in the same office. Granting Authority Administrators and Granting Authority encoders will see all Granting Authority encoders and viewers in the same office.

Granting Authority viewers will see all Granting viewers in the same office.

By clicking on the icon "+" next to a username, the corresponding user is moved from the "Transparency Community" list to the "Case Team" list and may now also have access to the aid award i.e he/she can modify it, delete it or finalise it. Please note that by default, an Administrator can always view all aid awards attached to Granting Authorities that are subordinated to the Office he/she belongs to.

| State Aid Transparency Award Module                                                             | Sectorial Admin<br>Sectorial Administrator    | L EN                                |
|-------------------------------------------------------------------------------------------------|-----------------------------------------------|-------------------------------------|
| Aid Awards Management                                                                           |                                               | Office Secteur 1<br>Country Ireland |
| Aid Award     Assignments     Audit                                                             |                                               |                                     |
| <ul> <li>Select users from the Transparency Community and add them to your case team</li> </ul> |                                               |                                     |
| 1 Case Team                                                                                     | Transparency Community                        |                                     |
| Show 10 rentries                                                                                | Show 10 • entries                             |                                     |
| L User Remove                                                                                   | 1 User                                        | Add                                 |
| No data available in table                                                                      | secTest SECTEST, Sectorial Approver           |                                     |
| Showing 0 to 0 of 0 entries O Previous Next O                                                   | Sectorial Admin, Sectorial Administrator      | •                                   |
| Groups Case Team                                                                                | Showing 1 to 2 of 2 entries O Previous Next O |                                     |
| Show 10 • entries                                                                               | Groups                                        |                                     |
| ▲ Name A Remove                                                                                 | Show 10 • entries                             |                                     |
| No data available in table                                                                      | 🛓 Name 🔷 Add                                  |                                     |
| Showing 0 to 0 of 0 entries O Previous Next O                                                   | No data available in table                    |                                     |
|                                                                                                 | Showing 0 to 0 of 0 entries O Previous Next O |                                     |

On the contrary, to remove a user from the case team, you must be an Administrator from National, Regional, Sectorial and Granting Authority offices. To do so, click on the icon "-" next to a username from the list on the left side. The corresponding user is moved from the "Case Team" list to the "Transparency Community" list. The user that created initially the aid award can be removed from the case team.

Please note that by default, an Administrator can always view all aid awards attached to Granting Authorities that are subordinated to the Office he/she belongs to.

| State Aid Transparency Award Module                                                                             | Sectorial Admin<br>Sectorial Administrator    | 1          | EN                                |
|----------------------------------------------------------------------------------------------------|-----------------------------------------------|------------|-----------------------------------|
| Aid Awards Management                                                                                           |                                               |            | Office Secteur<br>Country Ireland |
| Aid Award     Assignments     Audit                                                                             |                                               |            |                                   |
| Select users from the Transparency Community and add them to your case team     Case Team     Show 10 • entries | C Transparency Community                      |            |                                   |
| LUser Remove                                                                                                    | 1 User                                        | Add        |                                   |
| secTest SECTEST, Sectorial Approver                                                                             | Sectorial Admin, Sectorial Administrator      | 0          |                                   |
| Showing 1 to 1 of 1 entries O Previous Next O                                                                   | Showing 1 to 1 of 1 entries O Previous Next O |            |                                   |
| Groups Case Team                                                                                                | Groups                                        |            |                                   |
| Show 10 💌 entries                                                                                               | Show 10 • entries                             |            |                                   |
| L Name Remove                                                                                                   | A Add                                         |            |                                   |
| No data available in table                                                                                      | No data available in table                    |            |                                   |
| Showing 0 to 0 of 0 entries O Previous Next O                                                                   | Showing 0 to 0 of 0 entries OPrevious Next O  |            |                                   |
| Jocumentation                                                                                                   | © 2015 State Aid                              | Transparen | cy Version 1.6.1-R                |

#### 4.5. Audit an aid award

From the edit/view aid award screen, the user can view all the actions/events that have been performed so far on the aid award (who did what and when). To do so, the user must click on the tab "Audit" on the top corner left, above the title "View Aid Award" or "Edit Aid Award". A list is then displayed with detailed information for all events that were made:

The code of the event.

The timestamp of the event.

The name of the user who performed the event.

The user profile of the user i.e. Administrator, Encoder, Approver at National, Regional or Granting Authority level.

The context in which the event has been performed i.e. Graphical User Interface, Bulk upload, web service.

A more detailed description of the event e.g. the value that has been modified and the old and new value if it has been modified.

Please also note that you may sort the list in ascending/descending order by clicking on the arrows next to the column headers.

| ANumberSA.42010<br>Show 10 rentries |                        |               |                        |        |                                                                                                    |
|-------------------------------------|------------------------|---------------|------------------------|--------|----------------------------------------------------------------------------------------------------|
| Event                               | 🛊 Event Timestamp 🛊    | L Actor       | ¢ Profile ¢            | Source | Description                                                                                                    |
| AID_AWARD_CREATE                    | 21/12/2016<br>09:53:32 | Grant ADMIN   | GA Encoder             | GUI    | Aid Award TM-10000451 created.                                                                                                    |
| AID_AWARD_CHANGE_STATUS             | 21/12/2016<br>09:54:52 | Grant ADMIN   | GA Encoder             | GUI    | DRAFT -> FINALIZED                                                                                                    |
| AID_AWARD_CHANGE_STATUS             | 21/12/2016<br>09:55:20 | Grant ADMIN   | GA Approver            | GUI    | FINALIZED -> DRAFT                                                                                                    |
| AID_AWARD_CHANGE_STATUS             | 21/12/2016<br>09:56:17 | Grant ADMIN   | GA Encoder             | GUI    | DRAFT -> FINALIZED                                                                                                    |
| COMMENT                             | 21/12/2016<br>09:56:44 | Grant ADMIN   | GA Encoder             | GUI    | Error to be corrected                                                                                                    |
| AID_AWARD_EDIT_FINALIZED            | 21/12/2016<br>09:57:57 | Grant ADMIN   | GA Approver            | GUI    | aidAward.beneficiary.nationalId = 938373                                                                                                    |
| AID_AWARD_CHANGE_STATUS             | 21/12/2016<br>09:58:12 | Grant ADMIN   | GA Approver            | GUI    | FINALIZED -> PUBLISHED                                                                                                    |
| AID_AWARD_EDIT_PUBLISHED            | 21/12/2016<br>10:00:04 | Grant ADMIN   | GA Administrator       | GUI    | grantedAmountFrom = 560500, grantedAmountFromEur<br>= 560500.00, grantedAmountTo = 560500,<br>grantedAmountToEur = 560500.00                                   |
| AID_AWARD_EDIT_PUBLISHED            | 20/10/2017<br>19:03:53 | Nat ADMINTEST | National Administrator | GUI    | [aidAward.lastUpdated=20/10/2017 19:03:53 =><br>10/10/2017 19:03:53]                                                                                           |
| AID_AWARD_EDIT_PUBLISHED            | 20/10/2017<br>19:10:55 | Nat ADMINTEST | National Administrator | GUI    | grantedAmountFrom=560500 => 560570,<br>grantedAmountTo=560500 => 560570.00,<br>grantedAmountTo=560500 => 560570.00]<br>grantedAmountToEur=560500 => 560570.00] |

| State Aid Transparen                                                                     | ICY Award M            | Iodule        |                           |        | Nat ADMINTEST<br>National Administrator                     | EN<br>Office IE_Nationa |
|------------------------------------------------------------------------------------------|------------------------|---------------|---------------------------|--------|-------------------------------------------------------------|-------------------------|
| Aid Award     Assignments                                                                | Audit                  |               |                           |        |                                                             | Country Ireland         |
| Granting Test1: Audit Trail for Aid Award Tr<br>SA.NumberSA.22180     Show 10    entries | M-10000410             | 1             |                           |        | E Export CSV                                                | Add Comment             |
| Event                                                                                    | 🗧 Event Timestam       | 1 Actor       | Profile                   | Source | Description                                                 | \$                      |
| AID_AWARD_CREATE                                                                         | 01/12/2016<br>16:44:36 | Grant ADMIN   | GA Encoder                | GUI    | Aid Award TM-10000410 created.                              |                         |
| AID_AWARD_CHANGE_STATUS                                                                  | 01/12/2016<br>16:44:36 | Grant ADMIN   | GA Encoder                | GUI    | DRAFT -> FINALIZED                                          |                         |
| AID_AWARD_CHANGE_STATUS                                                                  | 15/12/2016<br>15:37:18 | Nat ADMINTEST | National Approver         | GUI    | FINALIZED -> PUBLISHED                                      |                         |
| AID_AWARD_EDIT_PUBLISHED                                                                 | 20/10/2017<br>19:03:53 | Nat ADMINTEST | National<br>Administrator | GUI    | [aidAward.lastUpdated=20/10/2017 19:03 20/10/2017 19:03:53] | :53 =>                  |
| AID_AWARD_EDIT_PUBLISHED                                                                 | 20/10/2017<br>19:10:55 | Nat ADMINTEST | National<br>Administrator | GUI    | [dateGranted=07/11/2016 00:00:00 => 07<br>00:00:00]         | /12/2016                |
| AID_AWARD_CHANGE_STATUS                                                                  | 20/10/2017<br>19:13:52 | Nat ADMINTEST | National<br>Administrator | GUI    | PUBLISHED -> DELETED                                        |                         |
| Showing 1 to 6 of 6 entries O Previous                                                   | Next <b>O</b>          |               |                           |        |                                                             |                         |

The possible codes for the events to be displayed in the Audit Tab are:

AID\_AWARD\_CREATE: Indicates the creation of the aid award.

AID\_AWARD\_EDIT\_DRAFT: Indicates the modification of a draft aid award.

AID\_AWARD\_EDIT\_FINALIZED: Indicates the finalisation of an aid award.

AID\_AWARD\_EDIT\_PUBLISHED: Indicates the validation and publication of an aid award.

COMMENT: Indicates a comment introduced by a user.

AID\_AWARD\_CHANGE\_STATUS: Indicates an aid award's status change.

On the top right corner, the button "Export CSV" allows the user to export the list of events in a CSV file.

By clicking on the button "Add Comment", the user can also add a text comment and save it by clicking on the floppy disk button. The comment is then added to the events list with the event code "COMMENT" and will therefore appear in the events list.

| Protocological and and a state of the                                                                                | active continuanty       | Add Comment to Aid Awa                     | ard                    |     |                                                                                                    | Countr                 | ireland |
|----------------------------------------------------------------------------------------------------|--------------------------|--------------------------------------------|------------------------|-----|----------------------------------------------------------------------------------------------------|------------------------|---------|
| Ald Award     Assignments     Granting Test1: Audit Trail for Aid Awar     SANumberSA 42010     Show 10      entries | 4 Audil<br>d TM-10000451 | Add Comment<br>Test to write the user manu | Jal                    |     | Experi CS                                                                                                    | / <b>O</b> Add         | Comme   |
| Event                                                                                                    |                          |                                            |                        |     | Description                                                                                                    |                        |         |
| AID_AWARD_EDIT_PUBLISHED                                                                                             | 03/03/2018<br>12:14:29   | Nat ADMINTEST                              | National Administrator | GUI | [grantedAmountFrom=560570 => 560575<br>grantedAmountFromEur=560570 => 5605<br>grantedAmountTo=560570 => 560575,<br>grantedAmountToEur=560570 => 560575 | i,<br>575.00,<br>i.00] |         |
| COMMENT                                                                                                    | 03/03/2018<br>12:17:21   | Nat ADMINTEST                              | National Administrator | GUI | Test to write the user manual                                                                                                    |                        |         |
| Showing 11 to 12 of 12 entries OP                                                                                    | revious Next O           |                                            |                        |     |                                                                                                    |                        |         |

#### 4.6. Approve an aid award

After the encoder has created an aid award and finalised it, an approver must approve the aid award. The approval of the aid award means that the aid award is published i.e. available on the public website <u>https://webgate.ec.europa.eu/competition/transparency/public/search/home/</u>.

As already mentioned in section View/Edit an aid award 4.3, to access the list of aid awards, the approver must click on the menu "Aid Awards Management", sub-Menu "My Aid Awards". If the approver clicks in the list on the reference number of an aid award that is already approved, the view aid award page is displayed with non-editable details on the corresponding aid award.

If the approver clicks in the list on the reference number of an aid award that is in finalised status, the edit aid award page is displayed with editable details on the corresponding aid award. To access directly only the aid awards in "finalized" status, the approver can check the "finalized only "filter on the top right corner.

| Aid A        | wards Manag | ement                                         |           |                 |                      |               |               |                         | Office IE_Natio<br>Country Ireland |
|--------------|-------------|-----------------------------------------------|-----------|-----------------|----------------------|---------------|---------------|-------------------------|------------------------------------|
| - Ba         | * Columns   | Country Aid Measure Title<br>Beneficiary Type | SA.Number | Ref-no. =       | Status   National ID | Name of the t | beneficiary   | ✓ Expension             | ort Data 🔯 Finalised only 😣 Del    |
|              |             |                                               |           |                 | Internal Aid Awa     | rd Search Re  | sults         |                         |                                    |
| ulk<br>elete | Country     | Aid Méasure Title                             |           | SA.Number       | Ref-no.              | Status        | National ID   | Name of the beneficiary | Beneficiary Type                   |
|              | Ireland     | Axd fxr Dxxxxxxxx of txe                      | Рх        | <u>SA.20043</u> | TM-10000604          | FINALIZED     | 45678         | Mrtest                  | Small and medium-sized entreprises |
|              | Ireland     | Pxxxx sxxxxx axxxxxx                          | xs ix     | <u>SA.12309</u> | TM-10005065          | FINALIZED     | 09354983175GC | komputer                | Only large enterprises             |
|              |             |                                               |           |                 |                      |               |               |                         | Coco recordo por pogo              |

| ate Aid Transpare                 | ency Award Module                                                 | Nat ADMINTEST<br>National Approver | L EN                                 |
|-----------------------------------|-------------------------------------------------------------------|------------------------------------|--------------------------------------|
| d Awards Management               |                                                                   |                                    | Office /E_Nationa<br>Country Ireland |
| Aid Award & Audit                 |                                                                   |                                    |                                      |
| Edit Aid Award                    |                                                                   | 🖺 Save 🛛 📽 Reject 🗸 Approve 🖉 🛛    | Delete X Cancel                      |
| SA Case Number or Title *         | SA 20043 - Axd far Dococococot of txe Pococo Sicocor              |                                    |                                      |
| Language EN                       |                                                                   |                                    | ^                                    |
| Server Reference TM-              | 0000604                                                           |                                    |                                      |
| Status FINA                       | LIZED You cannot choose your tian 1 its                           | m.                                 |                                      |
| Name of the Beneficiary *         | Mr test                                                           |                                    |                                      |
| Beneficiary National Identifier * | 45678                                                             |                                    | E                                    |
| Type of National Identifier *     | Business Name Registration Number                                 |                                    |                                      |
| Beneficiary Type *                | You can select only one option Small and medium-sized entreprises |                                    |                                      |
|                                   | You can select only one option                                    |                                    |                                      |
| Region *                          | IE0 - IRELAND -                                                   |                                    |                                      |
|                                   | You can select only one option                                    |                                    |                                      |

To approve and publish the aid award, the approver must click on the button "Approve" on the top right corner. However, as already mentioned in section View/Edit an aid award 4.3, the approver may also, by using the corresponding buttons from this screen: modify and save the aid award, reject the aid award i.e. send it back to the encoder by making it draft and delete the aid award. "Delete" is also available in bulk from the aid awards result table. A checkbox is available on this table when the user has enough rights to delete that aid award. For example, to delete finalised aid awards, an approver will select the aid awards on each page on the table of results through the checkbox and click on the top right delete button. A popup window will confirm the result of the request. In the screenshot below: the checkbox is available for finalized aid awards only because the user is an approver.

| Stat           | te Aid 7<br>Awards Manag | County Aid Measure Title SA.Num        | ber Ref-no.     | Status 🙁 National I | D Name of the | beneficiary = | Nat ADMINTEST<br>National Approve | r EN<br>Other (E_Nationa<br>County (reland |
|----------------|--------------------------|----------------------------------------|-----------------|---------------------|---------------|---------------|-----------------------------------|--------------------------------------------|
|                |                          | beneficially type                      | 1               | nternal Aid Awa     | rd Search Res | sults         |                                   |                                            |
| Bulk<br>Delete | Country                  | Aid Measure Title                      | SA.Number       | Ref-no.             | Status        | National ID   | Name of the beneficiary           | Beneficiary Type                           |
|                | Ireland                  | Sxxxx of Gxxxt Axd fxr fxe D           | <u>SA.42010</u> | <u>TM-10000451</u>  | PUBLISHED     | 938373        | Company ABCD                      | Small and medium-sized entreprises         |
|                | Ireland                  | Dxxxxxxxxxxxxxxxxxxxxxxxxxxxxxxxxxxxxx | <u>SA.44794</u> | TM-10000452         | PUBLISHED     | 678947        | Company ABC                       | Small and medium-sized entreprises         |
|                | Ireland                  | Axxxxxxxx AU TxxxE DxS Pxxxx           | SA.10315        | TM-10000505         | PUBLISHED     | 123           | ahudii                            | Only large enterprises                     |
|                | Ireland                  | Axd fxr Dxxxxxxx of txe Px             | SA.20043        | TM-10000604         | FINALIZED     | 45678         | Mrtest                            | Small and medium-sized entreprises         |
|                | Ireland                  | € - \$ - lxxxh axxxt rxxxf             | SA.30144        | TM-10000620         | PUBLISHED     | 123999        | Test bulk 1                       | Small and medium-sized entreprises         |
|                | Ireland                  | Rxxk Exxxxxxxxx Sixxxxe                | SA.41702        | TM-10000621         | PUBLISHED     | 123999        | Test bulk 1                       | Small and medium-sized entreprises         |
|                | Ireland                  | SxoxE Pxxxxxt                          | SA.40301        | TM-10000622         | PUBLISHED     | 45789694      | Testu                             | Small and medium-sized entreprises         |
|                |                          |                                        |                 |                     |               |               |                                   |                                            |

#### 4.7. Insert and approve aid awards by bulk upload

An approver can also report and approve aid awards in bulk i.e. in group by uploading a file that contains detailed information on the aid awards that must be reported and approved. Therefore, the aid awards are uploaded in bulk using a CSV file that can be gathered at regular intervals by the approver using information provided by Granting Authorities. The procedure to generate the

CSV file is left to the discretion of each individual MS as it can be through a manual process or a MS system software that can generate it automatically. Details on the format of the file are provided in the Complete Documentation folder available in TAM. Detailed explanations are also available in the video tutorials at this link: <u>Transparency - YouTube</u>.

To perform a bulk upload, the approver must click on the menu "Aid Awards Management", sub-Menu "Bulk Upload" or click on the button "Bulk Upload" available on the main page. A screen is then displayed inviting the approver to provide a link to the bulk CSV file by clicking on the button "Browse".

| State Aid Transparency Award Module                  | Nat ADMINTEST<br>National Approver L EN       |
|------------------------------------------------------|-----------------------------------------------|
| 🚔 Aid Awards Management                              | Office IE_Nation<br>Country Ireland           |
| Bulk Create Aid Awards                               |                                               |
| Please select a CSV file<br>Browse No file selected. |                                               |
| Documentation                                        | © 2015 State Aid Transparency Version 1.6.1-R |

After the approver has specified the path to the CSV file, he/she must click on the "Upload" button to perform the bulk upload action:

If all records in the CSV file are correctly formatted and no duplicates error have been detected, a success page is displayed and all the aid awards are automatically reported, approved and published.

If errors have been detected for one or several records in the CSV files, the entire file is rejected and no aid award is reported, approved and published. The approver may then apply necessary corrections and retry to upload the file.

When one or several records are rejected, a screen display them and highlight details about the error(s) allowing the approver to make necessaries corrections before retrying to upload the corrected file.

Whether the process was performed successfully or not, it is possible to export the records to a CSV file by clicking the button "Export CSV" in the top right corner.

| oad Bulk Data      | × +                          |                |                     |                    |                  |             |                 |                    |                                    |                    |                |                       |              |     | P |
|--------------------|------------------------------|----------------|---------------------|--------------------|------------------|-------------|-----------------|--------------------|------------------------------------|--------------------|----------------|-----------------------|--------------|-----|---|
| https://webgate.tr | aining.ec. <b>europa.e</b> u | /competition/t | ransparency/intern  | al/upload/results  |                  |             | E1 (            | 80% C <sup>4</sup> | Q. Search                          |                    |                | ☆   1                 | ≜ 1          | ▶ 俞 |   |
| ïsited 🔝 Login     |                              |                |                     |                    |                  |             |                 |                    |                                    |                    |                |                       |              |     |   |
| State A            | id Trans                     | parenc         | y Award             | Module             |                  |             |                 |                    | Nat ADMINTEST<br>National Approver | 1                  |                | EN                    |              |     |   |
| 늘 Aid Award:       | s Management                 |                |                     |                    |                  |             |                 |                    |                                    |                    | Office<br>Cour | e IE_Na<br>htry Irela | tional<br>nd |     |   |
| Bulk Creat         | e Aid Awards                 |                |                     |                    |                  |             |                 |                    |                                    |                    |                |                       |              |     |   |
| Failure, 4 recor   | d(s) were rejected           | Back to uplo   | ad                  |                    |                  |             |                 |                    |                                    |                    |                | Export                | CSV          |     |   |
| Record             | SA Number                    | Country        | Language            | National ID        | National ID      | Name of the | Beneficiary     | Region             |                                    | Sector (NACE)      |                | Expore                |              |     |   |
|                    |                              |                |                     |                    |                  |             |                 |                    |                                    |                    |                |                       |              |     |   |
| 2                  | SA.30144                     | IE             | en                  | 1239991            | NIdTypelESixdi   | Test bulk 1 | BeneficiarySize | IE01               |                                    | D.35               |                |                       | 5            |     |   |
| 3                  | SA.417 Field a               | idMeasure : Ca | nnot create aid awa | rd because it is a | duplicate ESixdi | Test bulk 1 | BeneficiarySize | IE02               |                                    | G.46               |                |                       | 5            |     |   |
| 4                  | SA.40301                     | IE             | en                  | 45789694           | NIdTypelESixdi   | Testu       | BeneficiarySize | IE                 |                                    | A.02.20            |                |                       | 5            |     |   |
| 5                  | SA.30144                     | IE             | en                  | 1239993            | NIdTypelESixdi   | Test bulk 1 | BeneficiarySize | IE01               |                                    | D.35               |                |                       | 5            |     |   |
| •                  |                              |                |                     |                    |                  |             |                 |                    |                                    |                    |                |                       | F            |     |   |
| Documentation      |                              |                |                     |                    |                  |             |                 |                    | © 2015 S                           | tate Aid Transpare | ency Vers      | sion 1.6.             | 1-RC1        |     |   |

🚱 🥝 📜 🔉 😔 👅 🔣 🔄 🕈 🕺

FR 🔺 🔐 and 🌒 16:45

The bulk upload process creates and approves only new aid awards. If there is an exceptional need to update or delete existing aid awards, it is addressed manually or via bulk edit as described in section Bulk edit 4.9.2 and only Administrators can perform those actions.

#### 4.8. Publish aid awards via a M2M interface

For Member States which already have a State Aid registry, a machine-to-machine upload (and edit and delete) of transparency information is also possible. With the help the respective IT teams, both the national registry and the TAM can be automatically connected, and the information fed in the TAM without further human intervention. The technical documentation is distributed to all members of the TAM steering group with each new release of the TAM. It can also be obtained on demand (<u>COMP-TAM-SUPPORT@ec.europa.eu</u>).

#### 4.9. Modify an aid award already published

#### 4.9.1. Modify one by one

In some cases, corrections to aid element, in particular for fiscal aid could be necessary for aid award already published. While corrections to aid amounts remain then possible if the amount of aid granted changes, they should however remain the exception.

Only an Administrator can modify an aid award that is already published. To access the list of aid awards, the Administrator must click on the menu "Aid Awards Management", sub-Menu "My Aid Awards". If the Administrator clicks in the list on the reference number of an aid award that is not yet published (i.e. in status draft or finalised), the view aid award page is displayed with non-editable details on the corresponding aid award. To display only the "published" aid awards, a checkbox filter "published only" is available in the top right corner.

If the Administrator clicks in the list on the reference number of an aid award that is published, the edit aid award page is displayed with editable details on the corresponding aid award. The

Administrator can update any of the information defining the aid award and save it by clicking on the "Save button" on the top right corner. The Administrator may also delete the aid award by clicking on the "Delete" button. Administrators see all deleted aid awards according to their office level. EC users see only the deleted aid awards previously published.

| ate Aid Transparen                | cy Award Module                                                                             | Nat ADMINTEST<br>National Administrator | EN EN                               |
|-----------------------------------|---------------------------------------------------------------------------------------------|-----------------------------------------|-------------------------------------|
| id Awards Management 🗘 Transpar   | ency Community                                                                              | /                                       | Office IE_Nation<br>Country Ireland |
| Aid Award & Assignments           | Audit                                                                                       | ¥                                       |                                     |
| Edit Aid Award                    |                                                                                             | 🔳 Save 🛛 😵 Dele                         | te 🗙 Cancel                         |
|                                   | SA.10315 - Axononoxic AU Txoric DxS Proces DE Freedoort<br>Procest Luceock (reecowic 1:coc) |                                         |                                     |
| SA Case Number or Title *         | ()<br>01.40045                                                                              |                                         |                                     |
| Language EN                       | SA 10315                                                                                    |                                         | *                                   |
| Server Reference TM-100           | 00505                                                                                       |                                         |                                     |
| Status PUBLIS                     | HED                                                                                         |                                         |                                     |
| Name of the Beneficiary *         | ahudii 🔟                                                                                    |                                         | =                                   |
| Beneficiary National Identifier * | 123                                                                                         |                                         |                                     |
| Type of National Identifier *     | You can select only one option Use State Registration Number                                |                                         |                                     |
| Beneficiary Type *                | You can ested only one option Only large enterprises                                        |                                         |                                     |
| Region *                          | You can select only one option                                                              |                                         |                                     |
|                                   | You can select only one option                                                              |                                         |                                     |
|                                   | A.01.13-Growing of vegetables and melons, roots *                                           |                                         |                                     |

#### 4.9.2. Bulk edit

Bulk edit of aid awards via CSV file is also available. A template is provided in the technical documentation<sup>12</sup> to allow the edition of aid awards in bulk. This template is based on the bulk upload template with the addition of the server reference to identify the aid award to be updated.

The "select file to upload" will open the explorer and the modified CSV file can be selected and then uploaded:

<sup>&</sup>lt;sup>12</sup> Technical documentation is sent to the members of the TAM steering group at each new release of the TAM.

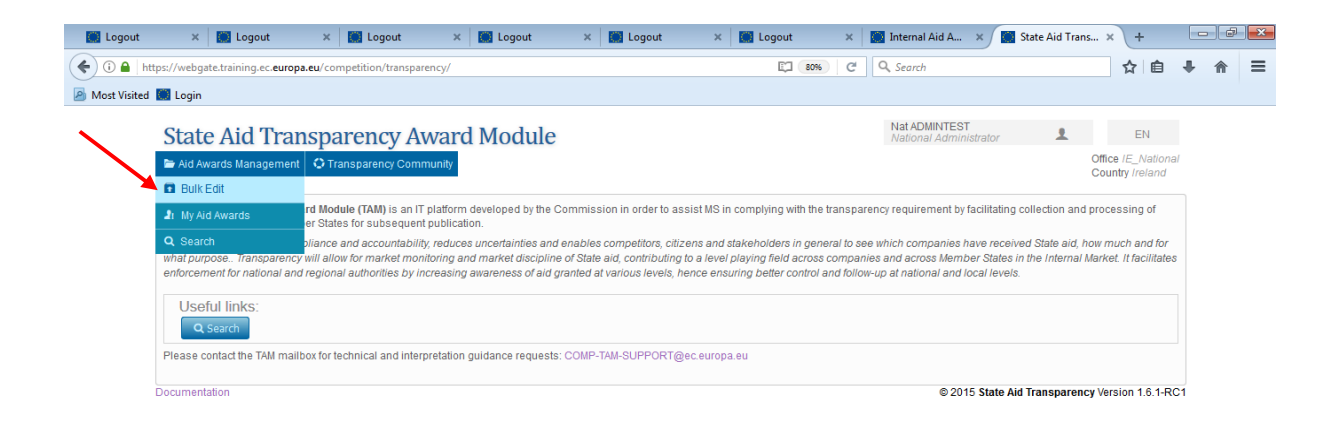

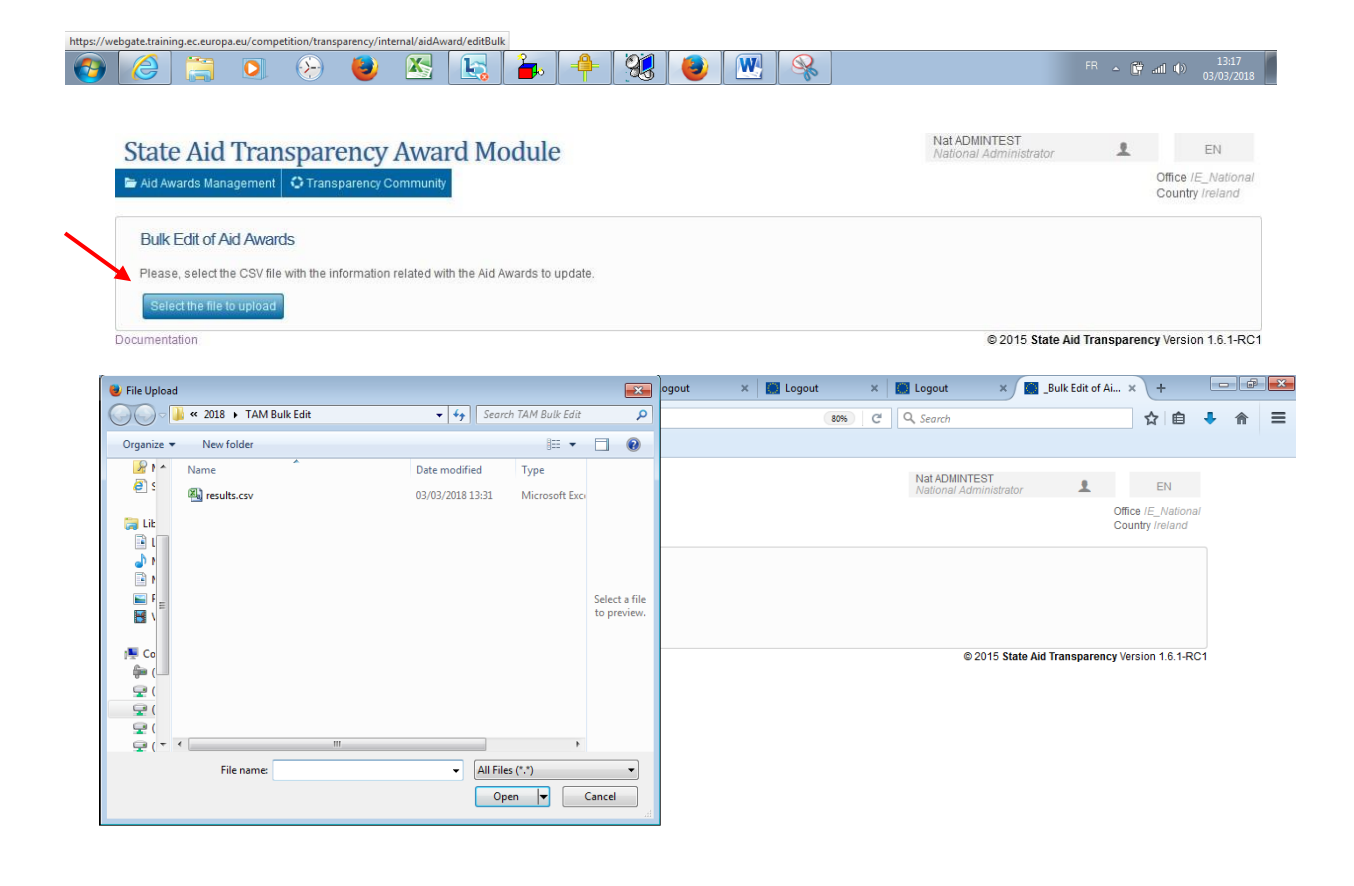

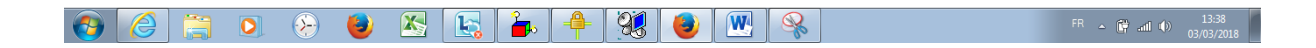

| State Aid Transparency Award Module                                                     | Nat ADMINTEST<br>National Administrator | L EN                                  |
|-----------------------------------------------------------------------------------------|-----------------------------------------|---------------------------------------|
| Aid Awards Management                                                                   |                                         | Office IE_National<br>Country Ireland |
| Bulk Edit of Aid Awards                                                                 |                                         |                                       |
| Please, select the CSV file with the information related with the Aid Awards to update. |                                         |                                       |
| Select the file to upload                                                               |                                         |                                       |
| results.csv Upload                                                                      |                                         |                                       |
| Documentation                                                                           | © 2015 State Aid Transp                 | arency Version 1.6.1-RC1              |

#### To facilitate the creation of the .CSV file for bulk edit, there is an "export for bulk edit" option.

#### Export for Bulk edit of aid awards

Administrators will be able to access this export type. It is available in the aid awards results page, in the top right corner, under the "Export data"tab, after executing a custom search or using the link "my aid awards". "Export csv for bulk edit" generates a CSV file ready to be used for bulk edit of aid awards. The published cases to be edited are selected and then exported in a CSV file. This file can be saved and then selected as described above, for being uploaded.

| Logout             | ×              | < 🚺 Logout        | × 🔛 Logout                                       | × Logout                 | × 🚺 Logou           | t ×           | Logout      | × 🔛 Logout              | × Internal Aid A         | ×             |                      |            |
|--------------------|----------------|-------------------|--------------------------------------------------|--------------------------|---------------------|---------------|-------------|-------------------------|--------------------------|---------------|----------------------|------------|
| 🗲 🛈 🔒 ht           | tps://web      | gate.training.ec. | europa.eu/competition/transparenc                | //internal/myAidAwardsRe | sult?resetSearch=tr | ue            | 80%         | C Q Search              |                          | ☆ 自           | ∔ ♠                  | ≡          |
| Most Visited       | 🚺 Logii        | n                 |                                                  |                          |                     |               |             |                         |                          |               |                      |            |
|                    | Chal           |                   |                                                  |                          |                     |               |             | Nat ADMINTEST           |                          | EN.           |                      | ^          |
|                    | Sta            | te Ald T          | ransparency Awa                                  | ard Module               |                     |               |             | National Adminis        | trator 🔺 Office          | e IF National |                      |            |
|                    | Aid /          | Awards Manage     | ment 🕼 Transparency Commun                       | ity                      |                     |               |             |                         | Cour                     | ntry ireland  |                      |            |
|                    | € Ba           | ck Columns        | Country Aid Measure Title So<br>Beneficiary Type | A.Number = Ref-no. = :   | Status 📧 National I | D Name of the | beneficiary | Export C                | t Data Published only    | ⊗ Delete      |                      |            |
|                    |                |                   |                                                  | i                        | nternal Aid Awa     | rd Search Re  | sults       | Export C                | SV for Bulk Edit         |               |                      |            |
|                    | Bulk<br>Delete | Country           | Aid Measure Tille                                | SA.Number                | Ref-no.             | Status        | National ID | Name of the beneficiary | Beneficiary Type         |               |                      |            |
|                    |                | Ireland           | CvE Dispersent Dispers                           | 04.00100                 | TH 10000404         |               | 100456      | Compose ADC             | Small and madium sized a | otrapria a    |                      |            |
|                    |                | Ireland           | SIE DAMAMANI SAMe                                | <u>58.22180</u>          | TM-10000404         | DELETED       | 123450      | Company ABC             | Small and medium-sized e | nueprises     |                      | E          |
|                    |                | Ireland           | TX0000000D IX000000E SX0000E FX                  | <u>SA.10767</u>          | <u>1M-10000408</u>  | DELETED       | 1233        | Company ABC             | Small and medium-sized e | ntreprises    |                      |            |
|                    |                | Ireland           | SxE Dxxxxxxxxxxxxxxxxxxxxxxxxxxxxxxxxxxx         | SA.22180                 | TM-10000410         | DELETED       | 123456      | SME1                    | Small and medium-sized e | ntreprises    |                      |            |
|                    |                | Ireland           | Sxxxxe of Gxxxt Axd fxr txe D                    | <u>SA,42010</u>          | TM-10000451         | PUBLISHED     | 938373      | Company ABCD            | Small and medium-sized e | ntreprises    |                      |            |
|                    |                | Ireland           | Discossocia Gicott                               | SA.44794                 | TM-10000452         | PUBLISHED     | 678947      | Company ABC             | Small and medium-sized e | ntreprises    |                      |            |
|                    |                | Ireland           | € - \$ - Vxxxxxxxx of axxxxx u                   | <u>SA.31317</u>          | TM-10000464         | DRAFT         | 142424      | test                    | Small and medium-sized e | ntreprises    |                      |            |
|                    |                | Ireland           | Pxxxxxxxxxxx of txe Cxxxxt Ux                    | SA.35209                 | TM-10000466         | DRAFT         | 12345678    | Lasttest                | Only large enterprises   |               |                      |            |
|                    |                | Ireland           | SxxxE Pxxxxxt                                    | SA.40301                 | TM-10000484         | DELETED       | 123456      | Test ON                 | Small and medium-sized e | ntreprises    |                      |            |
|                    |                | Ireland           | TX00001C AX000001Y SX00000X. TX01                | <u>SA.40367</u>          | TM-10000485         | DRAFT         | 456789895   | Terst                   | Only large enterprises   |               |                      |            |
|                    |                | Ireland           | According AU Trock DxS Proce.                    | SA 10315                 | TM-10000505         | PUBLISHED     | 123         | ahudii                  | Only large enterprises   |               |                      |            |
| http://wabaata.tr  | raining or     | autona au/com     | natition/transmons//internal/aid/wi              | and/aditPulk/avant/cov   |                     |               |             |                         | 1 2 3 4 9                | Case records  |                      |            |
| Thups://webgate.th |                |                   | Section transparency internal/aidAv              |                          | 4 93                |               | <b>W</b>    |                         | FR                       | - 🖗 al        | () 13:3<br>() 03/03/ | 31<br>2018 |

| https://web                                                                                                    | gate.training.ec.e                                                                                                    |                                                                                                    |                                                                                                    |                                                                                                    |                                                                                                    |                                                                                                    |                                                                                                    |                                                                                                    |                                                                                                    | _                      |
|----------------------------------------------------------------------------------------------------|----------------------------------------------------------------------------------------------------|----------------------------------------------------------------------------------------------------|----------------------------------------------------------------------------------------------------|----------------------------------------------------------------------------------------------------|----------------------------------------------------------------------------------------------------|----------------------------------------------------------------------------------------------------|----------------------------------------------------------------------------------------------------|----------------------------------------------------------------------------------------------------|----------------------------------------------------------------------------------------------------|------------------------|
|                                                                                                    | ·····                                                                                                    | uropa.eu/competition/transparency/                                                                                                    | internal/myAidAwardsF                                                                                                    | lesult?resetSearch=tru                                                                                                    | le                                                                                                    | 80%                                                                                                    | C Q Search                                                                                                    |                                                                                                    | ☆■                                                                                                    | + 1                    |
| Visited 🛄 Logi                                                                                                    | n                                                                                                    |                                                                                                    |                                                                                                    |                                                                                                    |                                                                                                    |                                                                                                    |                                                                                                    |                                                                                                    |                                                                                                    |                        |
| Sta                                                                                                    | te Aid Tr                                                                                                    | ansparency Awa                                                                                                    | rd Module                                                                                                    |                                                                                                    |                                                                                                    |                                                                                                    | Nat ADMINTEST<br>National Adminis                                                                                                    | trator 👤                                                                                                    | EN                                                                                                    |                        |
| 🖿 Aid /                                                                                                    | Awards Managen                                                                                                    | nent O Transparency Community                                                                                                    |                                                                                                    |                                                                                                    |                                                                                                    |                                                                                                    |                                                                                                    | Office /E_                                                                                                    | National                                                                                                    |                        |
|                                                                                                    |                                                                                                    |                                                                                                    |                                                                                                    |                                                                                                    |                                                                                                    |                                                                                                    |                                                                                                    | Country II                                                                                                    | reland                                                                                                    |                        |
| ← Ba                                                                                                    | ck Columns                                                                                                    | Country = Aid Measure Title = SA.1                                                                                                    | Number = Ref-no. =                                                                                                    | Status × National IE                                                                                                    | Name of the                                                                                                    | beneficiary =                                                                                                    | - 🖬 Expor                                                                                                    | t Data 🔲 Published only 🛛 😣                                                                                                    | Delete                                                                                                    |                        |
|                                                                                                    |                                                                                                    |                                                                                                    |                                                                                                    |                                                                                                    | 10 1 0                                                                                                    |                                                                                                    |                                                                                                    |                                                                                                    |                                                                                                    |                        |
| Bulk                                                                                                    | Country                                                                                                    | Aid Measure Title                                                                                                    | SA Number                                                                                                    | Refino                                                                                                    | Status                                                                                                    | National ID                                                                                                    | Name of the beneficiary                                                                                                    | Beneficiary Tyne                                                                                                    |                                                                                                    |                        |
| Delete                                                                                                    |                                                                                                    |                                                                                                    |                                                                                                    |                                                                                                    |                                                                                                    |                                                                                                    |                                                                                                    |                                                                                                    |                                                                                                    |                        |
|                                                                                                    | Ireland                                                                                                    | SXE Dxxxxxxxxxxxxxxxxxxxxxxxxxxxxxxxxxxxx                                                                                                    | SA 22180                                                                                                    |                                                                                                    |                                                                                                    | 3456                                                                                                    | Company ABC                                                                                                    | Small and medium-sized entrep                                                                                                    | prises                                                                                                    |                        |
|                                                                                                    | Ireland                                                                                                    | TXXXXXXXXXXXXXXXXXXXXXXXXXXXXXXXXXXXXX                                                                                                    | SA.10767                                                                                                    | Export the Aid Awar                                                                                                    | d(s)                                                                                                    | × 33                                                                                                    | Company ABC                                                                                                    | Small and medium-sized entrep                                                                                                    | prises                                                                                                    |                        |
|                                                                                                    | Ireland                                                                                                    | SxE Dxxxxxxxxxxxxxxxxxxxxxxxxxxxxxxxxxxx                                                                                                    | SA.22180                                                                                                    | with your search cri                                                                                                    | eria will be expor                                                                                                    | ted. 3456                                                                                                    | SME1                                                                                                    | Small and medium-sized entrep                                                                                                    | prises                                                                                                    |                        |
|                                                                                                    | Ireland                                                                                                    | Sxxxxe of Gxxxt Axd fxr txe D                                                                                                    | SA.42010                                                                                                    | Accept                                                                                                    | Cancel                                                                                                    | 373                                                                                                    | Company ABCD                                                                                                    | Small and medium-sized entrep                                                                                                    | prises                                                                                                    |                        |
|                                                                                                    | Ireland                                                                                                    | Dxxxxxxxxxxx Gxxxt                                                                                                    | SA.44794                                                                                                    | TM-10000452                                                                                                    | PUBLISHED                                                                                                    | 678947                                                                                                    | Company ABC                                                                                                    | Small and medium-sized entrep                                                                                                    | prises                                                                                                    |                        |
|                                                                                                    | Ireland                                                                                                    | € - \$ - Vxxxxxxxx of axxxxx u                                                                                                    | SA.31317                                                                                                    | TM-10000464                                                                                                    | DRAFT                                                                                                    | 142424                                                                                                    | test                                                                                                    | Small and medium-sized entrep                                                                                                    | prises                                                                                                    |                        |
|                                                                                                    | Ireland                                                                                                    | Pxxxxxxxxxxx of txe Cxxxxt Ux                                                                                                    | <u>SA 35209</u>                                                                                                    | TM-10000466                                                                                                    | DRAFT                                                                                                    | 12345678                                                                                                    | Lasttest                                                                                                    | Only large enterprises                                                                                                    |                                                                                                    |                        |
|                                                                                                    | Ireland                                                                                                    | SxoxE Pxxxxxt                                                                                                    | <u>SA.40301</u>                                                                                                    | TM-10000484                                                                                                    | DELETED                                                                                                    | 123456                                                                                                    | Test ON                                                                                                    | Small and medium-sized entrep                                                                                                    | prises                                                                                                    |                        |
|                                                                                                    | Ireland                                                                                                    | TX0000XC AX00000XY SX00000X. TXX                                                                                                    | <u>SA.40367</u>                                                                                                    | TM-10000485                                                                                                    | DRAFT                                                                                                    | 456789895                                                                                                    | Terst                                                                                                    | Only large enterprises                                                                                                    |                                                                                                    |                        |
|                                                                                                    | Ireland                                                                                                    | AXXXXXXXXXXXXXXXXXXXXXXXXXXXXXXXXXXXXX                                                                                                    | SA 10315                                                                                                    | TM-10000505                                                                                                    | PUBLISHED                                                                                                    | 123                                                                                                    | ahudii                                                                                                    | Only large enterprises                                                                                                    |                                                                                                    |                        |
|                                                                                                    |                                                                                                    | ی 😔 😣                                                                                                    |                                                                                                    | + 33                                                                                                    | 1                                                                                                    | M 😪                                                                                                    |                                                                                                    |                                                                                                    | 🛱 all (                                                                                                    | ())<br>())<br>())      |
|                                                                                                    |                                                                                                    |                                                                                                    |                                                                                                    | 4                                                                                                    | 8                                                                                                    |                                                                                                    | N Deput                                                                                                    |                                                                                                    | i International                                                                                                    | () 1<br>() 03/0        |
| gout >                                                                                                    | < Logout                                                                                                    | × Logout                                                                                                    | × Cogout                                                                                                    | * Cogout                                                                                                    | × 1                                                                                                    | Logout                                                                                                    | × 📓 Logout                                                                                                    | FR 🔺                                                                                                    |                                                                                                    | 1<br>03/1              |
| gout >                                                                                                    | < Logout ugate.training.ec.e                                                                                                    | × Competition/transparency/                                                                                                    | × Cogout                                                                                                    | × Logout                                                                                                    | e                                                                                                    | Logout<br>80%                                                                                                    | × Logout                                                                                                    | FR 🔺                                                                                                    | ()                                                                                                    | 1) 03/0<br>03/0<br>+ 1 |
| gout > https://web                                                                                                    | Logout                                                                                                    | K     Logout                                                                                                    | K Logout                                                                                                    | × Cogout                                                                                                    | × I                                                                                                    | Logout<br>80%                                                                                                    | X Logout                                                                                                    | FR 🔔                                                                                                    | ()<br>+<br>☆   自                                                                                                    | () i<br>03/0<br>+ 1    |
| gout ><br>A https://web<br>Visited Logi<br>Stat                                                                                                    | <ul> <li>Logout</li> <li>Ingate.training.ec.e</li> <li>n</li> <li>te Aid Tr</li> </ul>                                                                                                    | K Sout      K Sout      K | x Degout<br>x Logout<br>internal/myAidAwardsF<br>rd Module                                                                                                    | × Logout                                                                                                    | <b>e</b>                                                                                                    | Logout<br>80%                                                                                                    | × Cogout                                                                                                    | x Internal Aid A x                                                                                                    |                                                                                                    | () 03/0<br>• 1         |
| gout ><br>Market Market Mar<br>Market Market Ma<br>Market Market Market Market Market Market Market Market Market Market Market Market Market Market Market Market Market Market Market Market Ma                                                                                                    | Cogout<br>Igate.training.ec.e<br>n<br>te Aid Th<br>Awards Managen                                                                                                    |                                                                                                    | Logout     Logout     Internal/myAidAwardsF     rd Module                                                                                                    | × Cogour                                                                                                    | e x                                                                                                    | Logout<br>80%                                                                                                    | X Logout<br>C Q, Search<br>Nat ADMINTEST<br>National Adminis                                                                                                    | x Internal Aid A x                                                                                                    |                                                                                                    |                        |
| gout ><br>https://web<br>Visited Logi<br>Stat<br>Aid                                                                                                    | Columns Columns                                                                                                    |                                                                                                    | X Legout<br>A Legout<br>internal/myAidAwardsF<br>rd Module                                                                                                    | A Status                                                                                                    | × •                                                                                                    | Logout<br>805                                                                                                    | X Cogout     C Q Search     Nat ADMINTEST     National Adminis                                                                                                    | x Internal Aid A x<br>valor 1 Office /E<br>County //                                                                                                    | Image: Image: Image          | t) 03/0<br>► 1         |
| gout ><br>M https://web<br>Visited ■ Logi<br>Stai<br>Aid<br>C ■                                                                                                    | Columns Columns Colum | Konstant Service Service  | X Legout<br>internal/myAidAwardsF<br>rd Module                                                                                                    | Katus                                                                                                    | x I                                                                                                    | Logout<br>80%                                                                                                    | X Cogout     C Q Search     Nat ADMINTEST     National Administ     Export                                                                                                    | FR _       x     Internal Aid A       x     Internal Aid A       valor     Image: Country in Country in | <ul> <li>Image: Provide the second second seco</li></ul> |                        |
| gout →<br>Antps://web<br>Nisted Logi<br>Stat<br>And<br>C Ba                                                                                                    | Columns Columns Colum | K Competition/transparency/      Competition/transparency/      Competition/transparency/      Competition/transparency Community      County (Aid Measure Title (SA)      Saneficiary Type (SA)                                                                                                    | X Legout<br>A Legout<br>Internal/myAidAwardsF<br>rd Module                                                                                                    | Katus     National IC                                                                                                    | Name of the                                                                                                    | Logout<br>Exotic<br>Exotic<br>Ex | X Cogout     C Q Search     Nat ADMINITEST     National Administ                                                                                                    | x Internal Aid A x<br>vator 1 Office /E.<br>County /r<br>Data Published ony                                                                                                    | Image: Provide the second second           |                        |
| gout →<br>▲ https://web<br>Visited ■ Logi<br>■ Ald<br>■ Bulk<br>Bulk                                                                                                    |                                                                                                    | K     K     K | X Cagout<br>Cagout<br>internal/myAidAwardsF<br>rd Module<br>Number<br>Refno.                                                                                                    | Ket-no.                                                                                                    | × Ctalus                                                                                                    | Logout     Boneficiary                                                                                                    | X Logout     C Q Search     Nat ADMINITEST     National Administ      V Export      Name of the beneficiary                                                                                                    | FR _ x Internal Aid A x Yator I Office /E_<br>Country /r IData Published only Control Eeneficiary Type                                                                                                    | Performance Performance Performan                                                                                                    |                        |
| gout >><br>https://web<br>Visited @ Logi<br>Star<br>Eulk<br>Bulk<br>Bulk<br>Eulk<br>Eulk<br>Eulk                                                                                                    | County                                                                                                    | K     K     K |                                                                                                    | Ket-no.                                                                                                    | X     X     X | Logout     Sofe     Sofe                                                                                                    | X Logout     C Q Gearch     Nat ADMINITEST     National Adminiat     Valid Administ     Valid Administ     Valid Administry     Name of the beneficiary                                                                             | FR _ x Internal Aid A x Trator Office IE.<br>Country In IData Published only Eeneficiary Type                                                                                                    | P and C + Ar and C Ar and C Ar and C P and C P and                                                                                                    |                        |
| gout >><br>▲ https://web<br>Visited ■ Logi<br>Star<br>▲ Add<br>■ Add<br>Buik<br>Buik<br>Eleite<br>Eleite<br>Eleite<br>Eleite                                                                                                    | Country  Country  Ireland                                                                                                    | K Competition/transparency/      X Competition/transparency/      ansparency Awar      Competition/transparency Community      Aid Measure Title      Aid Measure Title      SxE Doccoccoot Scocce                                                                                                    |                                                                                                    | Ketno                                                                                                    | Name of the status       Status                                                                                                    | Logout     Sofe     Sofe                                                                                                    | X Company ABC                                                                                                    | FR                                                                                                    | P and a second second seco          | ())<br>03//            |
| gout >><br>@ https://web<br>Visited ₪ Logi<br>Star<br>■ Adg<br>Buik<br>Buik<br>Delete<br>■                                                                                                    | Country  Country  Ireland  Ireland  Ir | K Competition/transparency/      X Logout      X Logout      X Logout      X Logout      X Competition/transparency/      Competition/transparency/      Competition/transparency/      Community      Aid Measure Title      Aid Measure Title      SxE Doccoccot Scocce      Toccocco D boccocce Scocce Fx                                                                                                    |                                                                                                    | A construction of the second second sec | × • • • • • • • • • • • • • • • • • • •                                                                                                    | Cogout     Cogout                                                                                                    | X Logout     C Q Search     Nat ADMINTEST National Administ     Valional Administ     Company ABC     Company ABC                                                                                                    | X Internal Aid A X      X Internal Aid A X      Arator     Arator     Arator     Country in      Data     Poblished only     Office IE      Country in      Data     Poblished only     Small and medium-sized entrep      Small and medium-sized entrep                                                                                                    | Performance       Performance       +       ★       EN       National       Polete       prises       prises                                                                                                    | t) 1<br>03/↓           |
| gout >><br>@ https://web<br>Visited @ Logi<br>Stai<br># Aid<br>Bulk<br>Bulk<br>Delete<br>@                                                                                                    | County County C | X Logout      X Logout      X Logout    | Konstant Service Service  | Katus     Katus     K | Arme of the     Arme of the     Status                                                                                                    | Cogout     Cogout                                                                                                    | X Logout     C Q Search     Nat ADMINTEST National Administ     Vational Administ     Company ABC     Company ABC     SME1                                                                                                    | K     Internal Aid A X      Internal Aid A X      rator     Internal Aid A X      rator     Internal Aid A X      Internal Aid A X      Internal Aid A.                                                                                                    | Image: Provide state       Image: Provide state       Image: Provide stat                                                                                                    | t) 1<br>03/↓<br>↓ 1    |
| gout >><br>@ https://web<br>Visited @ Logi<br>Stai<br>₽ Aid<br>Bulk<br>Delete<br>@<br>                                                                                                    | County County Freland Freland |                                                                                                    | Konstant Service Service  | Katus     Katus     K | Kame of the     Kame of the     Status     Status                                                                                                    | Cogout     Cogout                                                                                                    | X Logout     C Q Search     Nat ADMINTEST National Adminis      Vational Adminis      Company ABC Company ABC SME1 Company ABCD                                                                                                    | K     Internal Aid A X     Internal Aid A X  rator     Internal Aid A X  rator     Internal Aid A X  rator  Rator  I Data  I Published only  Beneficiary Type  Small and medium-sized entrep Small and medium-sized entrep Small and medium-sized entrep Small and medium-sized entrep                                                                                                    |                                                                                                    |                        |
| gout >><br>gout >><br>Aid Logi<br>Stai<br>⇒ Aid<br>Butk<br>Delete<br>■<br>■                                                                                                    | County County Freiand Freiand | Kernel Competition/transparency/      Competition/transparency/      Competition/transparency/      Competition/transparency/      Community     Aid Measure Title     SkE Droccocood Scoole     Transparency Community     SkE Droccocood Scoole     Scoole of Good Avd for the D     Droccocood Scoole                                                                                                    | Konstant Service Service  | Keters     Keters     Keters |                                                                                                    | Control Control Contr                                                                                                    | X     Logout     C     C     Q     Search     Nat ADMINTEST     National Adminis      Vational Adminis      Company ABC     Company ABC     Company ABC     SME1     Company ABC     Company ABC     Company ABC     Company ABC    | K     Internal Aid A X     Internal Aid A X  rator     Internal Aid A X  rator     Internal Aid A X  rator  Rator  I Data  I Data  I Published only  Small and medium-sized entrep Small and medium-sized entrep Small and medium-sized entrep Small and medium-sized entrep Small and medium-sized entrep Small and medium-sized entrep Small and medium-sized entrep Small and medium-sized entrep                                                                                                    | All C                                                                                                    | 1) 03/4<br>03/4<br>1   |
| gout >><br>() https://web<br>Visited I Logi<br>Stai<br>> Aid<br>Bulk<br>Delete<br>I<br>I<br>I<br>I<br>I<br>I<br>I<br>I                                                                                                    | Country Country Count | Kerren Service Service Se |                                                                                                    | A Common Separation Separati | Arme of the     Arme of the     Arme of the     Arme of the     Arme of the     Arme of the     Arme of the     Arme of the     Arme of the     Arme of the     Arme of the     Arme of the     Arme of the     Arme of the     Arme of the     Arme of the                                                                                                        | Cogout     Cogout                                                                                                    | X Logout     C Q Search     Addonal Administ     Administ     Addonal Administ     Company ABC     Company ABC     Company ABC     Company ABC     Company ABC     Company ABC     Company ABC     Company ABC     Est              | K     Internal Aid A x      Internal Aid A x      rator     Internal Aid A x      rator     Internal Aid A x      rator     Internal Aid A x      Internal Aid A x      Inten                                                                                                    | All C     All C     A           |                        |
| gout >><br>() https://web<br>Visited I Logi<br>Stai<br>> Aid<br>Bulk<br>Celete<br>I<br>I<br>I<br>I<br>I<br>I<br>I                                                                                                    | County County County County County County Feland Feland F | Kerren Service Service Se | Logout     Logout     Logout     Logout     Logout     Logout     Logout     Refno.     Refno. | A Common Separation Separati | A me of the     A me of the     A me of t | Cogout     Cogout                                                                                                    | X Logout     C Q Search     Addonal Administ     Administ     Addonal Administ     Company ABC     Company ABC     Company ABC     Company ABC     Company ABC     Company ABC     Company ABC     Company ABC     Est     Lasttest | K     Internal Aid A x      Internal Aid A x      rator     Internal Aid A x      rator     Internal Aid A x      rator     Internal Aid A x      rator     Internal Aid A x      Internal Aid A x      rator     Internal Aid A x      rator     Internal Aid A x      rator     Internal Aid A x      rator      Internal Aid A x      Internal Aid A x      rator      Internal Aid A x      Internal Aid A x      Internal Aid A                                                                                                    | All C     All C     A           |                        |
| gout >><br>Market back the second second seco | County County C | K     Competition/transparency/      Competition/transparency/      Competition/transparency/      Competition/transparency/      Community     Aid Measure Title     SxE Drococcord Score     Trococord Discore Score Fr.     SxE Drococcord Score     Sxcore of Groot Avd for the D     Drococccord Score     Sxcore of Groot Avd for the D     Drococccord Score     Sxcore of Groot Avd for the D     Drococccord Score     Sxcore of Groot Avd for the D     Drococccord Score     Sxcore of Groot Avd for the D     Drococccord Score     Sxcore of Groot Avd for the D     Drococccord Score     Sxcore of Groot Avd for the D     Drococccord Score     Sxcore Proceed     Sxcore Proceed     Sxcore Proced     Sxcore Proceed     Sxcore Proced     Sxcore Proceed     Sxcore Proceed     Sxcore Proceed                      | Logout      X     Logout      X     Logout      Internal/myAidAwardsF      Control      Control      Contro      Contro      Control      Control      Contr | A Compared and a compared and a compared and a | Karne of the     Karne of the     K | Logout     Rofe     Rofe                                                                                                    | X Company ABC<br>Company ABC<br>Company ABC<br>Company ABC<br>Company ABC<br>Company ABC<br>Company ABC<br>Company ABC<br>Company ABC<br>Test N<br>Last test                                                                        | K     Internal Aid A x      Internal Aid A x      Trator     Internal Aid A x      Trator     Internal Aid A x      Trator     Internal Aid A x      Trator     Internal Aid A x      Internal Aid A x      Trator      Internal Aid A x      Internal Aid A x      Inte                                                                                                    | All C     All C     A           |                        |
| gout ><br>https://web<br>Visited © Logi<br>Stat<br>Aid<br>Bulk<br>Detect<br>0<br>1<br>1<br>1<br>1<br>1<br>1<br>1<br>1<br>1<br>1<br>1<br>1<br>1                                                                                                    | County County C | Example 1     Example 1     Example     | Logout     X     Logout     Internal/myAidAwardsF      Control And Control      Control     | A Constant of the second second  | Kame of the     Kame of the     Kame of t | Cancel                                                                                                    | K     Logout     C     Q. Search     Nat ADMINTEST National Administ     Company ABC     Company ABC     Company ABC     Company ABC     Company ABC     Company ABC     Lastlest     Lastlest     Test ON     Terst                | K     Internal Aid A x      Internal Aid A x      Trator     Internal Aid A x      Trator     Internal Aid A x      Trator     Internal Aid A x      Trator     Internal Aid A x      Trator     Internal Aid A x      Trator     Internal Aid A x      Internal Aid A x      Trator     Internal Aid A x      Trator     Internal Aid A x      Internal Aid A x                                                                                                    | An C     An C              |                        |

#### 4.10. Unlock an aid award

When a record is locked for edition i.e. a case team member has locked the aid award as a business rule ensures that only one single user can edit the same aid award at the same time, it may be necessary to unlock the aid award to allow another user to edit it before the automatic unlock trigger is activated by the browser session expiration.

Only an Administrator can unlock the aid awards in its unit, i.e.:

- National Administrator for all locks in the Country
- Regional Administrator for all locks in the Region
- Sectorial Administrator for all locks in the Sector
- Granting Authority Administrator for all locks in the Granting Authority

To do so, the Administrator must access the list of aid awards by clicking on the menu "Aid Awards Management", sub-Menu "My Aid Awards". The last column of the aid awards table indicates the aid wards that are locked as an icon is displayed next to them allowing unlocking the aid ward. Therefore, by clicking on that icon, the aid award will be automatically unlocked and a message will be shown.

| Sta            | te Aid T     | ransparency Awa                                                   | rd Modu         | le                 |                  |                    |                            | Nat ADMINTEST<br>National Administrator | 1           | EN                                    |
|----------------|--------------|-------------------------------------------------------------------|-----------------|--------------------|------------------|--------------------|----------------------------|-----------------------------------------|-------------|---------------------------------------|
| 🖶 Aid          | Awards Manag | ement OTransparency Communit                                      | y               |                    |                  |                    |                            |                                         | 0           | Office IE_National<br>Country Ireland |
| ← Ba           | ck Columns   | Country Aid Measure Title SA<br>Beneficiary Type Unlock Aid Award | Number Ref-no   | ). = Status = N    | lational ID 👘 Na | me of the benefici | iary =                     | 👻 🖻 Export Data 📄                       | Published o | nly 🛛 🕄 Delete                        |
|                |              |                                                                   |                 | Internal A         | id Award Sea     | rch Results        |                            |                                         |             |                                       |
| Bulk<br>Delete | Country      | Aid Measure Title                                                 | SA.Number       | Ref-no.            | Status           | National ID        | Name of the<br>beneficiary | Beneficiary Type                        |             | Unlock Aid<br>Award                   |
|                | Ireland      | Sxxs axd Sxxxxxx Axd Sxxxxe                                       | <u>SA.39314</u> | <u>TM-10000544</u> | DRAFT            | gddfgf             | gfdffgd                    | Small and medium-size<br>entreprises    | id          |                                       |
|                | Ireland      | Rxxxxxxx (xxxxxxxx axd Sx                                         | <u>SA.39313</u> | TM-10000584        | DRAFT            | 123456             | test                       | Only large enterprises                  |             | 1                                     |
|                | Ireland      | Axd fxr Dxxxxxxxx of txe Px                                       | <u>SA.20043</u> | <u>TM-10000604</u> | FINALIZED        | 45678              | Mr test                    | Small and medium-size entreprises       | ŀd          | ď                                     |
|                | Ireland      | Cxxxxx Txx Rxxxxf fxr                                             | <u>SA.40092</u> | <u>TM-10000615</u> | DELETED          | 45678948           | TestG1                     | Small and medium-size<br>entreprises    | d           |                                       |
|                | Ireland      | € - \$ - looxh axoot rooodf                                       | <u>SA.30144</u> | TM-10000620        | PUBLISHED        | 123999             | Test bulk 1                | Small and medium-size<br>entreprises    | łd          |                                       |
|                | Ireland      | Rook Exococococon Sxcore                                          | <u>SA.41702</u> | <u>TM-10000621</u> | PUBLISHED        | 123999             | Test bulk 1                | Small and medium-size<br>entreprises    | łd          |                                       |
| m              | Ireland      | SmrF Promt                                                        | SA 40301        | TM-10000622        | PLIBLISHED       | 45789694           | Testu                      | Small and medium-size                   | h           |                                       |

If the column "unlock aid award" is not visible on screen, it can be selected from the "columns" on the top left corner.

| Cogout []    | >          | < 📄 Logou        | t 🛛 🗙 🔛 Logout                        | × 🔯 Logout                | × 🔝 Logout           | t ×             | Cogout        | × 🚺 Logout     | × 🚺 Internal Aid A        | × +             | - 6                   | -X-        |
|--------------|------------|------------------|---------------------------------------|---------------------------|----------------------|-----------------|---------------|----------------|---------------------------|-----------------|-----------------------|------------|
| 🗲 🛈 🚔   ht   | ttps://web | gate.training.eo | c.europa.eu/competition/transparenc   | :y/internal/myAidAwardsRe | sult?offset=108cma   | c=10            | 80%           | C Q Search     |                           | ☆ 自             | ♦ ♦                   | ≡          |
| Most Visited | 🖸 Logi     | n                |                                       |                           |                      |                 |               |                |                           |                 |                       |            |
|              | Cha        |                  | n                                     |                           |                      |                 |               | Nat ADMINTES   | т                         | 51              |                       | ^          |
|              | Sta        | te Ald I         | ransparency Awa                       | ard Module                |                      |                 |               | National Admin | nistrator 🔺               | LIN IE National |                       |            |
|              | Aid.       | Awards Manag     | ement 📔 🖸 Transparency Commun         | hity                      |                      |                 |               |                | Coun                      | try Ireland     |                       |            |
|              | ← Ba       | ck Columns       | Country = Aid Measure Title = S       | A.Number × Ref-no. × \$   | Status × National II | 0 × Name of the | beneficiary = |                | oort Data Published only  | 8 Delete        |                       |            |
|              |            | _                | Beneficiary Type ×                    |                           |                      |                 |               |                |                           |                 |                       |            |
|              |            |                  | Sector (NACE)                         |                           |                      |                 |               | ~              |                           |                 |                       |            |
|              | Bulk       | Country          | Aid Instrument                        |                           |                      |                 |               | eneficia       | ry Beneficiary Type       |                 |                       |            |
|              | Delete     |                  | Objectives of the Aid                 |                           |                      |                 |               |                |                           |                 |                       |            |
|              |            | Ireland          | Aid element, expressed as full amount |                           |                      |                 |               |                | Small and medium-sized er | ntreprises      |                       |            |
|              |            | Ireland          | Date of granting                      |                           |                      |                 |               | E              |                           |                 | E                     |            |
|              |            | Ireland          | Granting Authory Name                 |                           |                      |                 |               |                | Small and medium-sized er | ntreprises      |                       |            |
|              |            | Ireland          | Publisher                             |                           |                      |                 |               |                | Small and medium-sized er | ntreprises      |                       |            |
|              |            | Ireland          | Unlock Aid Award                      |                           |                      |                 |               | -              | Small and medium-sized e  | ntranrisas      |                       |            |
|              |            | Ireland          | Byok Evonovoron Svova                 | SA 41702                  | TM-10000621          |                 | 122000        | Test bulk 1    | Small and medium-sized en | ntroprisos      |                       |            |
|              |            | Ireland          | Curry E Decent                        | <u>3A(41702</u>           | TM 40000620          | PUBLISHED       | 123999        | Testu          | Small and medium-sized en | nueprises       |                       |            |
|              |            | lieland          | 5.00E P.0000                          | <u>3A(40301</u>           | <u>11M-10000622</u>  | PUBLISHED       | 45769694      |                | Small and medium-sized er | nueprises       |                       |            |
|              |            | Ireland          | € - \$ - booch axoot roood            | <u>SA.30144</u>           | TM-10000627          | PUBLISHED       | 123999        | Test bulk 1    | Small and medium-sized ei | ntreprises      |                       |            |
|              |            | Ireland          | Rxxk Excocococon Sxcoxe               | <u>SA.41702</u>           | TM-10000628          | PUBLISHED       | 123999        | Test bulk 1    | Small and medium-sized er | ntreprises      |                       |            |
|              |            | Ireland          | Noocood Poors and Woocoore S          | <u>SA.42964</u>           | TM-10000644          | PUBLISHED       | 465464        | TST_ZZZ        | Small and medium-sized er | ntreprises      |                       |            |
|              |            |                  |                                       |                           |                      |                 |               |                | <b>*</b> 1 2 3 4          | 4 ₩             |                       |            |
|              |            |                  |                                       |                           |                      |                 |               |                | Case records per pa       | age 10 💌        |                       | -          |
|              | }          |                  | . 📀 🍯 📉                               |                           | 4 🕄                  |                 | W 🚱           |                |                           | - 🛱 ail         | ()) 13:<br>()) 03/03/ | 54<br>2018 |

#### 4.11. Search an aid award

To search an aid award, click on the menu "Aid Awards Management", sub-Menu "Search". The search screen allows searching aid awards that do match with a set of search criteria. The user may provide one or several search criteria:

Status of the aid award (Draft, Finalised, Approved, Published).

Aid measure title: It can be the full text or part of the text.

Aid measure case number.

*Reference number* (TAM aid award internal reference number).

Beneficiary ID.

*Beneficiary name*: It can be the full name or part of the name.

*Beneficiary type*: Must be selected from the drop-down list (SME/Large). Several values can be selected.

*Region*: Must be selected from the drop-down list. Several values can be selected.

Sector: Must be selected from the drop-down list. Several values can be selected.

*Aid instrument*: Must be selected from the drop-down list. The drop-down list shows all possible aid instruments given the aid awards that have been registered so far. Several values can be selected.

*Objective*: Must be selected from the drop-down list. The drop-down list shows all possible objectives given the aid awards that have been registered so far. Several values can be selected.

Nominal amount expressed as a full amount: A range of amounts e.g. all values from a certain value and/or to a certain value.

*Granted amount*: A range of amounts e.g. all values from a certain value and/or to a certain value.

*Date Granted*: A period of time during which aid awards have been granted (from and/or to a certain date).

*Granting Authority Name*: Must be selected from the drop-down list. The drop-down list shows all possible Granting Authorities given the aid awards that have been registered so far. Several values can be selected.

*Entrusted entities*: This applies only for aid awards corresponding to measures that fall under Art.16, Art.21, Art 22 or Art 39 <u>and for cases decided directly under the TFEU</u> with "risk finance", "sustainable urban development" or "energy efficiency in buildings" objectives. The values must be selected from the drop-down list. The drop-down list shows all possible entrusted entities given the aid awards that have been registered so far. Several values can be selected.

*Financial intermediaries*: This applies only for aid awards corresponding to measures that fall under Art.16, Art.21, Art 22 or Art. 39 or <u>and for cases decided directly under the TFEU</u> with "risk finance", "sustainable urban development" or "energy efficiency in buildings" objectives. The values must be selected from the drop-down list. The drop-down list shows all possible entrusted entities given the aid awards that have been registered so far. Several values can be selected.

| ate Aid Transparer                        | cy Award Module             | Nat ADMINTEST<br>National Encoder | 1           | EN             |
|-------------------------------------------|-----------------------------|-----------------------------------|-------------|----------------|
| ld Awards Management                      |                             |                                   |             | Country Irelar |
| C Search Aid Award data                   |                             |                                   |             |                |
| Country *                                 | Insue *                     | C Re                              | et Q Search | X Cancel       |
| Status                                    | Sahs ·                      |                                   |             |                |
| Ald Measure Title                         | Ald Measure Title           |                                   |             |                |
| Ald Measure Case Number                   | Ald Measure Case Number     |                                   |             |                |
| Reference Number                          | Reference Number            |                                   |             |                |
| Beneficiary ID                            | Beneficary ID               |                                   |             |                |
| Name of the beneficiary                   | Name of the beneficiary     |                                   |             |                |
| eneficiary Type                           | Beneficary Type •           |                                   |             |                |
| Region                                    | Region                      |                                   |             |                |
| Sector of Activity                        | Sector of Activity          |                                   |             |                |
| Ald Instrument                            | Ad Instrument *             |                                   |             |                |
| Objective                                 | Objective ·                 |                                   |             |                |
| Nominal Amount                            |                             |                                   |             |                |
| Prom To                                   | Currency                    |                                   |             |                |
| Ald element, expressed as full amount     | ● <sub>EUR</sub>            |                                   |             |                |
| Prom To                                   |                             |                                   |             |                |
| Date of Granting                          | From To                     |                                   |             |                |
| Granting Authority Name                   | Granting Authority Name •   |                                   |             |                |
| Entrusted Entity                          | Brorustac Broty •           |                                   |             |                |
| Fires and interest display i Fried second | - Finandal Intermediaries - |                                   |             |                |

If no value is set for a search criterion, it means that this criterion will not be used to restrict the list of relevant aid awards. Moreover, the search is made only across the aid awards the user is entitled to have access.

The user can reset the search entry form by clicking on the button "Reset" on the right top/bottom corner. To perform the search, the user must click on the "Search" button just next to the "Reset"

button.

A list of all relevant aid awards is then displayed. The user may than export the list in CSV or click on one of the aid award listed to view/edit it or access the information on the measure published in the COMP search registry.

If the user is connected with an "administrator profile", the option "export CSV for bulk edit is also available.

| Interviewebgete training.ec.europa.eu/competition/transparency/interval/search/results       @%       C       Q. Sorch       Q. Sorch       Q. Sor                                                                                                    | nal Aid Award | d Search 🔉     | +                                            |                   |                              |                       |                    |             |        |                                   |                   |                             |                |   |  |
|----------------------------------------------------------------------------------------------------|---------------|----------------|----------------------------------------------|-------------------|------------------------------|-----------------------|--------------------|-------------|--------|-----------------------------------|-------------------|-----------------------------|----------------|---|--|
| With die light                     Xit ADMITEST                                                                                                    | https://we    | ebgate.trainin | g.ec. <b>europa.eu</b> /competition/transpa  | ency/internal/se  | arch/results                 |                       |                    | 67          | 17% C  | Q, Search                         |                   | <b>公</b>                    | ∎ ₩            | 俼 |  |
| State Add Transparency Award Module       Image: Control of Control of          | sited 🛄 Log   | gin            |                                              |                   |                              |                       |                    |             |        |                                   |                   |                             |                |   |  |
| A dracts datagement                Cardy               Cardy               Cardy               Cardy               Cardy               Cardy               Cardy               Cardy               Cardy               Cardy               Cardy               Cardy               Cardy               Add manuary               Cardy               Add manuary               Cardy                                                                                                    | Sta           | ite Aid T      | ransparency Award                            | Module            |                              |                       |                    |             |        | Nat ADMINTEST<br>National Encoder | 1                 | E                           | 4              |   |  |
| E Bask       Courting       Add Messares Take       Statuse       Nameser Take with Statuses Take       Statuse       Nameser Take with Statuses Take       Statuse       Nameser Take with Statuses       Statuses       Takenda Ud Ausoration       Takenda Ud Ausoration       Taken                                                                                                    | 🖿 Aid         | l Awards Manag | ement                                        |                   |                              |                       |                    |             |        |                                   |                   | Office IE_N<br>Country Irel | ational<br>and |   |  |
| Bulk<br>Delete         County         Ald Measure Title         SA.Number         Ref.no.         Status         festional ID         Name of the<br>beneficiary         Beneficiary Type         Region           Image: Second Results         Feland         C-S - Vxxxxxxxxx         SA.31317         TIM-1000246         DRAFT         142424         test         Small and medium-sized entreprises         IRELAND           Image: Feland         Sxxxxxxxxxx         Sxxxxxxxx         Sxxxxxxxxx         Sxxxxxxxxxxx         Sxxxxxxxxxxxx         IRELAND           Image: Feland         C-S - Ixxxxxxxxxxxx         Sxxxxxxxxxxx         Sxxxxxxxxxxxxx         Sxxxxxxxxxxxxxxx         Sxxxxxxxxxxxxxxxxx           Feland         C-S - Ixxxxxxxxxxxxxxxxxxxxxxxxxxx         Sxxxxxxxxxxxxxxxxxxxxxxxxxxxxxxxxxxxx                                                                                                    | € B           | ack Columns    | Country :: Aid Measure Title :: SA Number :: | Ref-no. :: Status | × National ID × Na           | me of the beneficiary | Beneficiary Type × | Region :: - |        |                                   | E Exp             | )elete                      |                |   |  |
| Bulk<br>Deters         County<br>County         Ald Measure Title         SA. Number         Ref.no.         Status         National ID         Name of the<br>beneficiary         Beneficiary Type         Region           Image: Image: Ima                                                                                           |               | _              |                                              |                   |                              | Internal Aid A        | ward Search F      | Results     |        |                                   | Expor             |                             |                |   |  |
| Control by Mark     Control by Mark     Control by Mark     Control by Mark       Image: State State S                                    | Bulk          | Country        | Aid Measure Title                            | SA.Number         | Ref-no.                      | Status                | National ID        | Name of the | Benefi | ciary Type                        | Region            |                             |                |   |  |
| Image: Section Section Secting Section Section Sectin Section Section Section Section Section S |               |                |                                              |                   |                              |                       |                    |             |        |                                   |                   |                             |                |   |  |
| keland       Sxxx axd Sxxxxxxxx Avd Sxxxxxxxx       Sxx3314       TM:10000544       DRAFT       gddgf       gfdlgd       Small and medium-sized entreprises       Southern and Eastern         keland       6 - 5 - txxxh axxxx       Sxx30144       TM:10005410       PUBLISHED       123992       Test bulk 1       Small and medium-sized entreprises       Border, Midland and Western         keland       Rxxk Exxxxxxxxxxxxxxx       Sxxxxxxxxxxxxxxxxxxxxxxxxxxxxxxxxxxxx                                                                                                    |               | Ireland        | € - \$ - Vxxxxxxx of axxxxx u                | <u>SA.31317</u>   | TM-10000484                  | DRAFT                 | 142424             | test        | Small  | and medium-sized entreprises      | IRELAND           |                             |                |   |  |
| Iteland     C - S - looch acodt rocord     SA 30144     TM:10005100     PUBLISHED     1239992     Test bulk 1     Small and medium-sized entreprises     Border, Midland and Western       Ireland     Rook Ecoocococon Sicococe     SA 41702     TM:10005101     PUBLISHED     123999     Test bulk 1     Small and medium-sized entreprises     Southern and Eastern                                                                                                    |               | Ireland        | Sios axd Siccoccos Axd Siccore               | <u>SA.39314</u>   | TM-10000544                  | DRAFT                 | gddfgf             | gfdffgd     | Small  | and medium-sized entreprises      | Southern and Ea   | astern                      |                |   |  |
| reteans non excedence and a second per page 10 💌                                                                                                    |               | Ireland        | € - \$ - booth aboot noood                   | Small             | and medium-sized entreprises | Border, Midland       | and Western        |             |        |                                   |                   |                             |                |   |  |
| Case records per page 10 💌                                                                                                    |               | reland         | Rute Education and the                       | 38.41702          | 110110005101                 | POBLISHED             | 123868             | Test Dulk 1 | onan   | and medium-sized entreprises      | Southern and Ea   | istern                      |                |   |  |
|                                                                                                    |               |                |                                              |                   |                              |                       |                    |             |        |                                   | Case reco         | ords per page 1             | •              |   |  |
| Documentation © 2015 State Aid Transparency Version 1.0.1-RC1                                                                                                    | Docume        | entation       |                                              |                   |                              |                       |                    |             |        | @ 2015                            | State Aid Transpa | rency Version 1.            | 8.1-RC1        |   |  |
|                                                                                                    |               |                |                                              |                   |                              |                       |                    |             |        |                                   |                   |                             |                |   |  |
|                                                                                                    |               |                |                                              |                   |                              |                       |                    |             |        |                                   |                   |                             |                |   |  |
|                                                                                                    |               |                |                                              |                   |                              |                       |                    |             |        |                                   |                   |                             |                |   |  |
|                                                                                                    |               |                |                                              |                   |                              |                       |                    |             |        |                                   |                   |                             |                |   |  |
|                                                                                                    |               |                |                                              |                   |                              |                       |                    |             |        |                                   |                   |                             |                |   |  |
|                                                                                                    |               |                |                                              |                   |                              |                       |                    |             |        |                                   |                   |                             |                |   |  |
|                                                                                                    |               |                |                                              |                   |                              |                       |                    |             |        |                                   |                   |                             |                |   |  |
|                                                                                                    |               |                |                                              |                   |                              |                       |                    |             |        |                                   |                   |                             |                |   |  |

### **5.Alert system**

The TAM has a flexible automatic notification system for Member States, providing automatic e mail alerts to users when actions have been performed in the TAM. This alert system is flexible, and each user can choose which type of alerts he/she wants to receive. There are 19 different options. The "Alert subscription" feature, allows MS users to select the notifications they are interested in. The process to subscribe/unsubscribe to the notification is the following:

• The logged MS user should click on the top right user icon and a contextual menu will be displayed. The MS user should click on 'My profile' in order to access to the 'edit profile" box:

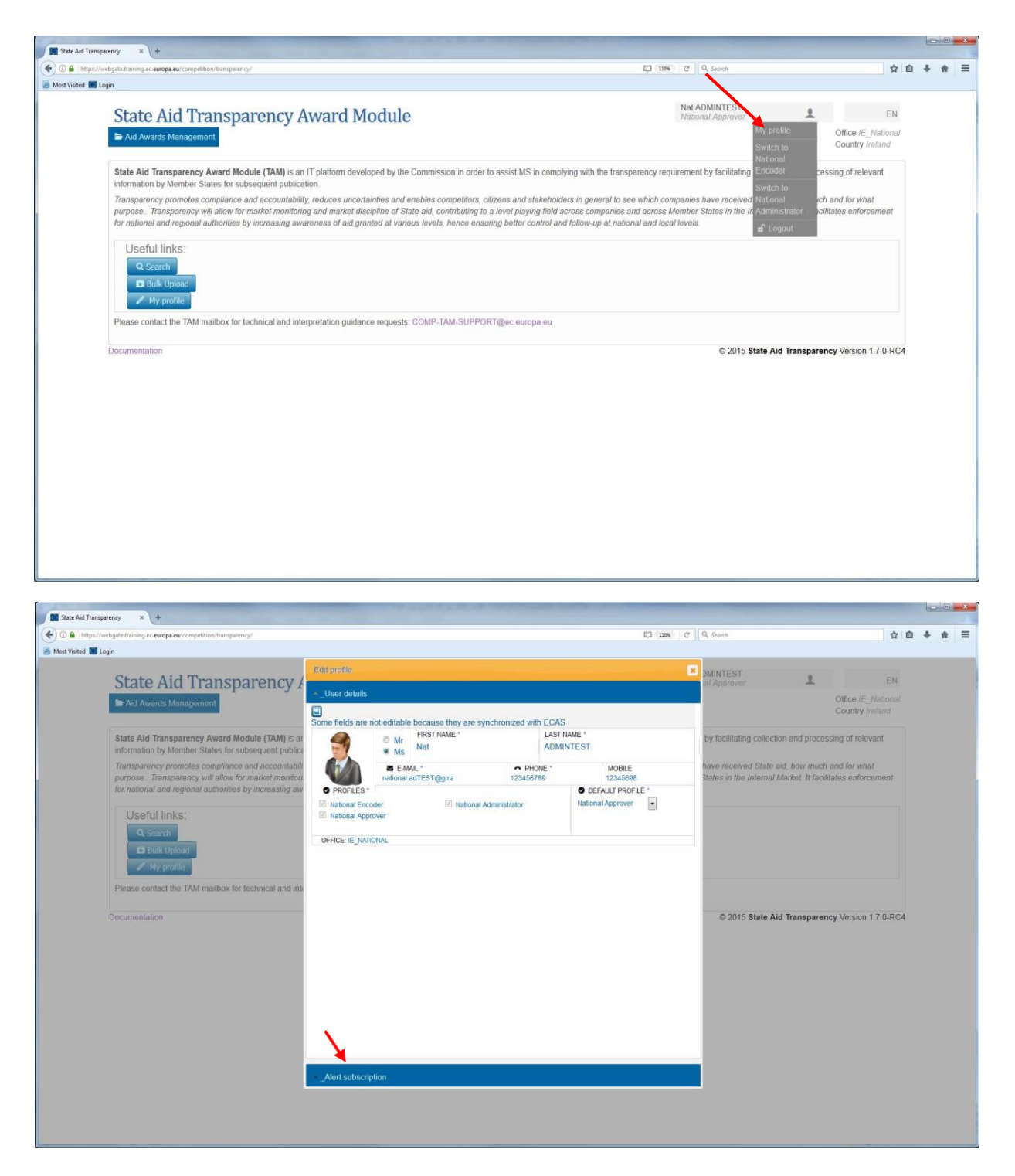

• . If the user clicks on the second tab, at the bottom of the box, 'Alert subscriptions', the first tab will collapse and the second one will be expanded:

| Edit profile                           |            |                                 | ×   |
|----------------------------------------|------------|---------------------------------|-----|
| ^ User details                         |            |                                 |     |
| <ul> <li>Alert subscription</li> </ul> |            |                                 |     |
| Apply                                  | Select all |                                 |     |
|                                        |            |                                 |     |
| Aid award created                      | YES        | Published aid award deleted     | NO  |
| Aid award updated                      | YES        | Comment added to aid award      | NO  |
| Aid award unlocked                     | NO         | User added to case team         | YES |
| Aid award created in<br>bulk           | YES        | User removed from<br>case team  | NO  |
| Aid award updated in<br>bulk           | NO         | Group added to case team        | YES |
| Aid award finalised                    | YES        | Group removed to<br>case team   | NO  |
| Aid award rejected                     | YES        | User added to the group         | NO  |
| Aid award approved                     | YES        | User removed from the           | NO  |
| Aid award in draft deleted             | YES        | Complete                        |     |
| Finalized aid award deleted            | YES        | documentation bundle<br>updated | NO  |

The list of possible notification event types is then displayed and next to each of them, a status button shows if that notification event type is subscribed or not. In case the MS user clicks on a status button, he/she will subscribe/unsubscribe to that particular notification event type. In case the MS user clicks on the top button "Select all", he/she will subscribe/unsubscribe to/from all notification event types. By default, no alert is selected.

The potential recipients of each notification type are calculated, based on the event. For example:

- Event = Delete aid award:
  - If draft: other case team members will receive the alert.
  - If finalized: other approvers and case team members.
  - $\circ$   $\;$  If published: administrators, approvers and case team members.

# Annex I - User rights

The following table lists all the actions the different type of users may undertake in TAM:

| Actions                                                          | EC Administrator | EC Viewer | Machine-to-machine | National Administrator | Regional Administrator | Sectorial Administrator | GA Administrator | National Approver | Regional Approver | Sectorial Approver | GA Approver | National Encoder | Regional Encoder | Sectorial Encoder | GA Encoder | GA Viewer |
|------------------------------------------------------------------|------------------|-----------|--------------------|------------------------|------------------------|-------------------------|------------------|-------------------|-------------------|--------------------|-------------|------------------|------------------|-------------------|------------|-----------|
| Common                                                           |                  |           |                    |                        |                        |                         |                  |                   |                   |                    |             |                  |                  |                   |            |           |
| View Home Page                                                   | х                | x         |                    | x                      | x                      | x                       | x                | x                 | x                 | x                  | x           | x                | x                | x                 | x          | х         |
| Aid Measure<br>Management                                        |                  |           |                    |                        |                        |                         |                  |                   |                   |                    |             |                  |                  |                   |            |           |
| Create/Edit/Delete Aid<br>Measures (only EFTA                    |                  |           |                    | v                      |                        |                         |                  |                   |                   |                    |             |                  |                  |                   |            |           |
| Aid Award Management                                             |                  |           |                    | ^                      |                        |                         |                  |                   |                   |                    |             |                  |                  |                   |            |           |
| Create Aid Awards via<br>GUI                                     |                  |           |                    |                        |                        |                         |                  |                   |                   |                    |             | x                | x                | x                 | x          |           |
| Bulk Upload Aid Awards                                           |                  |           |                    |                        |                        |                         |                  | x                 | x                 | x                  | x           |                  |                  |                   |            |           |
| Export results of Bulk<br>Upload Aid Awards                      |                  |           |                    |                        |                        |                         |                  | x                 | x                 | x                  | x           |                  |                  |                   |            |           |
| Bulk Edit Aid Awards                                             |                  |           |                    | x                      | x                      | x                       | x                |                   |                   |                    |             |                  |                  |                   |            |           |
| Export results of Bulk<br>Edit Aid Awards                        |                  |           |                    | x                      | x                      | x                       | x                |                   |                   |                    |             |                  |                  |                   |            |           |
| Create/Edit/Delete/Vie<br>w Aid Awards via<br>machine-to-machine |                  |           | x                  |                        |                        |                         |                  |                   |                   |                    |             |                  |                  |                   |            |           |
| Edit Aid Award via GUI<br>I STATUS DRAFT                         |                  |           |                    |                        |                        |                         |                  |                   |                   |                    |             | x                | x                | x                 | x          |           |
| Edit Aid Award via GUI<br>I STATUS FINALISED                     |                  |           |                    |                        |                        |                         |                  | x                 | x                 | x                  | x           |                  |                  |                   |            |           |

| Actions                  | EC Administrator | EC Viewer | Machine-to-machine | National Administrator | Regional Administrator | Sectorial Administrator | GA Administrator | National Approver | Regional Approver | Sectorial Approver | GA Approver | National Encoder | Regional Encoder | Sectorial Encoder | GA Encoder | GA Viewer |
|--------------------------|------------------|-----------|--------------------|------------------------|------------------------|-------------------------|------------------|-------------------|-------------------|--------------------|-------------|------------------|------------------|-------------------|------------|-----------|
| Edit Aid Award via GUI   |                  |           |                    |                        |                        |                         |                  |                   |                   |                    |             |                  |                  |                   |            |           |
| STATUS PUBLISHED         |                  |           |                    | x                      | x                      | x                       | x                |                   |                   |                    |             |                  |                  |                   |            |           |
| Unlock Edit Aid Award    |                  |           |                    | x                      | x                      | х                       | x                |                   |                   |                    |             |                  |                  |                   |            |           |
| Finalise Aid Award       |                  |           |                    |                        |                        |                         |                  |                   |                   |                    |             | x                | х                | х                 | х          |           |
| Reject Aid Award         |                  |           |                    |                        |                        |                         |                  | х                 | x                 | х                  | х           |                  |                  |                   |            |           |
| Approve Aid Award        |                  |           |                    |                        |                        |                         |                  | х                 | x                 | x                  | х           |                  |                  |                   |            |           |
| Delete/Bulk Delete via   |                  |           |                    |                        |                        |                         |                  |                   |                   |                    |             |                  |                  |                   |            |           |
|                          |                  |           |                    |                        |                        |                         |                  |                   |                   |                    |             | х                | х                | х                 | Х          |           |
| Delete/Bulk Delete via   |                  |           |                    |                        |                        |                         |                  |                   |                   |                    |             |                  |                  |                   |            |           |
| GUI 🛛 STATUS             |                  |           |                    |                        |                        |                         |                  |                   |                   |                    |             |                  |                  |                   |            |           |
| FINALISED                |                  |           |                    |                        |                        |                         |                  | х                 | x                 | х                  | x           |                  |                  |                   |            |           |
| Delete/Bulk Delete via   |                  |           |                    |                        |                        |                         |                  |                   |                   |                    |             |                  |                  |                   |            |           |
| GUI 🛛 STATUS             |                  |           |                    |                        |                        |                         |                  |                   |                   |                    |             |                  |                  |                   |            |           |
| PUBLISHED                |                  |           |                    | х                      | x                      | х                       | x                |                   |                   |                    |             |                  |                  |                   |            |           |
| Search/View Aid Awards   |                  |           |                    |                        |                        |                         |                  |                   |                   |                    |             |                  |                  |                   |            |           |
| International Search for |                  |           |                    |                        |                        |                         |                  |                   |                   |                    |             |                  |                  |                   |            |           |
| Published Aid Awards     | х                | х         |                    |                        |                        |                         |                  |                   |                   |                    |             |                  |                  |                   |            |           |
| National Search for Aid  |                  |           |                    |                        |                        |                         |                  |                   |                   |                    |             |                  |                  |                   |            |           |
| Awards                   |                  |           |                    | х                      | x                      | х                       | x                | х                 | х                 | x                  | х           | х                | х                | х                 | х          | х         |
| View My Aid Awards       | х                | х         |                    | x                      | x                      | x                       | x                | x                 | x                 | x                  | x           | x                | x                | x                 | х          | x         |
| Export 'Aid Awards       |                  |           |                    |                        |                        |                         |                  |                   |                   |                    |             |                  |                  |                   |            |           |
| search results' for Bulk |                  |           |                    |                        |                        |                         |                  |                   |                   |                    |             |                  |                  |                   |            |           |
| Edit                     |                  |           |                    | х                      | х                      | х                       | х                |                   |                   |                    |             |                  |                  |                   |            |           |
| Export 'Aid Awards       |                  |           |                    |                        |                        |                         |                  |                   |                   |                    |             |                  |                  |                   |            |           |
| search results' to CSV   | x                | x         |                    | х                      | x                      | x                       | x                | х                 | x                 | х                  | x           | x                | x                | x                 | x          | х         |
| Export 'View My Aid      | X                | x         |                    | X                      | x                      | X                       | x                | X                 | X                 | X                  | X           | X                | X                | X                 | X          | X         |

| Actions                                 | EC Administrator | EC Viewer | Machine-to-machine | National Administrator | Regional Administrator | Sectorial Administrator | GA Administrator | National Approver | Regional Approver | Sectorial Approver | GA Approver | National Encoder | Regional Encoder | Sectorial Encoder | GA Encoder | GA Viewer |
|-----------------------------------------|------------------|-----------|--------------------|------------------------|------------------------|-------------------------|------------------|-------------------|-------------------|--------------------|-------------|------------------|------------------|-------------------|------------|-----------|
| Awards' to CSV                          |                  |           |                    |                        |                        |                         |                  |                   |                   |                    |             |                  |                  |                   |            |           |
| View Aid Award                          | х                | x         |                    | x                      | x                      | x                       | x                | x                 | x                 | x                  | x           | x                | x                | x                 | x          | x         |
| Export Aid Award to PDF                 | х                | х         |                    | x                      | x                      | x                       | x                | x                 | x                 | x                  | x           | x                | x                | x                 | x          | x         |
| Group Management                        |                  |           |                    |                        |                        |                         |                  |                   |                   |                    |             |                  |                  |                   |            |           |
| Create/Edit Group                       |                  |           |                    | х                      | x                      | х                       | х                |                   |                   |                    |             |                  |                  |                   |            |           |
| Add remove/user<br>to/from Group        |                  |           |                    | x                      | x                      | x                       | x                |                   |                   |                    |             |                  |                  |                   |            |           |
| Enable/Disable Group                    |                  |           |                    | x                      | x                      | x                       | x                |                   |                   |                    |             |                  |                  |                   |            |           |
| Case team Management                    |                  |           |                    |                        |                        |                         |                  |                   |                   |                    |             |                  |                  |                   |            |           |
| View Users of Aid Award assignments     |                  |           |                    | x                      | x                      | x                       | x                |                   |                   |                    |             | x                | x                | x                 | x          | x         |
| Add User to Case Team                   |                  |           |                    | x                      | x                      | x                       | x                |                   |                   |                    |             | x                | x                | x                 | x          | x         |
| Remove User from Case<br>Team           |                  |           |                    | x                      | x                      | x                       | x                |                   |                   |                    |             |                  |                  |                   |            |           |
| View Groups of Aid<br>Award assignments |                  |           |                    | x                      | х                      | x                       | x                |                   |                   |                    |             | x                | x                | x                 | x          | x         |
| Add Group to Case<br>Team               |                  |           |                    | x                      | x                      | x                       | x                |                   |                   |                    |             | x                | x                | x                 | х          |           |
| Remove Group from<br>Case Team          |                  |           |                    | х                      | х                      | х                       | х                |                   |                   |                    |             |                  |                  |                   |            |           |
| Audit                                   |                  |           |                    |                        |                        |                         |                  |                   |                   |                    |             |                  |                  |                   |            |           |
| View Audit of Aid Award                 |                  |           |                    | x                      | x                      | x                       | x                | x                 | x                 | x                  | x           | x                | x                | x                 | x          | х         |
| Export Audit of Aid<br>Award            |                  |           |                    | x                      | x                      | x                       | x                | x                 | x                 | x                  | x           | x                | x                | x                 | x          | X         |
| Add Comment for Aid                     |                  |           |                    | Х                      | х                      | х                       | х                | х                 | х                 | х                  | х           | х                | х                | x                 | x          | Х         |

| Actions                  | EC Administrator | EC Viewer | Machine-to-machine | National Administrator | Regional Administrator | Sectorial Administrator | GA Administrator | National Approver | Regional Approver | Sectorial Approver | GA Approver | National Encoder | Regional Encoder | Sectorial Encoder | GA Encoder | GA Viewer |
|--------------------------|------------------|-----------|--------------------|------------------------|------------------------|-------------------------|------------------|-------------------|-------------------|--------------------|-------------|------------------|------------------|-------------------|------------|-----------|
| Award                    |                  |           |                    |                        |                        |                         |                  |                   |                   |                    |             |                  |                  |                   |            |           |
| Office Management        |                  |           |                    |                        |                        |                         |                  |                   |                   |                    |             |                  |                  |                   |            |           |
| Create National Office   | x                |           |                    |                        |                        |                         |                  |                   |                   |                    |             |                  |                  |                   |            |           |
| Create Regional Office   |                  |           |                    | х                      |                        |                         |                  |                   |                   |                    |             |                  |                  |                   |            |           |
| Create Sectorial Office  |                  |           |                    | x                      | x                      |                         |                  |                   |                   |                    |             |                  |                  |                   |            |           |
| Create Granting          |                  |           |                    |                        |                        |                         |                  |                   |                   |                    |             |                  |                  |                   |            |           |
| Authority Office         |                  |           |                    | х                      | x                      | х                       |                  |                   |                   |                    |             |                  |                  |                   |            |           |
| List Offices             | х                |           |                    | х                      | x                      | х                       | х                |                   |                   |                    |             |                  |                  |                   |            |           |
| Edit National Office     | х                |           |                    | x                      |                        |                         |                  |                   |                   |                    |             |                  |                  |                   |            |           |
| Edit Regional Office     |                  |           |                    | x                      |                        |                         |                  |                   |                   |                    |             |                  |                  |                   |            |           |
| Edit Sectorial Office    |                  |           |                    | x                      | x                      |                         |                  |                   |                   |                    |             |                  |                  |                   |            |           |
| Edit Granting Authority  |                  |           |                    |                        |                        |                         |                  |                   |                   |                    |             |                  |                  |                   |            |           |
| Οπιce                    |                  |           |                    | х                      | х                      | х                       |                  |                   |                   |                    |             |                  |                  |                   |            |           |
| Enable/Disable National  |                  |           |                    |                        |                        |                         |                  |                   |                   |                    |             |                  |                  |                   |            |           |
| Authority Office         | х                |           |                    |                        |                        |                         |                  |                   |                   |                    |             |                  |                  |                   |            |           |
| Enable/Disable Regional  |                  |           |                    |                        |                        |                         |                  |                   |                   |                    |             |                  |                  |                   |            |           |
| Authority Office         |                  |           |                    | х                      |                        |                         |                  |                   |                   |                    |             |                  |                  |                   |            |           |
| Enable/Disable Sectorial |                  |           |                    |                        |                        |                         |                  |                   |                   |                    |             |                  |                  |                   |            |           |
| Office                   |                  |           |                    | х                      | x                      |                         |                  |                   |                   |                    |             |                  |                  |                   |            |           |
| Enable/Disable Granting  |                  |           |                    |                        |                        |                         |                  |                   |                   |                    |             |                  |                  |                   |            |           |
| Authority Office         |                  |           |                    | х                      | х                      | х                       |                  |                   |                   |                    |             |                  |                  |                   |            |           |
| User Management          |                  |           |                    |                        |                        |                         |                  |                   |                   |                    |             |                  |                  |                   |            |           |
| Create/Edit/Delete User  | x                |           |                    | x                      | х                      | х                       | х                |                   |                   |                    |             |                  |                  |                   |            |           |
| Resend User              | Х                |           |                    | х                      | х                      | х                       | х                |                   |                   |                    |             |                  |                  |                   |            |           |

| Actions                                          | EC Administrator | EC Viewer | Machine-to-machine | National Administrator | Regional Administrator | Sectorial Administrator | GA Administrator | National Approver | Regional Approver | Sectorial Approver | GA Approver | National Encoder | Regional Encoder | Sectorial Encoder | GA Encoder | GA Viewer |
|--------------------------------------------------|------------------|-----------|--------------------|------------------------|------------------------|-------------------------|------------------|-------------------|-------------------|--------------------|-------------|------------------|------------------|-------------------|------------|-----------|
| Registration Mail                                | x                |           |                    | x                      | x                      | x                       | x                |                   |                   |                    |             |                  |                  |                   |            |           |
| Switch Language                                  | x                | x         |                    | х                      | х                      | х                       | x                | x                 | x                 | x                  | х           | x                | x                | x                 | х          | x         |
| Switch Default profile                           | x                | x         |                    | х                      | х                      | х                       | x                | x                 | x                 | x                  | х           | x                | x                | x                 | х          | x         |
| Enable/Disable User                              | x                |           |                    | x                      | x                      | x                       | x                |                   |                   |                    |             |                  |                  |                   |            |           |
| List Users                                       | х                |           |                    | х                      | х                      | x                       | x                |                   |                   |                    |             |                  |                  |                   |            |           |
| Create/Edit/Delete<br>machine-to-machine<br>user | x                |           |                    |                        |                        |                         |                  |                   |                   |                    |             |                  |                  |                   |            |           |
| Enable/Disable<br>machine-to-machine<br>user     | x                |           |                    |                        |                        |                         |                  |                   |                   |                    |             |                  |                  |                   |            |           |
| List machine-to-machine<br>user                  | x                |           |                    |                        |                        |                         |                  |                   |                   |                    |             |                  |                  |                   |            |           |
| Documentation                                    |                  |           |                    |                        |                        |                         |                  |                   |                   |                    |             |                  |                  |                   |            |           |
| Upload document                                  | х                |           |                    |                        |                        |                         |                  |                   |                   |                    |             |                  |                  |                   |            |           |
| Download document                                | х                | х         |                    | х                      | x                      | x                       | x                | x                 | x                 | х                  | x           | x                | x                | x                 | x          | х         |
| Video tutorials                                  | x                | x         |                    | x                      | x                      | x                       | x                | x                 | x                 | x                  | x           | x                | x                | x                 | x          | x         |